# **JVC** MANUAL DE INSTRUÇÕES

FILMADORA COM HD INTERNO

# GZ-MG67UB

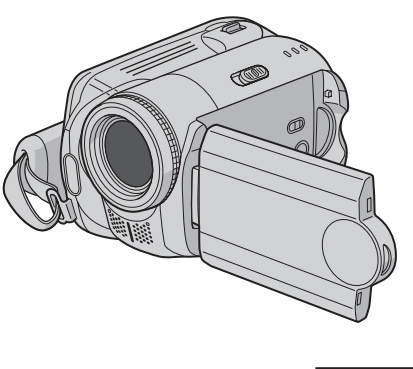

MASCOT

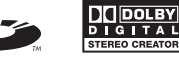

Para desativar a demonstração, ajuste "DEMO MODE" para "OFF". ( 🖙 pág. 55)

Caro Consumidor,

Agradecemos por adquirir a Filmadora com HD Interno. Como primeiro passo, leia cuidadosamente as informações de segurança e precauções contidas nas páginas 4 e 5 para garantir o uso seguro deste produto.

| INICIANDO                                                                                                    | ••• 8                             |
|----------------------------------------------------------------------------------------------------|-----------------------------------|
| GRAVAÇÃO                                                                                                    | •••18<br>•••22                    |
| REPRODUÇÃO                                                                                                    | ••• 28<br>••• 32                  |
| EDIÇÃO/IMPRESSÃO                                                                                                    | ••• 38                            |
| SINCRONIZAÇÃO                                                                                                    | ••• 49                            |
| CONFIGURAÇÕES<br>DO MENU                                                                                                    | ••• 54                            |
| MAIS INFORMAÇÕES                                                                                                    | ••• 60                            |
| Para Uso do Consumidor:<br>Anote abaixo o № do Modelo (l<br>do na parte inferior da filmador<br>de Série (localizado no compart | ocaliza -<br>a) e o Nº<br>timento |

instalação da bateria) abaixo.

Guarde essa informação para

referência futura.

Nº do Modelo

Nº de Série

۲

BQX 0357

۲

A filmadora possui um HDD (hard disk drive) interno de alta capacidade que possibilita gravar vídeos e imagens fixas em grande quantidade.

۲

| Cartão de Memória<br>Também é possível gra<br>em cartões SD.<br>"Ao Utilizar um Cartã | SD<br>avar<br>o                                                       | <ul> <li>Para g</li> <li>Para g</li></ul> | gravar vídeos ( 🖙 pág. 18)<br>eproduzir vídeos<br>ig. 28)<br>gravar imagens fixas<br>ig. 22)<br>eproduzir imagens fixas<br>ig. 32)<br>uto/Manual<br>s sem utilizar operações<br>avação Auto (Automático).<br>ravação Manual possibilita<br>zer ajustes manuais para |
|---------------------------------------------------------------------------------------|-----------------------------------------------------------------------|----------------------------------------------------------------------------------------------------|----------------------------------------------------------------------------------------------------|
| SD" ( ☞ pag. 17)                                                                      |                                                                       | <pre>gravar videos mais hitidos.<br/>"Para alterar para o modo<br/>(</pre>                                                                                                    | de gravação manual"                                                                                                    |
| Função Criação de DVD<br>( 🖙 pág. 49)                                                 | É poss<br>um DV<br>separa<br>USB A<br>arquivo<br>DVD.                 | ível conectar a filmadora a<br>D burner (comercializado<br>damente) com um mini cabo<br>/B para salvar facilmente<br>os gravados em um disco de                                                                                                    |                                                                                                    |
| Registro de Evento de<br>Vídeo<br>( 🖙 pág. 19)                                        | É poss<br>em eve<br>conteú<br>selecio<br>(evento                      | ível registrar vídeos gravado<br>entos de acordo com o seu<br>do. Isto possibilita buscar e<br>nar arquivos pelo conteúdo<br>o).                                                                                                    |                                                                                                    |
| Editar Arquivos no Seu<br>PC<br>( Instalação do software e<br>conexão usb)            | O USB<br>facilme<br>para un<br>É poss<br>seus p<br>o softw<br>forneci | 2.0 possibilita transferir<br>inte vídeos e imagens fixas<br>m computador.<br>ível editar vídeos e criar<br>róprios DVDs facilmente cor<br>vare de edição de imagens<br>do.                                                                                                    | n                                                                                                    |
| Impressão Direta<br>( 🖙 pág. 48)                                                      | Se sua<br>com Pi<br>podem<br>conect<br>diretan<br>cabo U              | impressora for compatível<br>ctBridge, as imagens fixas<br>ser impressas com facilidad<br>ando-se a filmadora<br>nente à impressora com um<br>ISB.                                                                                                    | de Contraction                                                                                                    |

۲

### Leia Isto Primeiro! Como Manusear a Filmadora com HD Interno

Leia as instruções abaixo antes de utilizar a filmadora.

## Efetue um backup dos dados importantes gravados

Recomenda-se copiar os dados importantes gravados em DVD ou outra mídia de gravação para armazenamento. ( IPP pág. 49)

#### Faça um teste de gravação

Antes da gravação real dos dados importantes, faça um teste de gravação e reproduza os dados gravados para verificar se o vídeo e som foram gravados corretamente.

#### Verifique a compatibilidade da mídia de gravação

- Os cartões SD que são garantidos para funcionar com esta filmadora são os da Panasonic, TOSHIBA, pqi (somente imagens fixas) e SanDisk. Se outras mídias de gravação forem utilizadas, elas podem não gravar os dados corretamente ou perder dados que já tenham sido gravados.
- Para a gravação de vídeos, utilize um cartão SD de alta velocidade (pelo menos 10 MB/s).
- MultiMediaCards não são compatíveis.

#### Formate a mídia de gravação antes utilizar

Antes de utilizar esta filmadora, formate o disco rígido interno ou os cartões SD. Isto também irá assegurar velocidades e operações estáveis ao acessar a mídia de gravação. ( 🖙 pág. 41)

#### Certifique-se de segurar a filmadora corretamente durante a gravação

Não cubra com o seu dedo ou outro objeto a área próxima à lente, microfone estéreo ou sensor da filmadora durante a gravação. ( cr pág. 10)

#### Ao passar um tempo sem operação

- Ao utilizar a bateria, a energia irá desligar automaticamente para conservação da mesma. Utilize a chave de energia para ligar a energia novamente.
- Ao utilizar o adaptador AC, a lâmpada de acesso acende e o LCD desliga (a filmadora entra no modo de espera).

#### Reinicie a filmadora se ela não operar corretamente

Esta filmadora utiliza um microcomputador. Fatores como ruídos de fundo e interferência podem impedir a filmadora de funcionar corretamente. Reinicie a filmadora se não operar corretamente. ( III pág. 55)

#### Se houver um problema com o cartão SD, leve o cartão junto com a filmadora para reparos

Ao solicitar reparos ao serviço de assistência técnica ou revendedor JVC, certifique-se de levar o cartão SD junto com a filmadora. Se um dos itens não estiver incluso, a causa não poderá ser diagnosticada e o reparo não poderá ser feito adequadamente.

#### Precauções ao manusear as baterias

- Ao jogar fora as baterias, problemas ambientais e as leis e estatutos locais que regulamentam o descarte de baterias esgotadas deverão ser seguidos.
- Se a filmadora for submetida à descarga eletrostática, desligue a energia antes de utilizá-la novamente.
- Este aparelho inclui tecnologias patenteadas e de outras propriedades e só funcionará com a Data Battery JVC. Utilize as baterias JVC BN-VF707U/ VF714U/VF733U. Utilizar baterias genéricas que não sejam da marca JVC pode causar danos ao sistema de circuitos de carga interno.
- Se o tempo de operação da bateria permanecer extremamente curto mesmo após ter sido totalmente carregada, a bateria está desgastada e precisa ser substituída. Adquira uma bateria nova.
- Visto que o adaptador AC processa eletricidade internamente, ele pode aquecer durante o uso. Certifique-se de utilizá-lo somente em locais bem ventilados.
- Após transcorridos 5 minutos no modo de gravação-standby, a filmadora irá desligar automaticamente a energia fornecida pelo adaptador AC. Neste caso, a carga da bateria se inicia se a bateria estiver instalada na filmadora.

#### INFORMAÇÃO

 $(\mathbf{0})$ 

A gravação de vídeo (com som) que foi feita especialmente para demonstração em lojas poderá permanecer no disco rígido da filmadora que você adquiriu.

Para apagar este arquivo de vídeo, consulte "Apagando Arquivos" ( 🖙 pág. 38) / "Formatando uma Mídia de Gravação" ( 🖙 pág. 41).

203354 M6E6US.indd 3

#### 4/27/2006 3:40:57 PM

### Precauções de Segurança

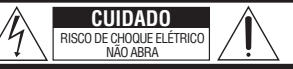

CUIDADO: PARA REDUZIR O RISCO DE CHOQUE ELÉTRICO, NÃO REMOVA A TAMPA (OU A PARTE TRASEIRA). NÃO EXISTEM PEÇAS QUE POSSAM SER REPARADAS NO INTERIOR DA FILMADORA PELO USUÁRIO. OS CONSERTOS SÓ PODEM SER REALIZADOS POR TÉCNICOS QUALIFICADOS.

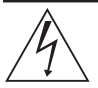

O símbolo de um raio dentro de um triângulo equilidaro é um alerta ao usuário sobre a presença de "voltagem perigosa" não-isolada dentro do produto, no qual pode ser de magnitude suficiente para constituir risco de choque elétrico às pessoas.

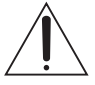

O símbolo de um ponto de exclamação dentro de um triângulo eqüilátero é um alerta ao usuário sobre a presença de instruções de operação e manutenção (reparos) no manual que acompanha o equipamento.

#### ADVERTÊNCIA: PARA PREVENIR RISCO DE INCÊNDIO OU CHOQUE, NÃO EXPONHA ESTE APARELHO À CHUVA OU UMIDADE.

#### NOTAS:

**(** 

- As informações sobre a tensão e precauções de segurança encontram-se na base e/ou parte traseira do aparelho principal.
- A etiqueta com o número de série encontra-se no compartimento da bateria.
- As informações sobre a tensão e precauções de segurança do adaptador AC encontram-se respectivamente nos lados superior e inferior.

#### Cuidados com a bateria de lítio Substituível

A bateria utilizada neste aparelho pode apresentar risco de incêndio ou queimadura química se não for manuseada de maneira adequada.

Não recarregue, desmonte, aqueça acima de 100°C ou incinere a bateria.

Substitua por uma bateria Panasonic (Matsushita Eletric), Sanyo, Sony ou Maxell CR2025.

Há perigo de explosão ou Risco de incêndio se a bateria for substituída incorretamente.

- Descarte a bateria usada imediatamente.
- Mantenha a bateria fora do alcance de crianças.
- Não desmonte e não jogue a bateria no fogo.

Quando o equipamento é instalado num armário ou numa estante, certifique-se de que haja espaço suficiente em todos os lados para permitir uma ventilação adequada (10 cm ou mais em ambas as laterais, na parte superior e traseira). Não bloqueie as passagens de ventilação. (Se as entradas de ventilação forem bloqueadas por jornais, tecidos, etc., o calor produzido poderá não ser expelido).

Nenhuma fonte de chama aberta, tal como vela acesa, deverá ser colocada sobre o aparelho. Para jogar fora a bateria, problemas ambientais e as leis e estatutos locais que regulamentam o encaminhamento de baterias esgotadas deverão ser seguidos.

O aparelho não deve ser exposto a respingos ou esguichos.

Não utilize este equipamento em banheiros ou locais com água.

Além disso, não coloque nenhum recipiente com água ou líquidos (tais como cosméticos ou remédios, vasos de flor, vasos de plantas, copos, etc.) sobre este aparelho.

(Se água ou outros líquidos penetrarem neste equipamento, poderá ocorrer um incêndio ou choque elétrico).

Não aponte a lente ou o visor eletrônico para o sol. Se o fizer, pode ferir os olhos ou danificar os circuitos internos. Também há o risco de incêndio ou choque elétrico.

#### PRECAUÇÃO!

As notas abaixo se referem à situações que podem provocar ferimentos ao usuário e danos à câmara de vídeo.

Quando transportar a câmara verifique sempre se prendeu bem a alça fornecida. Se transportar ou pegar na câmara de vídeo pelo visor eletrônico e/ ou o monitor LCD, tome cuidado para não deixá-la cair ou danificá-la.

Tome cuidado para não prender os dedos na tampa do compartimento da fita. Não deixe as crianças utilizarem a câmara de vídeo, pois estão especialmente sujeitas a este tipo de ferimentos.

Não utilize um tripé sobre uma superfície instável ou desnivelada. Ela pode cair e danificar gravemente a câmara de vídeo.

### PRECAUÇÃO!

•

Não ligue os cabos (Áudio/Vídeo, S-Video, etc.) à câmara de vídeo e não deixe-a em cima de um televisor, pois se alguém tropeçar nos cabos, a câmara pode cair e danificar.

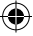

#### INSTRUÇÕES DE SEGURANÇA IMPORTANTES

- 1. Leia este manual de instruções.
- 2. Guarde este manual de instruções.
- 3. Preste atenção à todas as advertências.
- 4. Siga todas as instruções.
- 5. Não utilize este aparelho próximo à água.
- 6. Limpe o aparelho somente com pano seco e macio.
- Não bloqueie as entradas de ventilação. Efetue a instalação de acordo com as instrucões do fabricante.
- Não instale o aparelho próximo a fontes de calor como aquecedores, registros de calor, fogões, ou outros aparelhos (incluindo amplificadores) que produzem calor.
- 9. Utilize somente os acessórios/conexões especificados pelo fabricante.
- Utilize somente o carrinho, suporte, tripé ou mesa especificado pelo fabricante ou comercializado com o aparelho. Ao utilizar um carrinho.

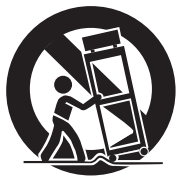

tome cuidado ao movimentar o carrinho/ aparelho para evitar danos ou quedas.

- Desconecte este aparelho durante tempestades com raios ou quando não utilizado por longos períodos de tempo.
- 12. Solicite reparos somente de assistência técnica qualificada. A assistência técnica é necessária quando o aparelho sofreu algum tipo de dano, por exemplo, quando o cabo de energia ou plugue foi danificado, líquidos foram derramados ou objetos caíram dentro do aparelho, o aparelho foi exposto à chuva ou umidade, não foi operado corretamente ou foi derrubado.

# Lembre-se que esta filmadora de vídeo destina-se apenas ao uso particular dos consumidores.

É proibido todo o tipo de uso comercial sem a autorização adequada. (Mesmo se gravar um evento como, por exemplo, um espetáculo, uma peça ou uma exposição para uso pessoal, recomendamos que obtenha primeiro uma autorização).

#### Marcas Registradas

- Fabricado sob licença da Dolby Laboratories. Dolby e o símbolo de D duplo são marcas registradas da Dolby Laboratories.
- . AMASCOT

(

MascotCapsule é uma marca registrada da HI CORPORATION no Japão. Copyright © 2001 HI CORPORATION. Todos os direitos reservados.

 Outros nomes de produtos e empresas incluídos neste manual de instruções são marcas e/ou marcas registradas de seus respectivos proprietários.

## Índice

## INICIANDO

| Acessórios                         | 8  |
|------------------------------------|----|
| Colocando a Alça de Transporte     | g  |
| Colocando a Proteção da Lente      | g  |
| Colocando o Filtro do Núcleo       | ę  |
| Índice1                            | 10 |
| Indicações no Monitor LCD 1        | 12 |
| Configurações Necessárias antes da |    |
| Utilização1                        | 14 |
| Energia Relacionada às Preparações |    |
| (Utilizando a Bateria)             | 14 |
| Definição do Idioma                | 15 |
| Ajuste da Data/Hora                | 15 |
| Outros Ajustes                     | 6  |
| Ajuste do Suporte                  | 16 |
| Montagem num Tripé                 | 16 |
| Dados do Sistema de Bateria        | 16 |
| Ao Utilizar um Cartão SD           | 17 |

## GRAVAÇÃO

## Vídeo

| Gravação de Vídeos                  | 18 |
|-------------------------------------|----|
| Registrando Arquivos para Eventos   | 19 |
| Aplicando Zoom                      | 20 |
| Alterando o Tamanho da Tela         | 20 |
| Luz do LED                          | 20 |
| Apagando um Arquivo                 | 21 |
| Examinando o Espaço Remanescente na |    |
| Mídia de Gravação                   | 21 |
|                                     |    |

### D Imagem fixa

| Gravação de Imagens Fixas | 22 |
|---------------------------|----|
| Aplicando Zoom            | 23 |
| Gravação Contínua         | 23 |
| Flash                     | 23 |
| Apagando um Arquivo       | 23 |

### 📸 🖸 Vídeo / Imagem Fixa

| Gravação Manual                   | 24 |
|-----------------------------------|----|
| Ajuste Manual no Menu MSET        | 24 |
| Iluminação Noturna                | 27 |
| Compensação da Luz de Fundo       | 27 |
| Controle da Exposição de um Ponto | 27 |

## REPRODUÇÃO

### Vídeo

۲

| Reprodução de Vídeos                  | 28 |
|---------------------------------------|----|
| Várias Óperações durante a Reprodução | 29 |
| Função Buscar Arquivos                | 30 |
| Tela de Índice de Datas               | 30 |
| Tela de Eventos                       | 30 |
| Reproduzir Arquivos na Pasta [EXTMOV] | 31 |
| Apagando um Arquivo de Vídeo          | 31 |

### D Imagem Fixa

| Reprodução de Imagem Fixa          | 32 |
|------------------------------------|----|
| Função Buscar Arquivo              | 33 |
| Exibição de Slides                 | 33 |
| Rotação da Imagem                  | 33 |
| Aplicando Zoom à Reprodução        | 33 |
| Apagando um Arquivo de Imagem Fixa | 33 |
|                                    |    |

### 🛍 🖸 Vídeo / Imagem Fixa

### Visualizando Imagens em uma TV /

| Controle Remoto                         | 34 |
|-----------------------------------------|----|
| Conectando a uma TV, Vídeo Cassete ou   |    |
| Gravador de DVD                         | 34 |
| Reproduzir em uma TV                    | 34 |
| Reproduzir Utilizando o Controle Remoto | 35 |
| Reprodução com Efeitos Especiais        | 36 |

## EDIÇÃO/IMPRESSÃO

#### 🛗 🖸 Vídeo / Imagem Fixa

| Gerenciando Arquivos                 | 38 |
|--------------------------------------|----|
| Apagando Arquivos                    | 38 |
| Visualizando Informações do Arquivo  | 39 |
| Protegendo Imagens contra Apagamento |    |
| Acidental                            | 40 |
| Formatando uma Mídia de Gravação     | 41 |
| Limpeza de uma Mídia de Gravação     | 42 |
| Reajustando o Número de Arquivo      | 42 |
| Alterando o Registro de Eventos dos  |    |
| Arquivos de Vídeo após a Gravação    | 43 |
| Arquivos de Video apos a Gravação    | 43 |

۲

#### Vídeo

| Listas de Reprodução              | 44 |
|-----------------------------------|----|
| Criando Listas de Reprodução      | 44 |
| Reproduzindo Listas de Reprodução | 46 |
| Outras Operações das Listas de    |    |
| Reprodução                        | 46 |
| 🖸 Imagem Fixa                     |    |

| Configuração de Impressão         | 47 |
|-----------------------------------|----|
| Configuração de Impressão DPOF    | 47 |
| Impressão Direta com a Impressora |    |
| PictBridge                        | 48 |

### SINCRONIZAÇÃO

#### C Vídeo

| Sincronização de Arquivos de Vídeo para |    |
|-----------------------------------------|----|
| Discos de DVD                           | 49 |
| Utilizando um DVD Burner para           |    |
| Sincronização (Função Criação de DVD)   | 49 |
| Utilizando um Vídeo Cassete/Gravador    |    |
| de DVD para Sincronização               | 52 |
|                                         |    |

#### 🖸 Imagem Fixa

( )

Copiando/Movendo Arquivos de Imagens Fixas. 53

### **CONFIGURAÇÕES DO MENU**

| Alterando as Configurações do Menu   | 54 |
|--------------------------------------|----|
| Menus Comuns a Todos os Modos        | 55 |
| Menus de Gravação de Vídeos          | 57 |
| Menus de Reprodução de Vídeos        | 58 |
| Menus de Gravação de Imagens Fixas   | 59 |
| Menus de Reprodução de Imagens Fixas | 59 |

### **MIAS INFORMAÇÕES**

| Solução de Problemas   | 60          |
|------------------------|-------------|
| Sinais de Advertências | 64          |
| Limpeza da Filmadora   | 66          |
| Cuidados               | 67          |
| Especificações         | 70          |
| TERMOS                 | Contra Capa |

### Sobre Este Manual

Operações dos botões

 As operações dos botões são ilustradas como abaixo:

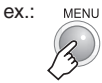

• Sobre a alavanca de controle ( 🖙 pág. 11) Existem dois tipos de operações utilizando a alavanca de controle: mover a alavanca para cima/baixo/esquerda/direita. ou pressionando para baixo a alavanca. Estas são descritas e ilustradas conforme segue:

#### Ex:

1) Mover a alavanca de controle para baixo:

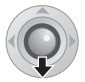

Pressione V

Pressione

2) Pressione a alavanca de controle:

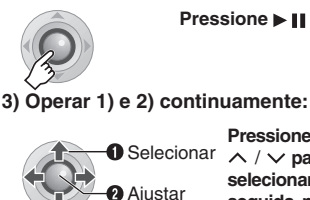

Pressione  $\langle \rangle \rangle$  $\wedge / \checkmark$  para selecionar; em

seguida, pressione ► II.

Ícones no topo das páginas

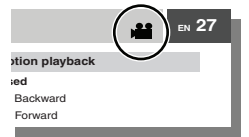

Quando houver ícones no topo das páginas, eles indicam se a página está relacionada a vídeos ou imagens fixas.

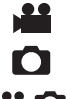

( )

Página relacionada a vídeos Página relacionada a imagens fixas

Página comum a vídeos e imagens fixas

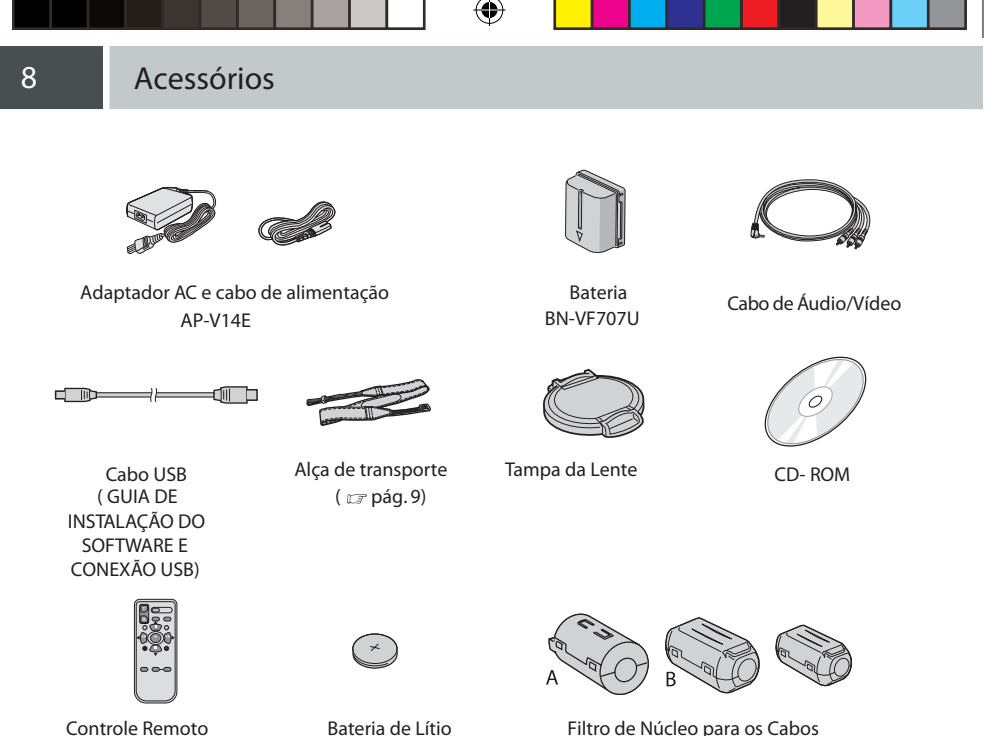

Bateria de Lítio

CR2025 (para o controle

remoto)

Pré-instalada no controle

remoto no momento da

expedição.

( )

Filtro de Núcleo para os Cabos ( 🖙 pág. 9) Grande-A (x 1): Cabo de Áudio/Vídeo Grande-B (x 2): Cabo USB/S-Vídeo Pequeno (x 1): Cabo DC

RM-V730U ( 🖙 pág. 35)

-+++

 $( \mathbf{ } )$ 

### Colocando a Alça de Transporte

Libere a almofada e passe a extremidade da alça pelo orifício. Passe a alça pela fivela, ajuste o comprimento e utilize a guia da alça e fixe no lugar. Posicione a fivela próxima ao orifício e recoloque a almofada.

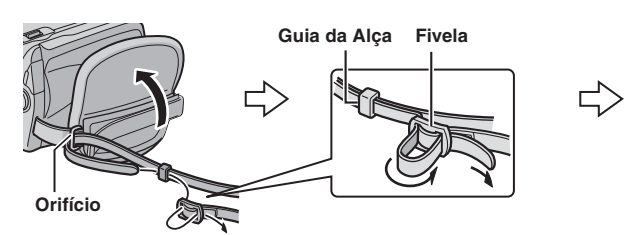

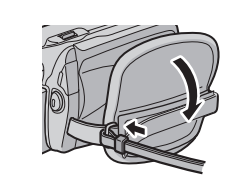

INICIANDO

۲

### Colocando a Tampa da Lente

Para proteger a lente, coloque a tampa fornecida com a filmadora como ilustrado.

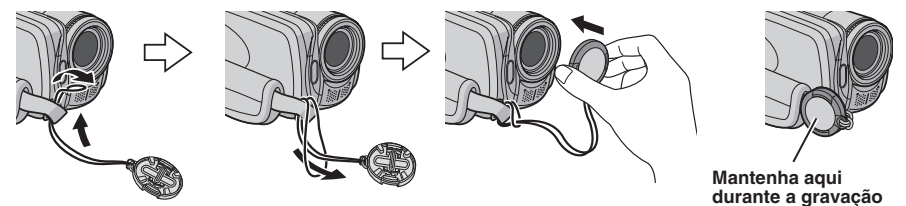

### Colocando o Filtro do Núcleo

 $( \bullet )$ 

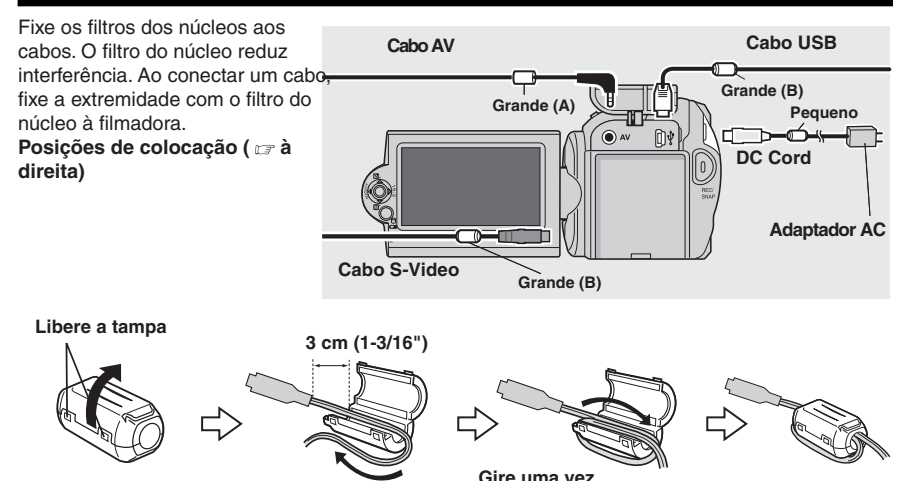

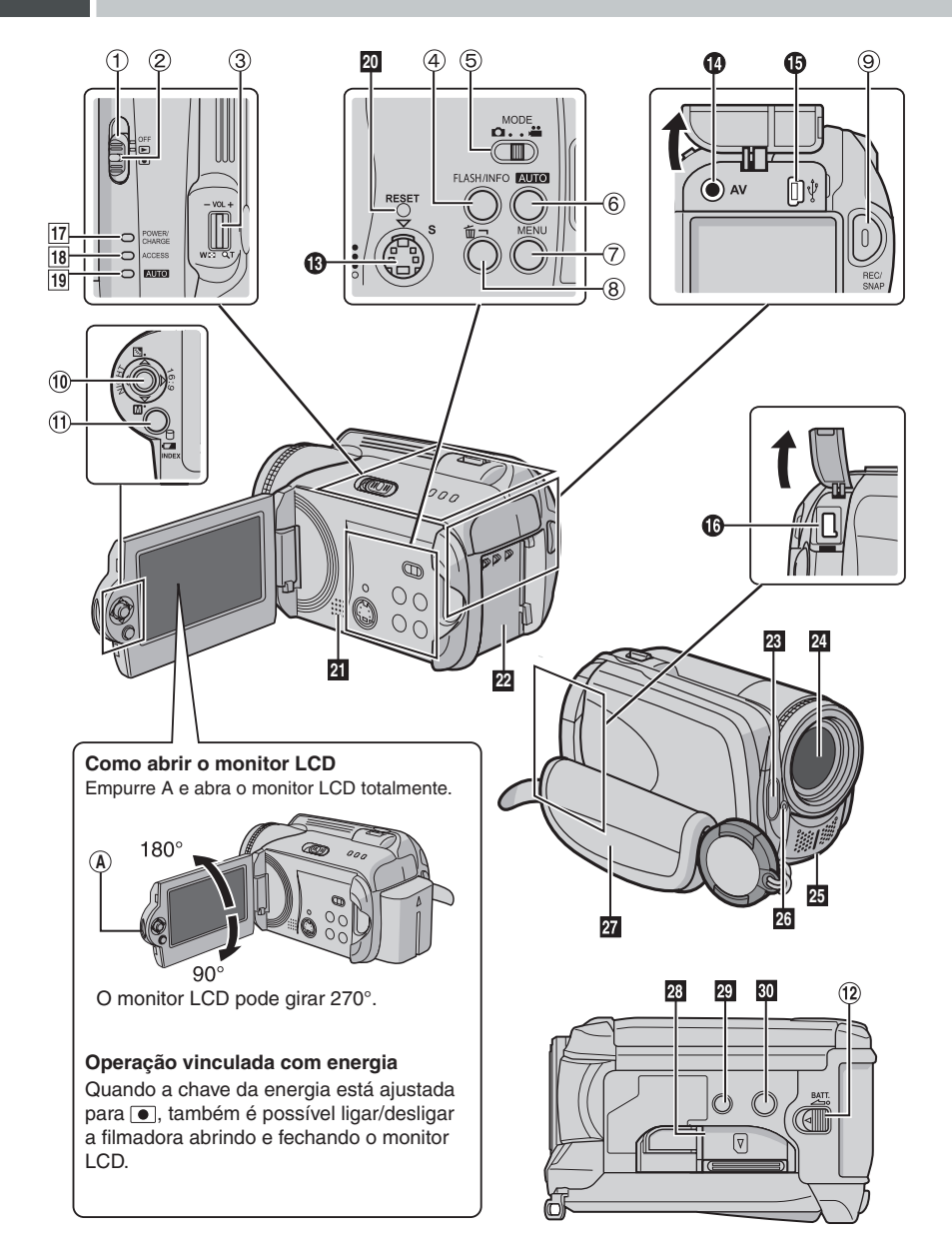

 $(\mathbf{0})$ 

203354\_M6E6US.indd 10

۲

### Controles

- Chave da Energia [OFF (Desligada), ▶, ●] ( ☞ pág. 14)
- ② Botão da Trava ( \$\mathbb{C}\$ pág. 14)
- ③ Alavanca do Zoom [W ➡ /T Q.] (I pág. 20) Controle de Volume do Alto-falante [-VOL+] (I pág. 28)
- ④ Botão Flash [FLASH] ( □ pág. 23)/
- (5) Botão Informações [INFO] ( pág. 39) Chave Modo [MODE] ( págs. 18, 22, 28, 32)
- 6 Botão Modo Auto/Manual [AUTO] ( 🖙 pág. 24)
- ⑦ Botão Menu [MENU] ( pág. 54)
- 8 Botão Apagar [ 1] ( pág. 21)
- (9) Botão Iniciar/Parar Gravação [REC/SNAP] (127) págs. 18, 22)
- 10 Alavanca de Controle

  - Pular em Avanço ( pág. 29)/ Para Baixo/ Ajuste Manual [ ] ( pág. 24)
  - Busca em Retrocesso [44] ( I pág. 29)/ Para a Esquerda/ Iluminação Noturna [NIGHT] ( pág. 27)
  - > : Busca em Avanço [▶▶] ( ☞ pág. 29)/Para a Direita/Alterar o Tamanho da Tela (16:9/4:3) [16:9] ( ☞ pág. 20)

Pressione para baixo: Reproduzir/Pausar (> II) ( págs. 28, 32)

- (f) Botão Índice [INDEX] ( ☞ pág. 30)/Botão Espaço Remanescente C ( ☞ pág. 21)/ Botão Dados da Bateria [□] ( ☞ pág. 16)
- 12 Botão de Liberar a Bateria [BATT.] ( pág. 14)

#### Conectores

-+++

Os conectores estão localizados embaixo das tampas.

- (B) Conector de Saída S-Video [S] ( pág. 34)
- Conector de Saída de Áudio/Vídeo [AV]
- Conector USB (Universal Serial Bus) ( I GUIA DE INSTALAÇÃO DO SOFTWARE E CONEXÃO USB)
- 16 Conector de Entrada DC [DC] ( pág. 14)

### Indicadores

- 17 Lâmpada Energia/Carga [POWER/ CHARGE] ( 🖙 pág. 14)
- 18 Lâmpada Acesso [ACCESS] (Acende ou pisca ao acessar arquivos. Não desligue a energia ou retire a bateria/adaptador AC enquanto acessar os arquivos).
- Lâmpada Auto [AUTO] (Acende no modo de gravação Auto. Também acende ao conectar a um DVD Burner [comercializado separadamente]) ( I pág. 49).

#### Outras Peças

- 20 Botão Reiniciar [RESET] ( 🖙 pág. 60)
- 21 Alto-falante ( 🖙 pág. 28)
- 22 Compartimento da Bateria ( 🖙 pág. 14)
- 23 Flash ( 🖙 pág. 23)
- 24 Lente
- 25 Microfone estéreo
- 26 Sensor da Filmadora Sensor Remoto ( I pág. 35) Sensor do Flash
- 27 Prendedor da Alça ( 🖙 pág. 16)
- 28 Tampa do Cartão SD [OPEN] ( 🖙 pág. 17)
- 29 Orifício do Suporte ( 🖙 pág. 16)
- 30 Soquete de Montagem do Tripé ( 17 pág. 16)

#### ATENÇÃO:

( )

- Tome cuidado para não cobrir as partes dos itens 23, 24, 25 ou 26 durante a gravação.
- Carregar ou segurar a filmadora pelo monitor LCD pode resultar em queda do aparelho ou mau funcionamento.

### Indicações no Monitor LCD

### Durante a Gravação de Vídeos e Imagens Fixas

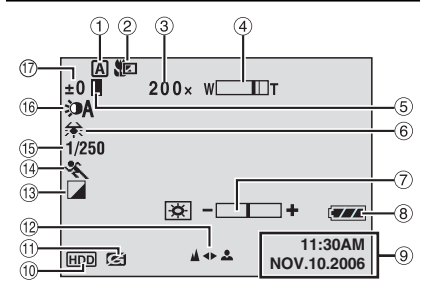

- - Modo Manual
- Indicador do Modo Tele Macro ( págs. 57, 59)
- ③ Nível de Zoom Aproximado ( págs. 20, 23)
- ④ Indicador do Zoom ( 🖙 págs. 20, 23)
- 5 Indicador da Trava Íris ( 🖙 pág. 25)
- 6 Indicador do Balanço de Branco ( 🖙 pág. 25)
- Indicador do Controle de Brilho ( pág. 56)
- Indicador da Bateria ( pág. 64)
- 9 Data/Hora ( pág. 56)
- Indicador da Mídia de Gravação Selecionada (
  págs. 17, 56)
- (1) Indicador da Detecção de Queda ( 🖙 pág. 55)
- 1 Indicador do Ajuste de Foco Manual ( maga pág. 25)
- (13) Indicado do Modo de Efeito ( 127 pág. 26)
- 🚯 Indicador do Modo Programa AE ( 🖙 pág. 26)
- Velocidade de Disparo ( pág. 26)
   A : Indicador Iluminação Noturna ( pág. 27)
- (b) ±: Indicador do Ajuste de Exposição ( ) pág. 25)
  - Indicador da Compensação de Luz de Fundo ( r pág. 27)
  - Indicador do Controle da Exposição de um Ponto ( pág. 27)

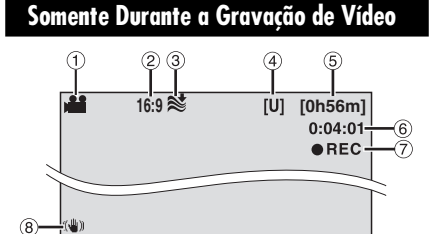

- ① Indicador do Modo ( 🖙 pág. 18)
- Indicador do Tamanho da Tela ( pág. 20)
- ③ Indicador do Wind Cut ( pág. 57)
- ④ Qualidade de Imagem: [U] (superior), [F] (alta), [N] (normal), [E] (econômica) ( pág. 57)
- 5 Tempo Remanescente ( ☞ págs. 18, 71)
- 6 Contador ( 🖙 pág. 56)
- ⑦ REC: (Exibido somente durante a gravação) ( □ pág. 18)
   ● II (Exibido somente no modo de gravação-standby)
- Indicador DIS (Estabilizador de Imagem Digital) ( pág. 57)

#### Somente Durante a Gravação de Imagens Fixas

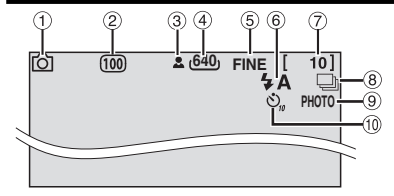

- 1 Indicador do Modo ( 🖙 pág. 22)
- (2) Sensibilidade ISO (GAIN) ( I pág. 59) (Não há indicação quando ajustado para [AUTO])
- ③ Indicador do Foco: ( I pág. 22)
- 4 Tamanho da Imagem: 1632 (1632 x 1224), 1280 (1280 x 960), 1024 (1024 x 768), 640 (640 x 480) ( IF pág. 59)
- ⑤ Qualidade de Imagem: FINE (alta) ou STD (padrão) ( riangle pág. 59)
- 6 Indicador do Modo de Flash ( 🖙 pág. 23)
- Indicador do Número de Disparos Remanescentes ( pág. 71)
- Indicador do Modo de Gravação Contínua ( pág. 23)
- Indicador de Disparos ( pág. 22)
- 10 Indicador de Gravação do Timer ( 🖙 pág. 59)

(�)

Durante a Reprodução de Vídeos

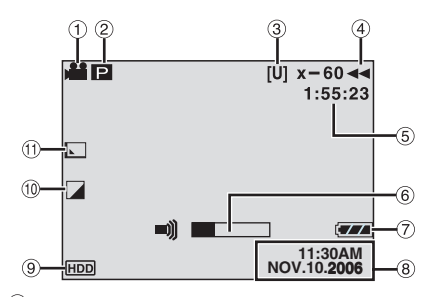

- 1 Indicador do Modo ( 🖙 pág. 28)
- 2 P : Indicador da Reprodução da Lista de Reprodução (Exibido somente ao reproduzir uma lista de reprodução. 🖙 pág. 46) ©E : Indicador da Reprodução da Busca de Eventos (Exibido somente ao reproduzir um arquivo de vídeo a partir da busca de eventos. 🖙 pág. 31)

CD Indicador da Reprodução da Busca de Datas (Exibido somente ao reproduzir um arquivo de vídeo a partir da busca de datas. 🖙 pág. 30)

- (3) Qualidade de Imagem: [U] (superior), [F] (alta), [N] (normal), [E] (econômica) ( pág. 57)
- (4) Modo de Reprodução ( 🖙 pág. 29) Reproduzir
  - Pausar

▶ Busca Rápida em Avanco

- Busca Rápida em Retrocesso
- III Avanço em Câmera Lenta
- ◄ II Retrocesso em Câmera Lenta
- (O número à esquerda indica a velocidade)
- (5) Contador ( □ pág. 56)
- (6) Indicador do Nível de Volume
- Indicador da Bateria ( pág. 64)
- 8 Data/Hora ( pág. 56)
- <sup>(9)</sup> Indicador da Mídia de Gravação Selecionada ( 🖙 págs. 17, 56)
- 10 Indicador do Modo de Efeito ( pág. 36)
- 1) Indicador do Efeito Wipe/Fader ( pág. 36)

<u>r</u>91 Ð 100-0307 3 NICIANDO 7-7 (77)A NOV.10.2006 HDD 6

- Indicador do Modo ( pág. 32)
- ② Número da Pasta/Arquivo
- Indicador da Reprodução de Exibição de Slides ( z pág. 33)
- ④ Indicador da Bateria ( 🖙 pág. 64)
- 5 Data ( 🖙 pág. 56)

۲

- <sup>6</sup> Indicador da Mídia de Gravação Selecionada ( 🖙 pág. 17, 56)
- Indicador do Modo de Efeito ( pág. 36)

Durante a Reprodução de Imagens Fixas

()

### Configurações Necessárias antes da Utilização

Certifique-se de ajustar as três configurações abaixo antes de utilizar a filmadora.

### Energia Relacionada às Preparações (Utilizando a Bateria)

1 Ajuste a chave da energia para OFF (Desligado).

Pressione e deslize o botão da trava.

Energia desligada

Reprodução Gravação

Botão da trava

2 Insira a bateria. Deslize a bateria para dentro até travar. Parte inferior da bateria.

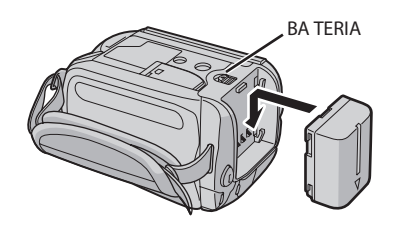

#### Controles nesta seção

-

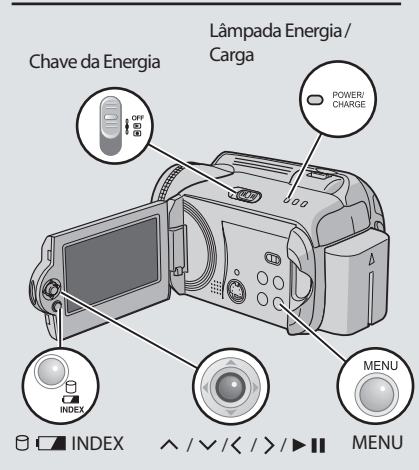

3 Carregue a bateria conectando ao adaptador AC.

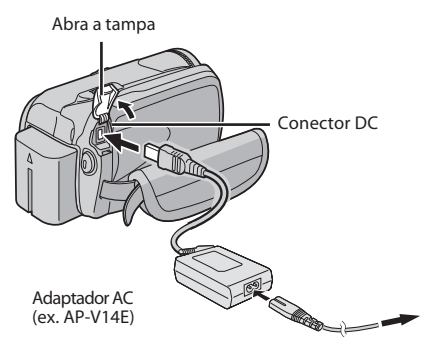

- · A lâmpada energia/carga pisca para indicar que a carga foi iniciada.
- Ouando a lâmpada apaga, a carga está terminada. Desconecte o adaptador AC da tomada AC e desconecte o adaptador AC da filmadora.

Para retirar a bateria

Deslize e segure BATT. (passo 2); em seguida, retire a bateria.

Para examinar a energia remanescente da bateria (🖙 pág. 16) Carga necessária / Tempo de gravação

| Bateria                  | Tempo de<br>carga | Tempo de<br>gravação |
|--------------------------|-------------------|----------------------|
| BN-VF707U<br>(Fornecida) | 1h e 30 min       | 1h                   |
| BN-VF714U                | 2hs e 40 min      | 2hs e 05 min         |
| BN-VF733U                | 5hs e 40 min      | 4hs e 55 min         |

Os tempos indicados acima são tempos aproximados.

#### NOTA:

Também é possível utilizar a filmadora somente com o adaptador AC.

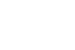

**NICIANDO** 

۲

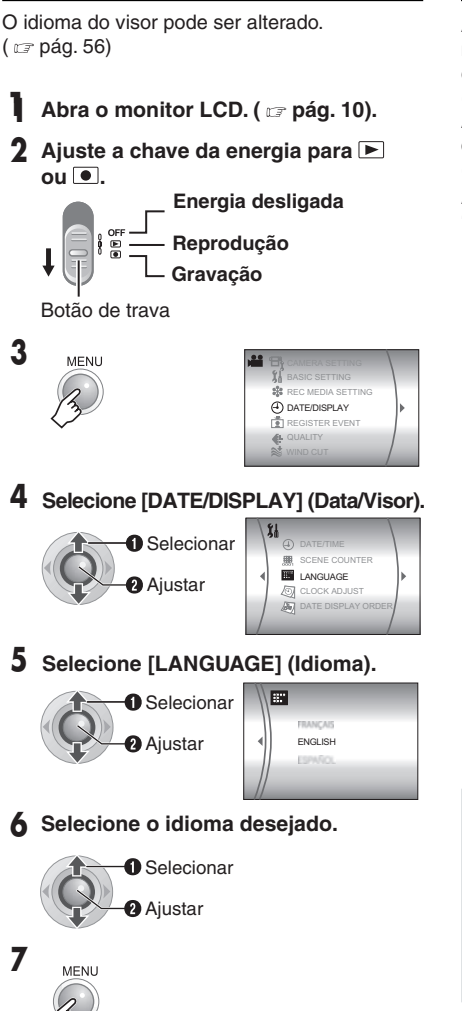

Definicão do Idioma

### Ajuste da Data/Hora

A data/hora do início da gravação é gravado no arquivo de vídeo/imagem fixa e pode ser examinado pressionado INFO (Informações). ( 🖙 págs. 28, 32)

Além disso, é possível encontrar o arquivo desejado a partir da tela de índice de datas. ( 🖙 pág. 30).

Após executar os passos de 1 a 4 em "Definição do Idioma" ( ☞ pág. 15)

### 5 Selecione [CLOCK ADJUST] (Ajustar Relógio).

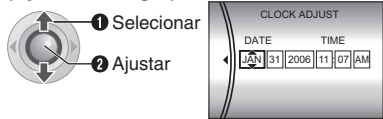

### 6 Ajuste a data e a hora.

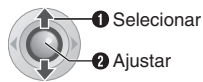

Repita este passo para inserir o mês, dia, ano, hora e minuto.

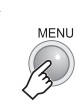

7

Os ajustes das configurações necessárias foram terminados.

Para utilizar a filmadora imediatamente Para gravar vídeos ( ☞ pág. 18) Para gravar imagens fixas ( ☞ pág. 22)

Para ajustar outras configurações ( 🖙 pág. 16)

۲

 $( \bullet )$ 

### **Outros Ajustes**

Verifique quais botões deve utilizar na ilustração de "Controles nesta seção" na pág. 14.

### Ajuste do Suporte

Abra a almofada e faça os ajustes do suporte.

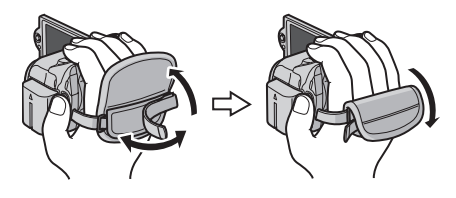

### Montagem num Tripé

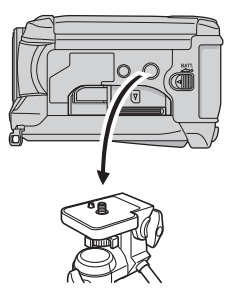

#### Parte Inferior da Filmadora

Alinhe o orifício do suporte na filmadora com o orifício do tripé e o soquete de montagem com o parafuso; em seguida, gire a filmadora no sentido horário para montá-la no tripé.

#### NOTA:

-

Não utilize um tripé em superfícies instáveis ou em desnível. Ele pode cair e causar sérios danos à filmadora.

### Dados do Sistema de Bateria

É possível verificar a energia remanescente da bateria e o tempo para gravação.

#### Quando a bateria é inserida

## Ajuste a chave da energia para OFF (Desligado).

Pressione e deslize o botão da trava.

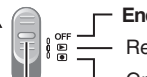

Energia desligada

E — Reprodução

.

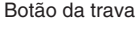

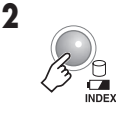

| ĺ | BATTERY CONDITION            |   |
|---|------------------------------|---|
|   | 100% MAX TIME<br>50% 50% 50% | n |
|   | 0%                           |   |

#### NOTAS:

- As informações da bateria são exibidas por aproximadamente 5 segundos se o botão é pressionado e liberado rapidamente; e aproximadamente por 15 segundos se o botão é pressionado e seguro por vários segundos.
- Se "COMMUNICATING ERROR" (Erro de comunicação) for exibido ao invés do status da bateria embora tenha tentado pressionar

✓ várias vezes, pode haver um problema com a bateria. Neste caso, consulte o revendedor JVC mais próximo.

 A exibição do tempo para gravação deve ser utilizado apenas como guia. É exibido em unidades de 10 minutos.

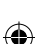

### Ao Utilizar um Cartão SD

Como padrão de fábrica, o HDD (Hard Disc Drive) está ajustado como a mídia de gravação. Se deseiar gravar em um cartão SD, as três operações abaixo devem ser realizadas.

#### NOTA:

Para obter mais detalhes sobre cartões SD compatíveis, consulte "Verifique a compatibilidade da mídia de gravação" ( 🖙 pág. 3).

#### Insira um cartão SD

Insira e retire um cartão SD somente enquanto a energia estiver desligada. Caso contrário, os dados no cartão podem ser corrompidos.

#### 1 Abra a tampa do cartão SD.

Parte inferior da Câmera

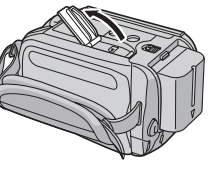

2 Insira com firmeza o cartão com a extremidade cortada primeiro.

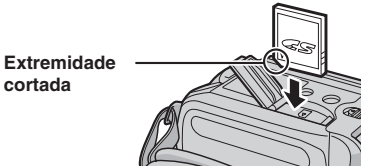

Não toque no terminal no lado oposto da etiqueta.

**3** Feche a tampa do cartão SD.

#### Para retirar um cartão SD

Empurre o cartão SD uma vez. Após o cartão sair, puxe o mesmo.

#### Trocar a mídia de gravação

#### Preparação:

Ajuste a chave da energia para ▶ ou ●.

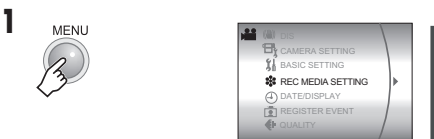

9 Selectione [REC MEDIA SETTING] (Configuração da mídia de gravação)

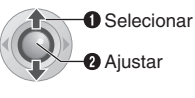

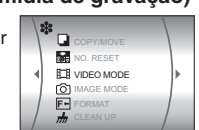

3 Selecione [VIDEO MODO] (Modo vídeo) ou [IMAGE MODE] (Modo imagem).

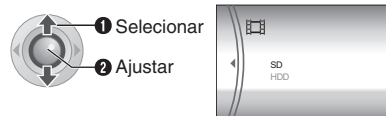

Selecione [SD].

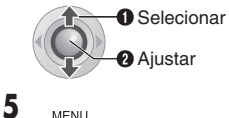

#### Para voltar ao HDD para mídia de gravação Selecione [HDD] no passo 4.

#### Formate o cartão SD ao utilizá-lo pela primeira vez

Isto também irá assegurar velocidades e operações estáveis ao acessar o cartão SD.

Para obter mais detalhes sobre como formatar um cartão SD, consulte "Formatando uma Mídia de Gravação" ( 🖙 pág. 41).

GRAVAÇÃO

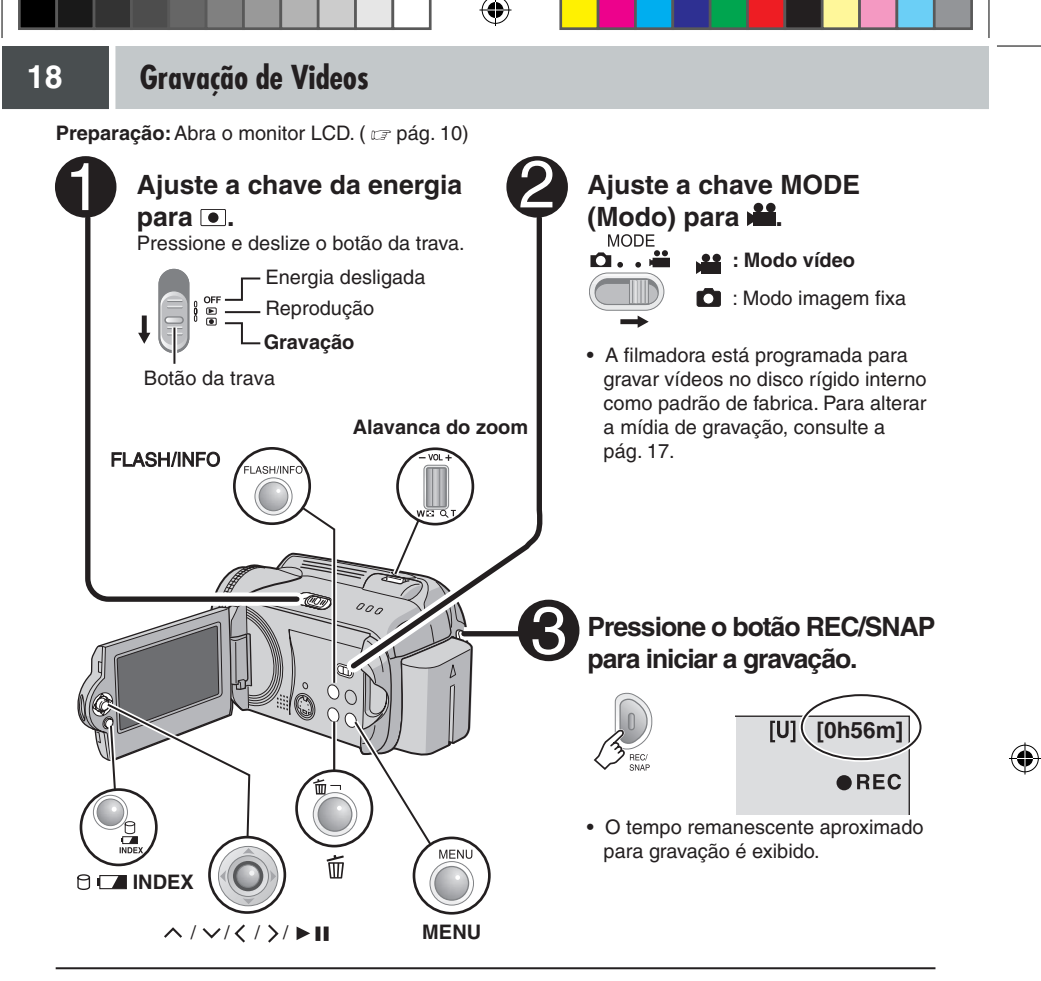

Para interromper a gravação Pressione o botão REC/SNAP novamente.

Para alterar a qualidade de imagem ( 🖙 pág. 57)

Para registrar um arquivo para um evento ( car pág. 19)

( )

#### NOTAS:

- Como padrão de fábrica, a filmadora está ajustada para gravar vídeos no tamanho 4:3. Para gravar vídeos no tamanho 16:9, consulte "Alterando o Tamanho da Tela" ( ICF pág. 20).

- Se não for possível gravar ou salvar os dados adequadamente, os arquivos de vídeo não são salvos na pasta [SD\_VIDEO], que é designada para os vídeos comuns. Ao invés disso, os arquivos são salvos na pasta [EXTMOV]. Para reproduzir estes arquivos, consulte "Reproduzir Arquivos na Pasta [EXTMOV]" (ur pág. 31).
- Os arquivos de vídeos são nomeados MOV\_001.MOD a MOV\_009.MOD, MOV\_00A.MOD a MOV\_00F.MOD, e MOV\_010.MOD em ordem de gravação.
- Depois de gravar vídeos por 12 horas consecutivas, a gravação é interrompida automaticamente.
- Será criado um novo arquivo de vídeo para cada 4 GB de gravação continua.
- Esta filmadora grava vídeos no formato .MOD, e a conversão para MPEG2 é possível através do software CyberLink Power Director, que acompanha o produto. Compatível com o formato SD-VIDEO. Lembre-se que esta filmadora não é compatível com outros formatos de vídeo digital.
- Antes de gravar um vídeo importante, certifique-se de fazer um teste de gravação.
- Não mova ou agite a filmadora repentinamente durante a gravação. Se isto acontecer, o som do acionamento do disco rígido pode ser gravado.

### **Registrando Arquivos para Eventos**

Se selecionar um evento para registrar o arquivo para antes do início da gravação, o arquivo será registrado para o evento selecionado, isto torna o arquivo fácil de ser encontrado para a reprodução. Há 3 tipos diferentes de destinos dentro de cada evento (por exemplo, BABY1, BABY2, BABY3).

#### Preparação:

- Ajuste a chave da energia para .
- Ajuste a chave MODE para

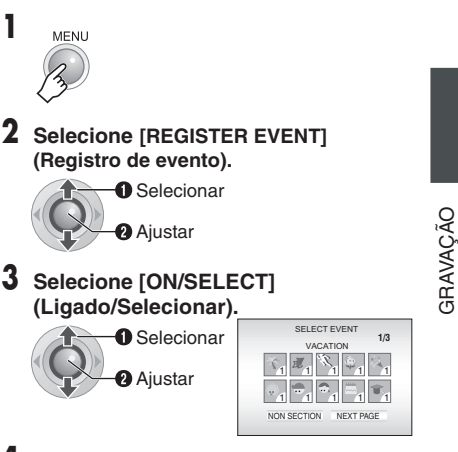

Selecione o evento para o qual deseja registrar o arquivo.

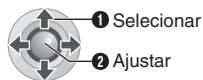

- Para selecionar um destino diferente, selecione [NEXT PAGE] (Próxima página).
- Para cancelar o registro do evento, selecione [NON SECTION] (Sem seção).

O evento selecionado é exibido na tela. Pressione o botão **REC/SNAP** para iniciar a gravação.

Para buscar por evento para um arquivo para reproduzir ( 1 pág. 31)

#### NOTA:

( )

Ao selecionar para registrar um arquivo para um determinado evento, a configuração irá permanecer ainda que a energia seja desligada. A não ser que a configuração seja alterada, um arquivo será registrado para o mesmo evento que havia sido selecionado anteriormente.

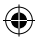

### Gravação de Vídeos (Continuação)

### **Aplicando Zoom**

#### Durante a gravação

#### Reduzir

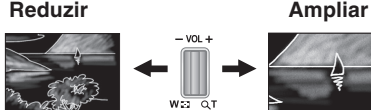

W Grande Angular

T Telefoto

- É possível ampliar até 10x utilizando o zoom óptico.
- A ampliação acima de 10x é efetuada através do processamento da imagem digital, portanto é chamado de zoom digital. A ampliação digital é possível até 900 x. Ajuste [ZOOM] para [40x] ou [900x]. ( 🖙 pág. 57)

#### Zoom optico até 10x

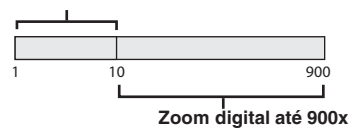

#### NOTAS:

203354 M6E6US.indd 20

-+++

- A gravação macro possibilita se aproximar do objeto em aproximadamente 5 cm quando a alavanca do zoom estiver totalmente ajustada para W.
- Ao aplicar zoom a um objeto próximo à lente, a filmadora pode reduzir o objeto automaticamente dependendo da distância até o mesmo. Neste caso, ajuste [TELE MACRO] para [ON]. ( 🖙 pág. 57)

### Alterando o Tamanho da Tela

É possível gravar vídeos no tamanho 4:3 e 16:9. Como padrão de fábrica, a filmadora está ajustada para gravar vídeos no tamanho 4:3.

#### Preparação:

- Ajuste a chave da energia para
- Ajuste a chave MODE para .

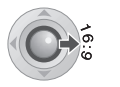

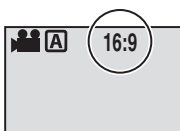

 $(\mathbf{\Phi})$ 

Cada vez que pressionar, muda o tamanho da tela.

#### ATENCÃO:

Vídeos que foram gravados no tamanho 16:9 podem parecer ligeiramente expandidos verticalmente em uma tela de TV 4:3. Grave os vídeos no tamanho 4:3 se for reproduzi-los em uma TV de tela 4:3.

#### NOTAS:

- · Se o modo de gravação estiver ajustado para ECONOMY, não é possível alterar o tamanho da tela.
- Se desejar gravar os vídeos gravados em discos de DVD. recomenda-se não misturar vídeos de tamanho 16:9 e vídeos de tamanho 4:3.
- · Se gravar vídeos no tamanho 16:9, a imagem pode parecer ligeiramente expandida verticalmente ao reproduzir em TV com tela 4:3.

( )

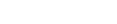

### Apagando um Arguivo

Os arquivos gravados mais recentes serão apagados.

#### Depois de finalizar uma gravação

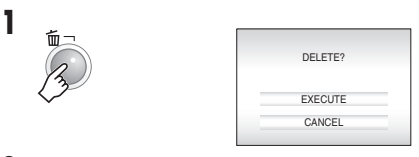

### 2 Selecione [EXECUTE] (Executar).

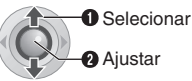

#### NOTA:

()

Se o modo de gravação for alterado (vídeo ou imagem fixa), ou a energia for desligada e ligada novamente após a gravação, não é possível apagar um arquivo.

### Examinando o Espaço Remanescente na Mídia de Gravação

#### Preparação:

- Ajuste a chave da energia para .
- Ajuste a chave MODE para .

Exemplo: Ao examinar o espaco do HDD

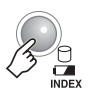

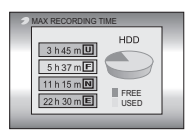

GRAVAÇÃO

۲

O tempo máximo de gravação é exibido para cada modo de qualidade de imagem e o espaço remanescente é exibido em um gráfico tipo torta.

#### Modo qualidade de imagem exibido

- ULTRA FINE
- FI: FINE
- NORMAL

۲

E :ECONOMY

Para obter mais detalhes sobre qualidade de imagem, consulte a pág. 71.

## Para voltar à tela normal

Pressione o botão 🖯 novamente.

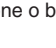

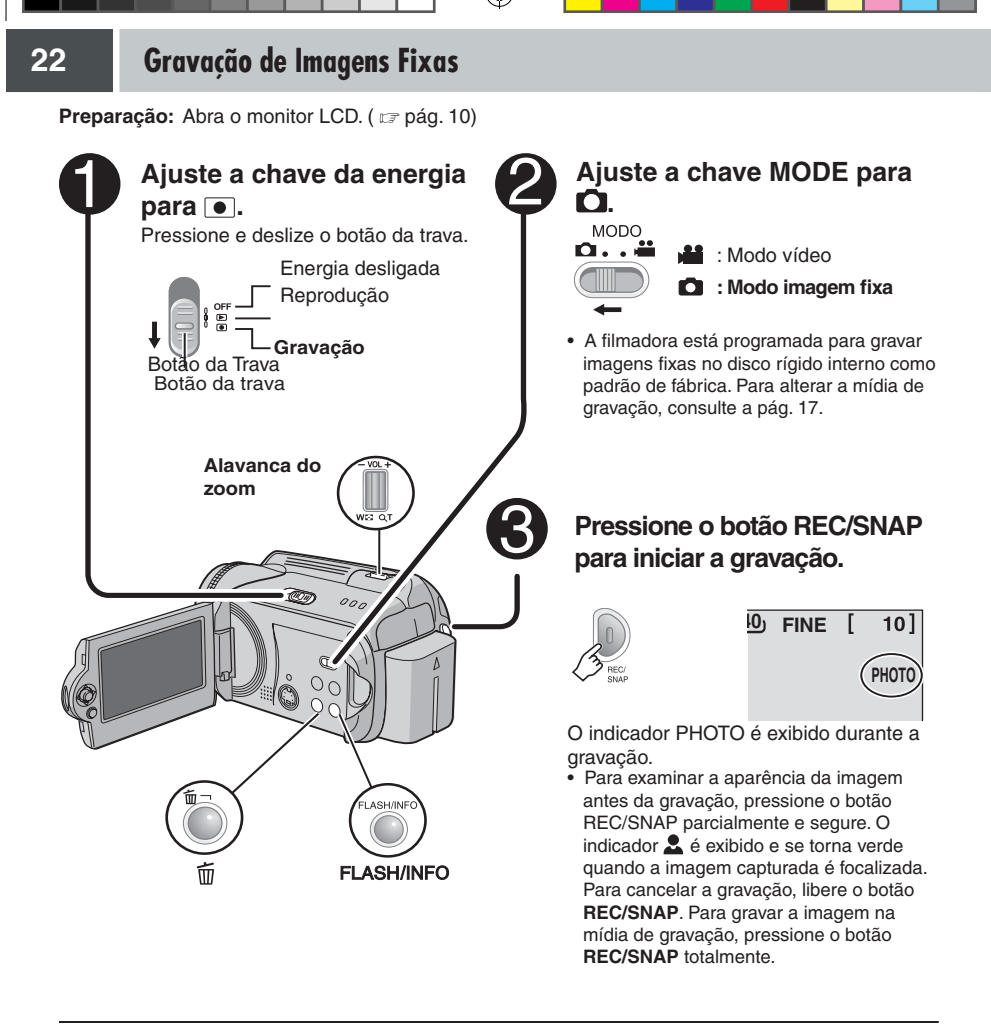

Para alterar a qualidade de imagem ( 🖙 pág. 59)

#### NOTAS:

- As imagens fixas são gravadas no tamanho 4:3. Elas não podem ser gravadas no tamanho 16:9.

### Aplicando Zoom

#### Durante a gravação

#### Reduzir

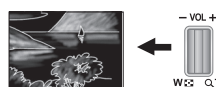

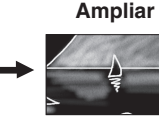

W Grande angular

T Telefoto

- É possível ampliar até 10x utilizando o zoom óptico.
- O zoom digital ( 🖙 pág. 20) não está disponível.

### Gravação Contínua

Se o modo gravação contínua estiver ajustado para ligado (on), manter o botão REC/SNAP pressionado no passo 3 ( I regi pág. 22) fornece um efeito semelhante à fotografia em série. (Intervalo entre as imagens fixas: aproximadamente 0,3 segundos).

#### Preparação:

()

- Ajuste a chave da energia para 
  .
- Ajuste a chave MODE para O.

#### Ajuste [CONTINUOUS SHOOTING] (Gravação contínua) para [ON] (Ligado). ( riangle pág. 59)

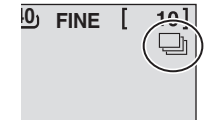

O indicador 🖵 é exibido.

- A gravação contínua pode não funcionar bem dependendo da mídia de gravação.
- A velocidade da gravação contínua pode diminuir se esta função for utilizada repetidamente.

### Flash

É possível utilizar o flash para gravação de imagens fixas.

O ajuste do flash pode ser alterado conforme necessário.

#### Preparação:

- Ajuste a chave da energia para .

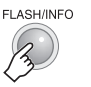

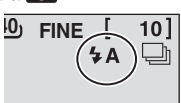

#### Para alterar o ajuste de flash

Cada vez que pressionar o botão, a configuração é alterada. ([]= Pré-ajuste de Fábrica)

| → <b>4</b><br>  | O flash dispara automaticamente.                                                                                    |
|-----------------|----------------------------------------------------------------------------------------------------|
| ↓<br>4A         | O flash dispara dependendo das<br>condições de disparo.                                                             |
| ↓<br>↓A®<br>    | O flash dispara automaticamente,<br>mas reduz o fenômeno de olhos<br>vermelhos dos olhos das pessoas.               |
| ∳s<br>↓         | O flash dispara. A velocidade do ob-<br>turador se torna mais lenta, então o<br>fundo também pode ficar mais claro. |
| - Não<br>Exibir | Desabilita esta função.                                                                                             |

### Apagando um Arquivo

Os arquivos gravados mais recentes serão apagados.

#### Depois de finalizar uma gravação

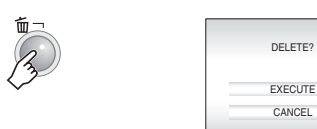

### 2 Selecione [EXECUTE].

Selecionar

Ajustar

#### NOTA:

( )

Se o modo de gravação for alterado (vídeo ou imagem fixa), ou a energia for desligada e ligada novamente após a gravação, não é possível apagar um arquivo. GRAVAÇÃO

### Gravação Manual

#### Sobre o modo gravação manual

Este modo possibilita ajustar o foco e o brilho da tela manualmente. É preciso alterar para este modo porque o modo de gravação auto, que ajusta estas configurações automaticamente, está selecionado como padrão de fábrica.

#### Para mudar para modo gravação manual

#### Preparação:

- Ajuste a chave da energia para .
- Selecione o tipo de arquivo (vídeo ou magem fixa) utilizando a chave MODE.

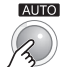

-

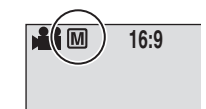

Pressione duas vezes.

O indicador M é exibido.

#### Para voltar ao modo gravação auto

Pressione o botão AUTO para exibir o indicador A.

### Ajuste Manual no Menu MSET

É possível utilizar as funções da gravação manual facilmente selecionando os itens nos menus MSET.

## Após executar "Para mudar para o modo gravação manual" ( 🖙 pág. 24)

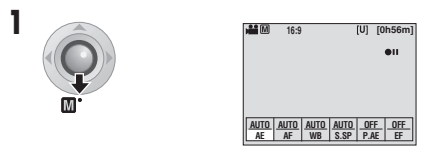

### 2 Selecione o menu desejado.

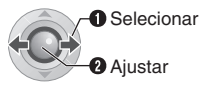

| ±0   | 0    |              |              |  |
|------|------|--------------|--------------|--|
| AUTO | AUTO | D AUTO<br>WB | AUTO<br>S.SP |  |

Para obter mais detalhes sobre cada menu, consulte as págs. 25 e 26.

#### **3** Selecione a configuração desejada.

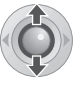

| <ul> <li>€ ±0</li> </ul> | Þ    |      |      |  |
|--------------------------|------|------|------|--|
| AUTO                     | )    |      |      |  |
| AUTO                     | AUTO | AUTO | AUTO |  |
| AE                       | AF   | WB   | S.SP |  |

Dependendo do tipo de configuração selecionada, é possível ajustar o valor com < / > após a selecão.

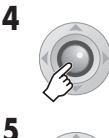

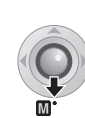

O menu desaparece e o indicador para ajustar as funções é exibido.

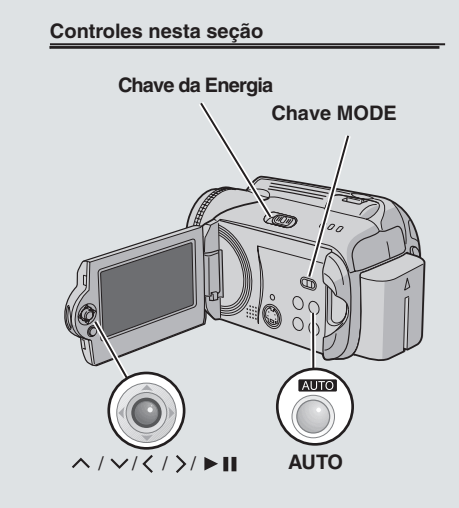

•

25

### Menu MSET

۲

| Menus                                                                                                    | Ajustes ( [ ] = Pré-ajustado de Fábrica)                                                                                                    |      |
|----------------------------------------------------------------------------------------------------|----------------------------------------------------------------------------------------------------|------|
| AE<br>(Exposição Manual)<br>Ajusta o brilho.                                                                                                    | Para gravação de vídeos<br>[AUTO]: O brilho é ajustado automaticamente.<br>-6 a +6: Corrige o brilho dentro desta variação em incrementos de 1.<br>Utilize < / > para ajustar o valor.                                                                                                    |      |
|                                                                                                    | <ul> <li>Para gravação de imagens fixas</li> <li>[±0]: O brilho não está ajustado.</li> <li>-2.0 a +2.0 (EV): Corrige o brilho dentro desta variação em incrementos de 1/3EV. Utilize </li> </ul>                                                                                                    | AÇÃO |
|                                                                                                    | Para travar a exposição<br>Quando o menu desaparece depois de terminar de configurar o<br>ajuste, pressione e segure ► II por mais de 2 segundos. O indicador<br>II é exibido.                                                                                                    | GRAV |
| AF<br>(Foco Manual)<br>Ajusta o foco.                                                                                                    | <ul> <li>[AUTO]: O foco é ajustado automaticamente.</li> <li>▲ ↓ ▲ : Ajusta o foco automaticamente. Utilize &lt; / &gt; para ajustar o foco. (Ao aplicar o zoom, o objeto não irá sair do foco se ajustar o lado telefoto (T) antes de ampliar para o lado grande angular (W)).</li> </ul>                                                                                                    |      |
| WB<br>(Balanço de Branco)<br>Ajusta o balanço de<br>branco para obter as<br>cores ideais para a<br>quantidade de luz ao re-<br>dor durante a gravação. | <ul> <li>[AUTO]: O balanço de branco é ajustado automaticamente.</li> <li>MWB: Ajusta o balanço de branco manualmente dependendo da fonte de luz.</li> <li>1) Segure uma folha de papel branco na frente do objeto. Ajuste o zoom, ou posicione-se de modo que o papel preencha a tela.</li> <li>2) Pressione e segure ►II até que o indicador C comece a piscar e pare em seguida.</li> <li>FINE: Ao gravar em ambiente externo em um dia ensolarado.</li> <li>CLOUD: Ao gravar em ambiente externo em um dia nublado.</li> <li># HALOGEN: Quando uma luz de vídeo ou tipo de iluminação similar é utilizada.</li> </ul> |      |

۲

CONTINUA

۲

203354\_M6E6US.indd 25

۲

## Gravação Manual (Continuação)

### Menu MSET (Continuação)

| Menus                                                                                                    | Ajustes ( [ ] = Pré-ajustado de Fábrica)                                                                                                    |
|----------------------------------------------------------------------------------------------------|----------------------------------------------------------------------------------------------------|
| S.SP<br>(Velocidade de disparo)<br>Uma velocidade de<br>disparo mais rápida pode<br>congelar o movimento<br>rápido de um objeto, e<br>uma velocidade de disparo | [AUTO]: A velocidade de disparo é ajustada automaticamente.<br>1/2 a 1/4000 (Para gravação de vídeos) /<br>1/2 a 1/500 (Para gravação de imagens fixas):<br>Quanto menor o valor, maior a velocidade de disparo. Utilize < / ><br>para ajustar o valor.<br>NOTA:                                                                                                    |
| lenta pode borrar o objeto<br>para dar a impressão de<br>movimento.                                                                                             | Recomenda-se utilizar o tripé ( 🖙 pág. 16) ao gravar com uma velo-<br>cidade de disparo lenta.                                                                                                    |
| P.AE<br>(Programa AE<br>(Exposição automática))<br>É possível utilizar os<br>ajustes do programa<br>AE para gravação de<br>situações especificas.               | <ul> <li>[OFF]: O brilho é ajustado automaticamente.</li> <li>SPORTS: Grava objetos em movimento rápido claramente.</li> <li>SNOW: Compensa os objetos que podem parecer escuros demais quando gravados em ambientes extremamente claros como a neve.</li> <li>SPOTLIGHT: Selecione quando um ponto torna o objeto claro demais.</li> <li>TWILIGHT: Torna as cenas noturnas mais naturais.</li> </ul>                                                     |
| EF<br>(Efeitos)<br>É possível gravar vídeos<br>ou imagens fixas com<br>efeitos especiais.                                                                       | <ul> <li>[OFF]: Nenhum efeito é utilizado.</li> <li>▲ SEPIA: A imagem apresenta um matiz amarronzado como fotos antigas.</li> <li>B/W MONOTONE: A imagem fica branco e preto como filmes antigos.</li> <li>♣ CLASSIC FILM*: Este efeito pula quadros para dar às imagens uma atmosfera de um filme antigo.</li> <li>■ STROBE*: A imagem parece como uma série de fotos consecutivas.</li> <li>* Não disponível para gravação de imagens fixas.</li> </ul> |

۲

۲

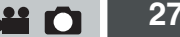

### Iluminação Noturna

A velocidade de disparo é aiustada automaticamente de 1/2 para 1/30 segundos. Isto possibilita a gravação com pouca luz em locais escuros.

#### Após executar "Para mudar para o modo gravação manual" ( 🖙 pág. 24)

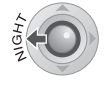

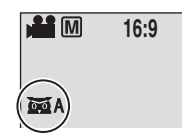

O indicador ma é exibido.

#### Para cancelar iluminação noturna

Pressione < (NIGHT) para que o indicador MA não seia exibido.

#### NOTA:

Recomenda-se utilizar um tripé ( 🖙 pág. 16) ao gravar com uma velocidade de disparo lenta.

### Compensação da Luz de Fundo

A compensação da luz de fundo torna o objeto claro rapidamente. Com uma simples operação, as porções escuras do objeto são clareadas aumentando-se a exposição.

#### Após executar "Para mudar para o modo gravação manual" ( 🖙 pág. 24)

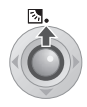

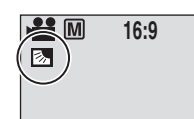

O indicador 🐼 é exibido.

#### Para cancelar a compensação da luz de fundo

Pressione 🖾 duas vezes para que o indicador não seja exibido.

### Controle da Exposição de um Ponto

A seleção de uma área de medição de um ponto possibilita obter uma compensação da exposição mais precisa. É possível selecionar uma das três áreas de medição.

Após executar "Para mudar para o modo gravação manual" ( 🖙 pág. 24)

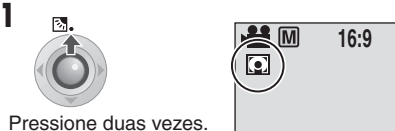

O indicador 💽 é exibido

#### 2 Selecione a moldura da área de medição de um ponto desejada.

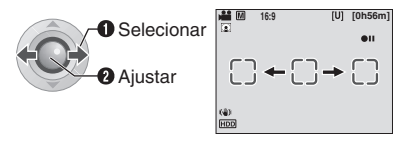

#### Para travar a exposição

Após completar a configuração do aiuste, pressione e segure ► II por mais de 2 segundos. O indicador 🛽 é exibido.

#### Para cancelar o controle da exposição de um ponto

Pressione 🖾 uma vez para que o indicador 💽 não seia exibido.

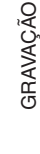

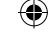

 $(\mathbf{0})$ 

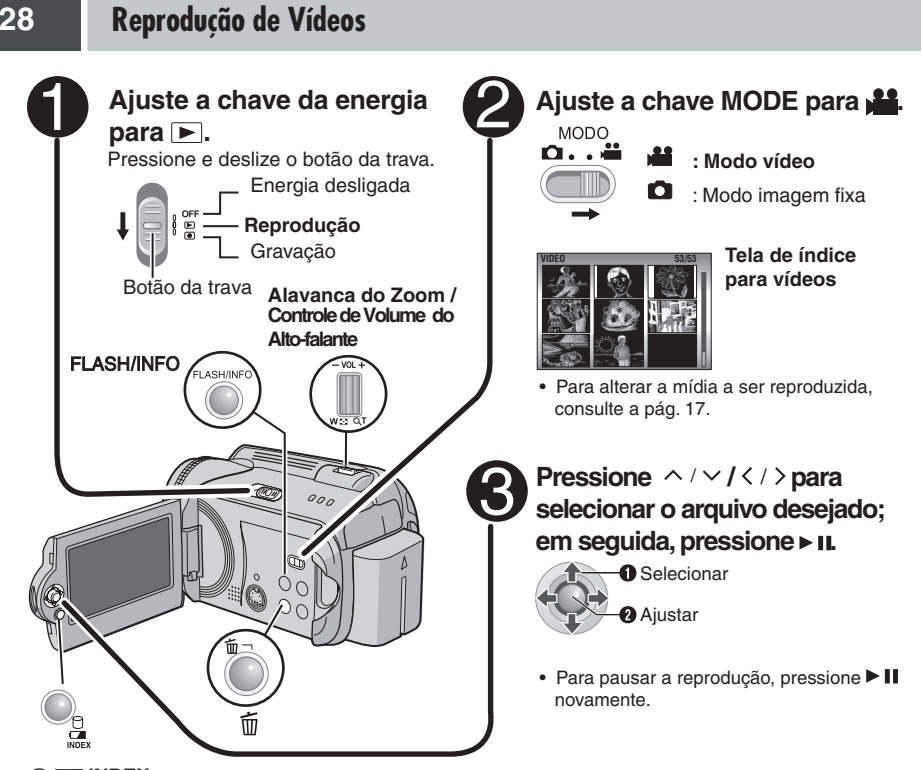

-

#### Para voltar à tela de índice

Pressione INDEX quando a reprodução for pausada.

#### Para ajustar o volume do alto-falante

Durante a reprodução, para aumentar o volume do alto-falante, deslize o controle para +; para diminuir o volume deslize para - .

#### Para ativar/desativar a exibição da data

Ajuste [DATE/TIME] para [ON], [AUTO] ou [OFF]. ( 🖙 pág. 56)

#### Para examinar as informações do arquivo

Pressione INFO quando a reprodução for pausada. ( 🖙 pág. 39)

#### NOTAS:

- A reprodução de um filme pode ser visualizada no monitor LCD ou conectada a uma TV. ( I pág. 34)
- Nas junções entre as cenas, a imagem pode parar momentaneamente ou o som pode ser interrompido. Entretanto, isto não significa mau funcionamento.
- Quando a filmadora aquece, o indicador > pisca. Se a filmadora continuar a aquecer, a reprodução pode ser interrompida para proteger a mídia de gravação. Neste caso, desligue a filmadora; em seguida, aguarde até que a filmadora esfrie.

( )

GRAVAÇÃO

### Várias Operações durante a Reprodução

Para retomar a reprodução normal, pressione > II.

#### Reprodução parada (Pausa)

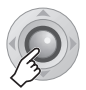

#### Reprodução com busca

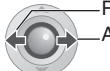

–Retrocede –Avança

 Pressionar < / > repetidamente aumenta a velocidade da busca. (-60x a +60x)

Localizar o ponto inicial do arquivo ou pular o arquivo

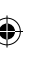

Avanca

#### Reprodução quadro a quadro

#### Durante a pausa da reprodução

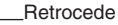

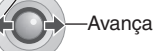

 Pressionar < / > repetidamente avança ou retrocede a imagem fixa quadro a quadro.

#### Reprodução em câmera lenta

#### Durante a pausa da reprodução

Pressione e segure.

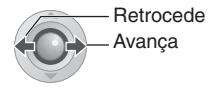

#### Reprodução com zoom

É possível ampliar a reprodução da imagem em até 5x.

#### Durante a pausa da reprodução

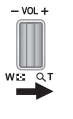

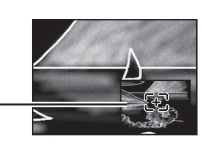

#### Visualização total da imagem

A marca E indica o ponto central da imagem ampliada.

- Pressione ^ / ∨ / ζ / > para mudar para a área ampliada que deseja visualizar.
- Para reduzir, deslize a alavanca do zoom para  $\boldsymbol{W}.$

### Reprodução de Vídeos (Continuação)

### Função Buscar Arquivos

A operação com um toque possibilita mudar a tela de índice para tela de índice de datas ou tela de eventos para a busca de arguivos conveniente.

#### Para alterar o visor

#### Na tela de índice

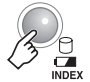

۲

A cada pressão a tela muda.

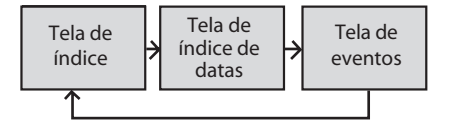

#### Tela de Índice de Datas

É possível buscar o arquivo desejado pela data de gravação.

Após exibir a tela de índice de datas em "Para alterar o visor" ( 🖙 pág. 30)

1 Selecione a data de gravação.

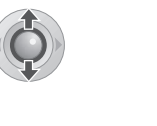

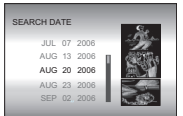

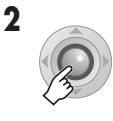

۲

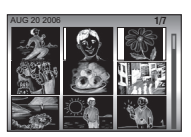

( )

3 Selecione o arquivo desejado.

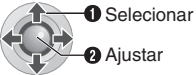

 Durante a reprodução, o símbolo ©D é exibido no canto superior esquerdo da tela.

#### Tela de Eventos

É possível buscar o arquivo desejado pelo arquivo onde o evento foi registrado na gravação. ( 🖙 pág. 19) Após buscar o evento, é possível buscar pela data de gravação para resumir a busca.

#### Após exibir a tela de eventos em "Para mudar o visor" ( 🖙 pág. 30)

#### Selecione o evento.

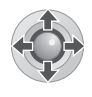

| SEARCH EVENT |        |
|--------------|--------|
| VACATION     | 1/3    |
|              | 1<br>1 |
|              | *<br>1 |
| NEXT PA      | GE     |
|              |        |

 Para mudar para a próxima página. selecione [NEXT PAGE].

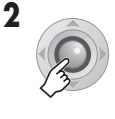

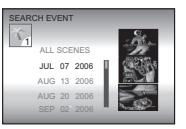

#### 3 Selecione a data de gravação. Selecionar

Aiustar

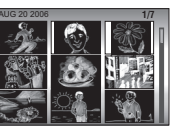

· Para exibir todos os arquivos, selecione [ALL SCENES].

#### Selecione o arquivo desejado.

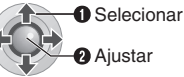

 Durante a reprodução, o símbolo<sup>®</sup>E é exibido no canto superior esquerdo da tela.

#### Para alterar o registro de evento de um arquivo ( 🖙 pág. 43).

### Reproduzir Arguivos na Pasta [EXTMOV]

Se os dados não foram gravados adequadamente, os arquivos de vídeo são salvos na pasta [EXTMOV]. ( 17 pág. 19)

- 1 Pressione o botão REC/SNAP enquanto a tela de índice é exibida.
- 2 Após exibir [MPG], pressione  $\wedge / \vee / \langle / \rangle$  para selecionar o arquivo que deseia reproduzir: em seguida. pressione > II.

#### Para voltar à tela de índice

Pressione o botão REC/SNAP novamente.

- As informações do arquivo e as funções de criação de listas de reprodução não ficam disponíveis para arquivos na pasta [EXTMOV].
- · Apague os arquivos na pasta [EXTMOV] utilizando seu PC.

### Apagando um Arguivo de Vídeo

#### Preparação:

Pause a reprodução. Alternativamente, selecione o arquivo na tela de índice.

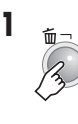

| DELETE?               |
|-----------------------|
| Remaining files: 0059 |
| EXECUTE               |
| CANCEL                |

É possível selecionar o arquivo que deseja apagar pressionando  $\langle \rangle$ .

### **2** Selecione [EXECUTE].

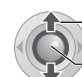

Selecionar

Aiustar

Para sair da tela de apagar arquivos Selecione [CANCEL] no passo 2.

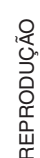

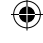

( )

### 32 Visualizando Imagens em uma TV / Controle Remoto

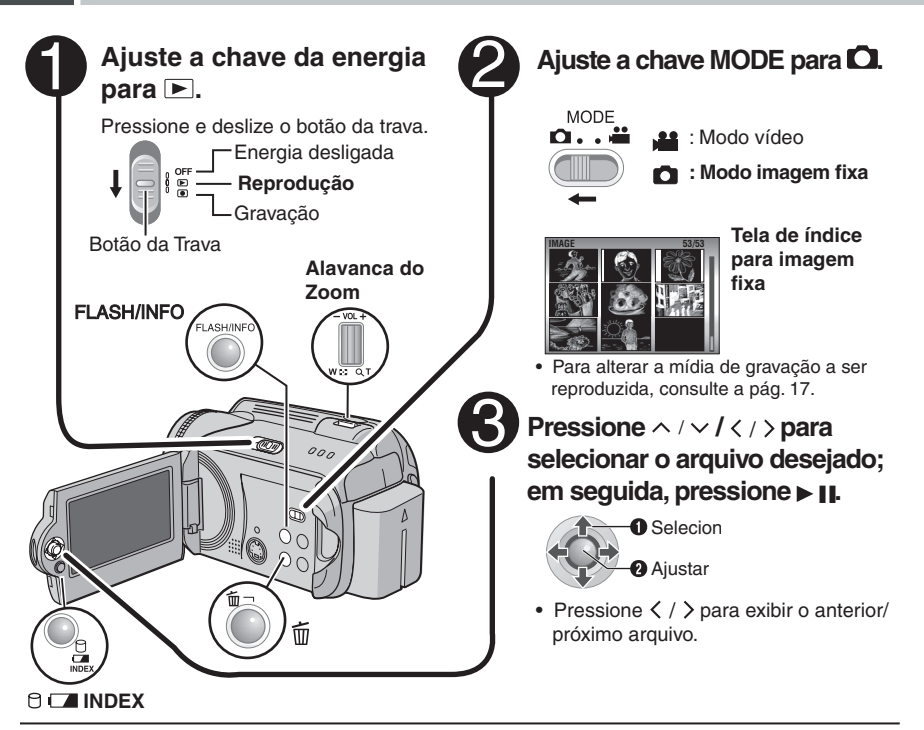

Para voltar à tela de índice Pressione INDEX.

()

Para ativar/desativar a exibição da data/hora Ajuste [DATE/TIME] para [ON], [AUTO] ou [OFF]. ( 🖙 pág. 56)

#### Para examinar as informações do arquivo

Pressione INFO quando a reprodução for pausada. ( 🖙 pág. 39)

### Função Buscar Arquivo

A operação com um toque possibilita mudar a tela de índice para tela de índice de datas para buscar arquivos conveniente.

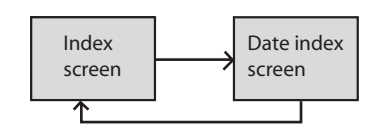

 A tela de eventos não pode ser utilizada para imagens fixas.

Para obter mais detalhes sobre as operações, consulte a pág. 30.

### Exibição de Slides

É possível reproduzir todas as imagens armazenadas na mídia de gravação automaticamente.

#### Durante a reprodução

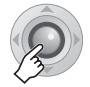

 Durante a exibição de slides, pressionar ∨ exibe os arquivos em ordem decrescente e pressionar ∧ exibe os arquivos em ordem crescente.

#### Para finalizar a exibição de slides Pressione ► II novamente.

### Rotação da Imagem

É possível girar uma imagem fixa no sentido horário e anti-horário.

#### Durante a reprodução

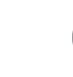

—Sentido Anti-horário

\_\_\_\_Sentido Horário

 A cada vez que pressionar ∧ ou ∨, a imagem gira (90° ↔ 180° ↔ 270° ↔ 0°).

### Aplicando Zoom à Reprodução

É possível ampliar a reprodução da imagem até 5x.

#### Durante a reprodução

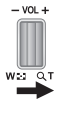

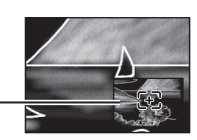

#### Visualização total da imagem

A marca \Xi indica o ponto central da imagem ampliada.

- Pressione ∧ / ∨ / ζ / > para mover para a área ampliada que deseja visualizar.
- Para reduzir, deslize a alavanca do zoom para W.

### Apagando um Arquivo de Imagem Fixa

#### Preparação:

1

Reproduza a imagem fixa. Alternativamente, selecione o arquivo na tela de índice.

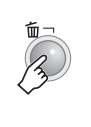

| DELETE?          |      |
|------------------|------|
| Remaining files: | 0059 |
| EXECUTE          |      |
| CANCEL           |      |
|                  |      |

É possível selecionar o arquivo que deseja apagar pressionando  $\langle \rangle$ .

### **2** Selecione [EXECUTE].

Selecionar
 Ajustar

Para sair da tela de apagar arquivos Selecione [CANCEL] no passo 2. 33

 $(\mathbf{0})$ 

### Visualizando Imagens em uma TV / Controle Remoto

### Conectando a uma TV, Vídeo Cassete ou Gravador de DVD

Certifique-se de que todos os aparelhos estão desligados antes de efetuar a conexão.

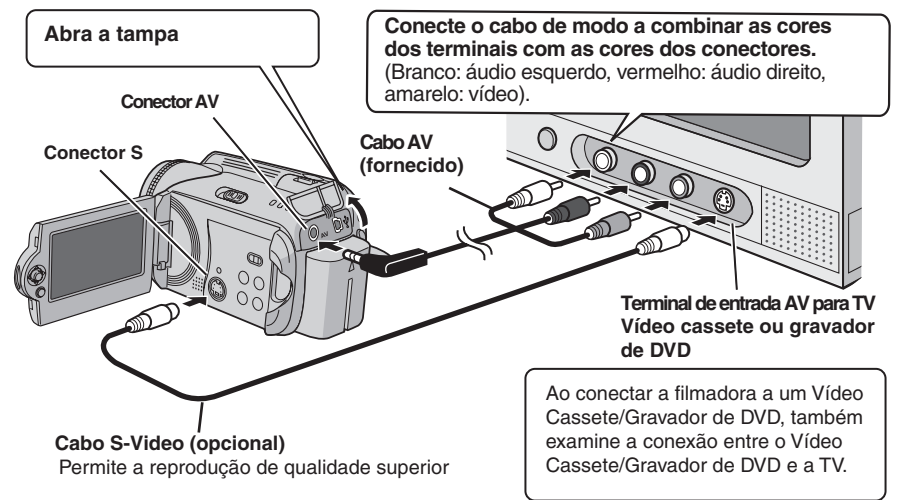

### NOTAS:

**(** 

- O cabo S-Vídeo é opcional. Certifique-se de utilizar o cabo S-Vídeo YTU94146A. Consulte a Central de Atendimento JVC descriminada na folha avulsa, inclusa na embalagem, para mais detalhes sobre sua disponibilidade. Certifique-se de conectar a extremidade com um filtro de núcleo na câmera. O filtro de núcleo reduz a interferência.
- Recomenda-se utilizar o adaptador AC como a fonte de energia ao invés da bateria. ( I pág. 12)
- Para conectar a filmadora a um PC, consulte o GUIA DE INSTALAÇÃO DO SOFTWARE E CONEXÃO USB.
- Esta filmadora é desenhada para ser utilizada com sinais de televisão a cores tipo NTSC. Não pode ser utilizada com uma televisão de padrão diferente.
- Ao utilizar o cabo S-Vídeo, também conecte o cabo AV.

#### Reproduzir em uma TV

Após conectar a filmadora à TV em "Conectando a uma TV, Vídeo Cassete ou Gravador de DVD" ( 🖙 pág. 34)

- Ligue a filmadora e a TV.
- **2** Ajuste a TV para o seu modo VÍDEO.
- 3 (Somente ao conectar a filmadora ao Vídeo Cassete/Gravador de DVD) Ligue o Vídeo Cassete/Gravador de DVD e ajuste os mesmos para o seu modo entrada AUX.
- 4 Inicie a reprodução na filmadora. ( 🖙 págs. 28, 32)

#### NOTA:

Se a proporção do vídeo em reprodução estiver estranha e o tamanho da tela puder ser ajustado na TV, faça os ajustes na TV.

 $(\mathbf{0})$ 

 $( \bullet )$ 

**...** 

### Reproduzir Utilizando o Controle Remoto

A bateria é inserida no controle remoto na ocasião da compra.

Remova o filme isolante antes de utilizar

#### Área Efetiva do Feixe

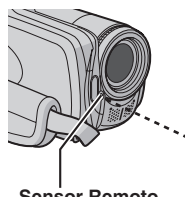

Distância efetiva para uso interno: 5 m

Sensor Remoto

#### NOTA:

O feixe transmitido pode não ser eficiente ou pode causar uma operação incorreta guando o sensor remoto é exposto diretamente à luz solar ou iluminação intensa.

#### Para Reinserir a Bateria

O controle remoto utiliza uma bateria de lítio (CR2025).

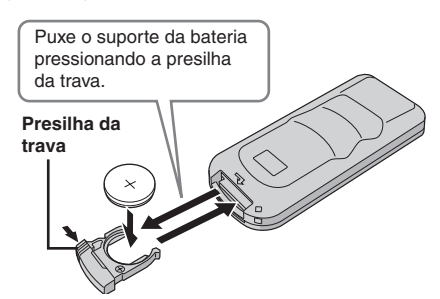

#### Botões e Funções

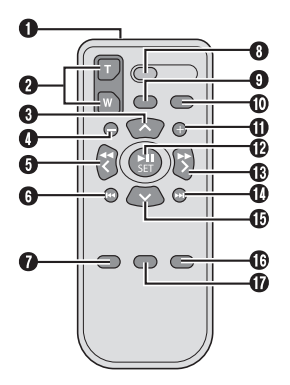

- Abertura de Transmissão do Feixe de Infravermelho
- Botões do ZOOM (T/W) Ampliar/Reduzir ( 🖙 págs. 20, 23)
- Botão Para Cima Botão Girar (sentido anti-horário) ( pág. 33)
- Botão Pular em Retrocesso
- 6 Botão Esquerdo
- 6 Botão Voltar
- 🕜 Botão PLAYLIST ( 🖙 pág. 44)
- Botão START/STOP (Iniciar/Parar)
- Botão SNAPSHOT (Foto) ( pág. 22)
- Botão INFO (Informações) ( pág. 39)
- D Botão Pular em Avanco
- Botão PLAY/PAUSE (Reproduzir/Pausar)
- Botão Direito
- Botão Próximo
- Botão Para Baixo
- Botão Girar (sentido horário) ( pág. 31)
- Botão INDEX (Índice)
- Botão DATE (Data)

()

203354 M6E6US.indd 35

۲

### **Gerenciando Arquivos**

É possível adicionar os dois tipos de efeitos especiais abaixo antes da reprodução.

#### Efeitos Wipe ou Fader

Adiciona efeitos no início e no final de vídeos. Estes efeitos não podem ser ajustados para imagens fixas.

#### Efeitos de Reprodução

Adiciona efeitos que, por exemplo, alteram as tonalidades das cores de vídeos.

#### Preparação:

1

- Ajuste a chave da energia para **>**.
- Selecione o tipo de arquivo (vídeo ou imagem fixa) utilizando a chave MODE.

| MENU         | Charleosev<br>Contractions<br>Contractions<br>Cont |
|--------------|----------------------------------------------------------------------------------------------------|
| $\checkmark$ | EFFECT                                                                                                    |
|              | Om PROTECT                                                                                                    |
|              | m delete                                                                                                    |

2 Selecione [WIPE/FADER] (Somente Vídeo) ou [EFFECT].

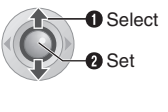

|   | WIPE:DOOR      | 1 |
|---|----------------|---|
|   | WIPE:SCROLL    | 1 |
|   | ▲ WIPE:SHUTTER | 1 |
| • | OFF OFF        |   |
|   | Mh FADER-WHITE |   |
|   | 8k FADER-BLACK | 1 |
|   | 8.W FADER-B.W  | 1 |

 $( \bullet )$ 

#### 3 Selecione o efeito desejado.

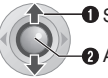

Selecionar
Aiustar

Para obter mais detalhes sobre cada efeito, consulte a pág. 37.

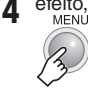

Para desativar o efeito Selecione [OFF] no passo 3.

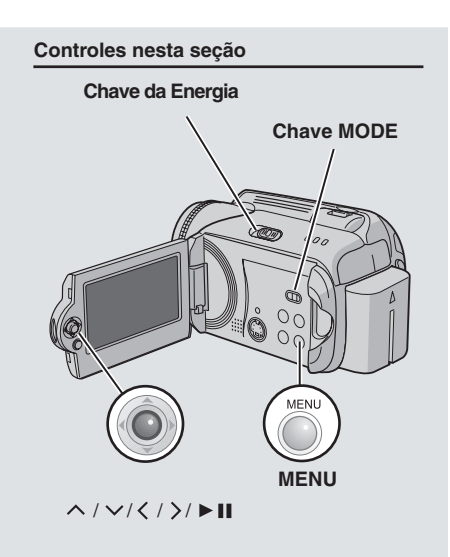
37

REPRODUÇÃO

۲

#### [WIPE/FADER]

۲

| Menus               | Detalhes                                                                                                    |
|---------------------|----------------------------------------------------------------------------------------------------|
| Wh FADER-WHITE      | Aparece ou desaparece gradualmente com uma tela em branco.                                                                                                    |
| Bk FADER-BLACK      | Aparece ou desaparece gradualmente com uma tela em preto.                                                                                                    |
| <b>BW</b> FADER-B.W | Aparece gradualmente para uma tela colorida a partir de uma tela em<br>branco e preto, ou desaparece gradualmente a partir de uma tela colorida<br>para uma tela em branco e preto.                                                                         |
| WIPE:CORNER         | Apaga gradualmente com uma tela em preto a partir do canto superior<br>direito em direção ao canto inferior esquerdo, ou apaga gradualmente a<br>partir do canto inferior esquerdo em direção ao canto superior direito, resul-<br>tando uma tela em preto. |
|                     | A cena se inicia no centro de uma tela em preto e surge gradualmente em<br>direção aos cantos, ou surge gradualmente a partir dos cantos em direção<br>ao centro.                                                                                           |
|                     | Surge gradualmente da direita para a esquerda ou da esquerda para a direita.                                                                                                    |
| ■ WIPE:DOOR         | Surge gradualmente como duas metades de uma tela em preto, abrindo<br>para a esquerda e para a direita revelando a cena, ou desaparece<br>gradualmente para que a tela em preto reapareça a partir da esquerda e da<br>direita para cobrir a cena.          |
|                     | A cena surge gradualmente a partir da parte inferior de uma tela em preto<br>em direção à parte superior, ou desaparece gradualmente a partir da parte<br>superior em direção à parte inferior resultando uma tela em preto.                                |
|                     | Surge gradualmente a partir do centro de uma tela em preto em direção<br>à parte superior e inferior, ou desaparece gradualmente a partir da parte<br>superior e inferior em direção ao centro resultando uma tela em preto                                 |
|                     |                                                                                                    |
|                     |                                                                                                    |
| Menus               | Detalhes                                                                                                    |
|                     |                                                                                                    |

۲

| SEPIA            | Adiciona um matiz amarronzado como uma foto antiga.                                 |
|------------------|-------------------------------------------------------------------------------------|
| B/W B/W MONOTONE | A imagem torna-se branco e preto como um filme antigo.                              |
| 😤 CLASSIC FILM*  | Adiciona uma atmosfera de filme antigo à imagem através do efeito de pular quadros. |
| STROBE*          | A imagem parece como uma série de fotografias consecutivas.                         |

\*Não disponível para gravação de imagens fixas.

۲

# **Gerenciando Arquivos**

É possível gerenciar os arguivos gravados diretamente na filmadora.

#### CUIDADO:

Não retire a mídia de gravação ou execute qualquer operação (como desligar a energia) enquanto acessa os arquivos. Certifique-se também de usar o adaptador AC fornecido, pois os dados na mídia de gravação podem ser corrompidos se a bateria se esgotar durante a operação. Se os dados na mídia de gravação se corromperem, formate a mesma. ( pág. 41)

# **Apagando Arguivos**

#### Apagando com o Botão 面

#### Preparação:

- Ajuste a chave da energia para
- Selecione o tipo de arguivo (vídeo ou imagem fixa) utilizando a chave MODE.

#### 1 Selecione o arquivo a ser apagado.

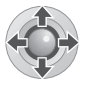

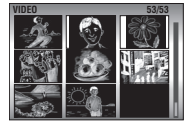

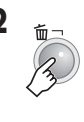

| DELETE?               |
|-----------------------|
| Remaining files: 0059 |
| EXECUTE               |
| CANCEL                |
|                       |

É possível selecionar o arquivo que deseja apagar pressionando  $\langle / \rangle$ .

# **3** Selecione [EXECUTE].

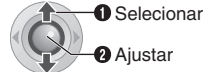

2 Ajustar

Para sair da tela de apagar arquivos Selecione [CANCEL] no passo 3.

#### NOTA:

Se pressionar m durante o modo gravação, o arquivo gravado mais recente será apagado. Entretanto, se o modo gravação (vídeo ou imagem fixa) for alterado ou a energia desligada for ligada novamente após a gravação, não é possível apagar o arquivo.

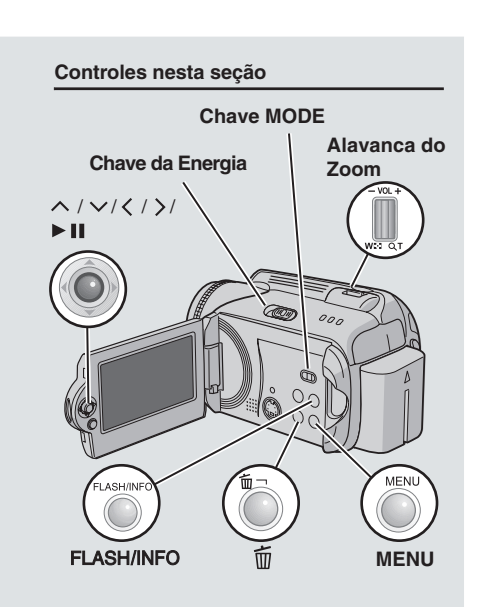

203354\_M6E6US.indd 38

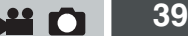

#### Apagando na Tela de Menu

#### Preparação:

Ajuste a chave da energia para

 Selecione o tipo de arguivo (vídeo ou imagem fixa) utilizando a chave MODE.

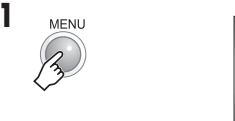

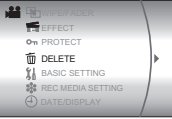

# 2 Selecione [DELETE].

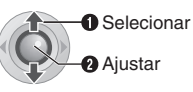

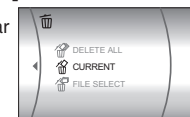

#### Selecione o menu desejado.

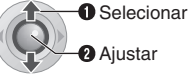

#### • [CURRENT]:

( )

O arquivo exibido atualmente é apagado. É possível selecionar o arquivo anterior/próximo pressionando  $\langle \rangle$ 

#### • [FILE SELECT1:

É possível selecionar vários arquivos para apagar a partir da tela de índice.

- 1) Pressione  $\wedge / \vee / \langle / \rangle$  para selecionar o arquivo que deseja apagar; em seguida, pressione ► II.
  - O símbolo De é exibido no arquivo. Para selecionar outros arquivos, repita este passo.
  - Se deslizar a alavanca do zoom para T, a tela de visualização é exibida. Deslizar a alavanca do zoom para W volta para a tela de índice.
- Pressione MENU.
- IDELETE ALL1:

Apaga todos os arguivos.

|       | DELETE?     |      |
|-------|-------------|------|
| Remai | ning files: | 0059 |
|       | EXECUTE     |      |
|       | CANCEL      |      |

# Selecione [EXECUTE].

Se [FILE SELECT] foi selecionado no passo 3. selecione [EXECUTE AND QUIT].

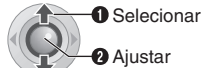

2 Aiustar

#### NOTAS:

- · Arquivos protegidos não podem ser apagados. Para apagá-los, primeiro cancele a proteção. ( 🖙 pág. 40)
- Uma vez apagados, os arguivos não podem ser restaurados. Examine os arquivos antes de apagá-los.

#### Visualizando Informações do Arquivo Preparação:

#### Para arquivos de vídeo: Pause a reprodução. Alternativamente, selecione o arquivo na tela de índice.

 Para arquivos de imagem fixa: Reproduza a imagem fixa. Alternativamente. selecione o arquivo na tela de índice.

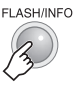

| FILE      | : MOV D0A. MOD       |
|-----------|----------------------|
| FOLDER    | : PRG 001            |
| DATE/TIME | : JAN. 1.06 12:00 AM |
| PB TIME   | : 0:20:05            |
| QUALITY   | : ULTRA FINE         |
| PROTECT   | : OFF                |

#### Arquivos de Vídeo

FILE: Nome do arquivo.

FOLDER: Nome da pasta.

DATE/TIME: Data e hora da gravação.

PBTIME: Tempo de reprodução (comprimento do arquivo)

QUALITY: Qualidade de imagem. ( pág. 57)

PROTECT: Status da proteção do arquivo.

( 🖙 pág. 40)

#### Arquivos de Imagem Fixa

FILE: Nome do arquivo. FOLDER: Nome da pasta. DATE/TIME: Data e hora da gravação. SIZE: Tamanho da imagem. ( 🖙 pág. 59) QUALITY: Qualidade de imagem. ( pág. 59) PROTECT: Status da proteção do arquivo. ( 🖙 pág. 40)

Para desativar a exibição das informações do arquivo Pressione INFO novamente.

REPRODUÇÃO

()

# Protegendo Imagens contra Apagamento Acidental

#### Preparação:

- Ajuste a chave da energia para
- Selecione o tipo de arquivo (vídeo ou imagem fixa) utilizando a chave MODE. 1

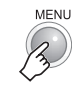

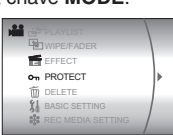

# 2 Selecione [PROTECT].

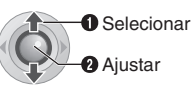

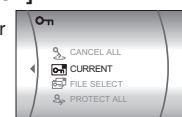

#### 3 Selecione o menu desejado.

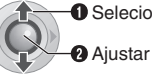

Selecionar

#### • [CURRENT]:

**(** 

O arguivo exibido atualmente é protegido. É possível selecionar o arquivo anterior/próximo pressionando  $\langle / \rangle$ .

#### • [FILE SELECT]:

É possível selecionar vários arquivos para proteger a partir da tela de índice.

- 1) Pressione  $\wedge / \vee / \langle / \rangle$  para selecionar o arquivo que deseja proteger; em seguida, pressione
  - O símbolo On é exibido no arquivo. Para selecionar outros arquivos, repita este passo.
  - Se deslizar a alavanca do zoom para T, a tela de visualização é exibida. Deslizar a alavanca do zoom para W volta para a tela de índice.

#### 2) Pressione MENU.

#### • [PROTECT ALL]:

Protege todos os arquivos.

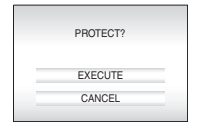

#### 4 Selecione [EXECUTE]. Se [FILE SELECT] foi selecionado no

passo 3, selecione [QUIT].

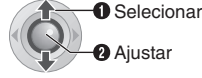

#### Para cancelar a proteção

Selecione o arquivo protegido no passo 3.

#### Para cancelar a proteção de todos os arguivos

- No passo 3, selecione [CANCEL ALL]; em seguida, pressione ► II.
- 2) Pressione ^ / v para selecionar [EXECUTE]; em seguida, pressione ► II.

#### NOTA:

Para um cartão SD, é possível utilizar a guia de proteção write/erase (gravar/apagar) para ajustar a proteção. Para proteger todos os arquivos, deslize a guia para a posição "LOCK".

> Guia de proteção write/ erase (gravar/apagar)

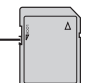

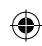

# Formatando uma Mídia de Gravação

É possível formatar (inicializar) o disco rígido interno (HDD) ou cartões SD. Isto também assegura velocidades e operações estáveis ao acessar a mídia de gravação. Certifique-se de que todos os dados e arquivos incluindo os protegidos serão apagados pelo processo de formatação.

#### Preparação:

Ajuste a chave da energia para ▶ ou ●.

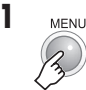

| (M) DIS           |   |
|-------------------|---|
| CAMERA SETTING    | 1 |
| BASIC SETTING     |   |
| REC MEDIA SETTING | • |
| DATE/DISPLAY      |   |
| REGISTER EVENT    |   |
| . QUALITY         | / |

# 2 Selecione [REC MEDIA SETTING].

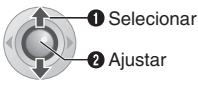

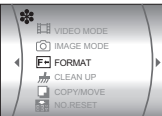

#### **3** Selecione [FORMAT].

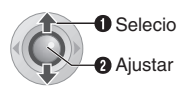

 $( \bullet )$ 

| nar |   | Fŧ  |  |
|-----|---|-----|--|
|     | • | HDD |  |
|     |   | SD  |  |

### 4 Selecione [HDD] or [SD].

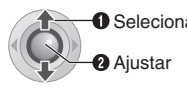

| ar | DO YOU WANT TO FORMAT<br>HARD DISK DRIVE?<br>ALL DATA WILL BE ERASED. |
|----|-----------------------------------------------------------------------|
|    | EXECUTE                                                               |
|    | CANCEL                                                                |
|    |                                                                       |

### 5 Selecione [EXECUTE].

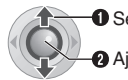

Selecionar

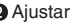

# Para tornar mais difícil recuperar os dados no disco rígido.

**...** 

Ainda que o disco rígido seja formatado ou os dados do disco rígido sejam apagados, algumas vezes os dados apagados podem ser recuperados utilizando softwares de recuperação de dados que são comercialmente disponíveis. Pressionar **b** II enquanto seleciona [HDD] e segurar o botão III enquanto seleciona [HDD] e segurar o botão III enquanto seleciona (IdDD) e segurar o no disco rígido num formato difícil de recuperar os mesmos. Além disso, repetir este procedimento torna mais difícil recuperar os dados.

- Ao formatar desta maneira, uma barra do processo de formatação é exibida.
- Se a barra do processo de formatação não for exibida, selecione [CANCEL] e tente novamente a partir do passo 3.

#### NOTA:

Não formate a mídia de gravação em seu PC. Certifique-se de formatar a mídia de gravação na filmadora.

# EDIÇÃO / IMPRESSÃO

۲

# Gerenciando Arguivos (Continuação)

# Limpeza de uma Mídia de Gravação

A velocidade de gravação da mídia de gravação tende a tornar-se lenta após longos períodos de uso repetido. Para recuperar a velocidade, efetue uma limpeza periodicamente. A função limpeza é equivalente à função "Desfragmentação" do computador.

#### Preparação:

- Ajuste a chave da energia para ▶ ou ●.
- Certifique-se de utilizar o adaptador AC fornecido como fonte de energia ao efetuar a limpeza de uma mídia de gravação. ( 🖙 pág. 14)

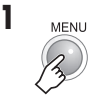

| (10) DIS |                |     |
|----------|----------------|-----|
| By CA    | MERA SETTING   |     |
| \$å BA   | SIC SETTING    | 1   |
| 🗱 RE     | C MEDIA SETTIN | G D |
| ( DA     | TE/DISPLAY     |     |
| RE RE    | GISTER EVENT   |     |
| . QU     |                | /   |

Selecione e ajuste os itens como a seguir.

#### [REC MEDIA SETTING] → [CLEAN UP]

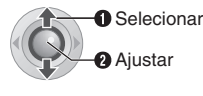

 $( \bullet )$ 

| 1 | m   |  |
|---|-----|--|
|   | HDD |  |
|   |     |  |

3 Selecione [HDD] ou [SD].

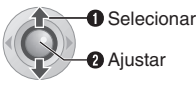

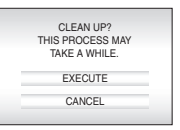

4 Selecione [EXECUTE].

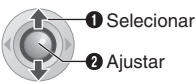

- · Ao final da limpeza, [CLEANING UP COMPLETED] é exibida. Pressione ► II para completar a operação.
- · Dependendo do drive do disco rígido, pode demorar alguns minutos para completar o processo de limpeza.

# Reajustando o Número de Arguivo

Ao reajustar o número do arquivo (nome), uma nova pasta será criada. Os novos arquivos serão armazenados na nova pasta. É conveniente separar os arguivos novos dos arguivos gravados anteriormente.

#### Preparação:

1

Ajuste a chave da energia para ▶ ou ●.

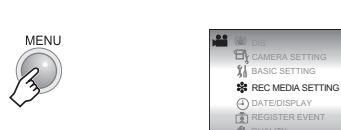

2 Selecione e ajuste os itens como a seguir. [REC MEDIA SETTING] → [NO.RESET]

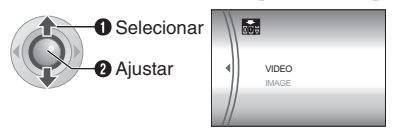

3 Selecione o tipo de arquivo ([VIDEO] ou [IMAGE]).

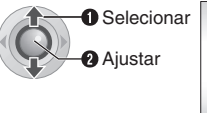

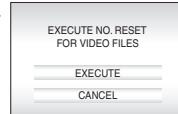

 $( \bullet )$ 

#### 4 Selecione [EXECUTE].

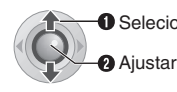

( )

Selecionar

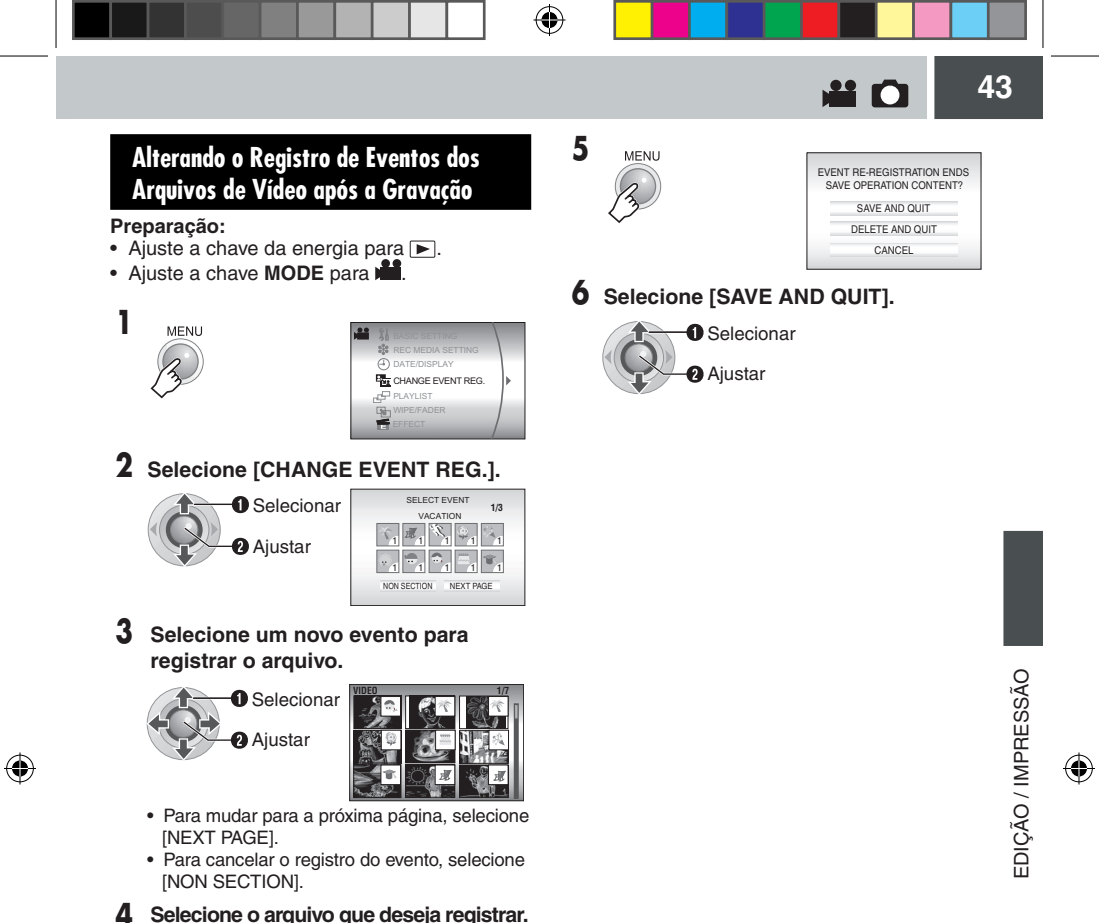

visualização.

O selecionar
Ajustar
O símbolo √ é exibido no arquivo. Para selecionar outros arquivos, repita este passo.
Se deslizar a alavanca do zoom para T, a tela de visualização é exibida. Deslizar a alavanca do zoom para W volta para a tela de

# Listas de Reprodução

#### O que é uma Lista de Reprodução?

É uma lista que permite organizar os vídeos gravados pela ordem de preferência.

#### Para exibir a tela da lista de reprodução

#### Preparação:

- Ajuste a chave da energia para
- Ajuste a chave MODE para

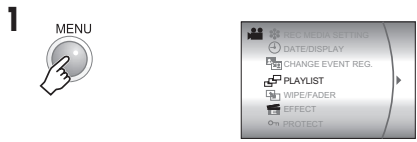

# 2 Selecione [PLAYLIST].

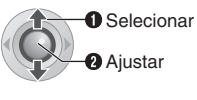

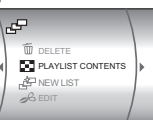

#### NOTA:

۲

É possível exibir o menu da lista de reprodução simplesmente pressionando o botão PLAYLIST no controle remoto.

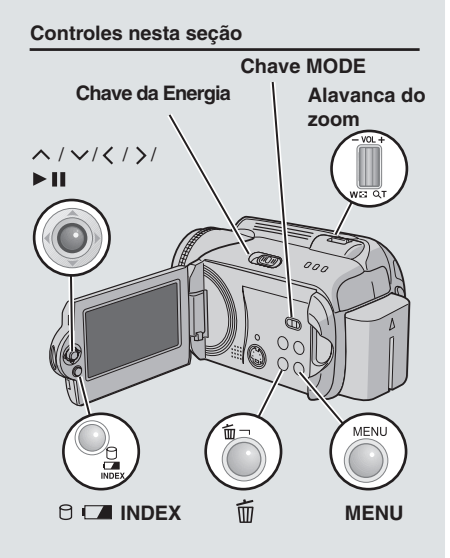

# Criando Listas de Reprodução

Após executar "Para exibir a tela da lista de reprodução" ( 🖙 pág. 44)

# **3** Selecione [NEW LIST].

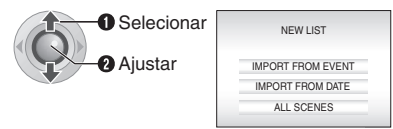

#### 4 Selecione um item e exiba os arquivos.

O Selecionar

#### •[IMPORT FROM EVENT]:

Busca um evento e exibe os arquivos correspondentes relacionados pela data de gravação.

Pressione  $\land / \lor / \lt / 
ightarrow$  para selecionar o evento; em seguida, pressione  $\blacktriangleright$  II.

• [IMPORT FROM DATE]: Exibe todos os arquivos na mídia de gravação

relacionados pela data de gravação.

• [ALL SCENES]:

Exibe todos os arquivos individualmente.

Os arquivos são exibidos. Consulte "Exibidos Arquivos" ( pág. 45) para obter mais detalhes.

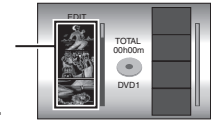

( )

5 Selecione o arquivo e adicione à lista de reprodução.

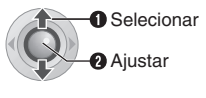

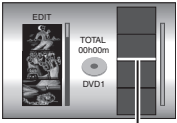

Ponto de inserção

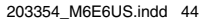

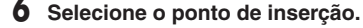

Selecionar Aiustar

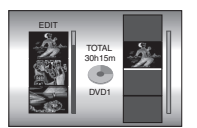

 Para adicionar outros arguivos, repita os passos 5 e 6.

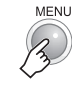

7

| SA | QUIT PLAYLIST<br>VE EDITED CONTENTS? |
|----|--------------------------------------|
|    | SAVE AND QUIT                        |
|    | DELETE AND QUIT                      |
|    | CANCEL                               |
|    |                                      |

#### 8 Selecione [SAVE AND QUIT].

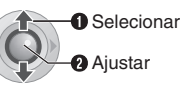

#### Para examinar a cena registrada

- 1) Pressione > após o passo 6 para mudar para a coluna de arquivos registrados à direita.
- 2) Utilize  $\wedge / \vee$  para selecionar um arquivo e pressione 
  II.
- 3) Pressione INDEX para voltar à tela anterior.

#### Para apagar uma cena registrada

- 1) Pressione > após o passo 6 para mudar para a coluna de arquivos registrados à direita.
- 2) Utilize  $\wedge / \vee$  para selecionar um arguivo e pressione m.

#### NOTAS:

- Pode ser criado o número máximo de 99 listas
- Cada lista de reprodução possui 99 cenas no máximo.
- Se apagar os arguivos originais, os arguivos correspondentes também são apagados da lista de reprodução.
- · Os arquivos na pasta [EXTMOV] não podem ser utilizados para criar listas de reprodução.

#### Exibindo Arquivos

Os detalhes sobre como os arquivos são exibidos no passo 4 são descritos abaixo.

#### Ao selecionar [IMPORT FROM EVENTI ou [IMPORT FROM DATE]

Todos os arquivos gravados na mesma data são exibidos como um arquivo único. Estes arquivos originalmente não podem ser registrados separadamente. Para registrar os arguivos separadamente, execute "Adicionar/Apagar Arquivos na Lista de Reprodução" ( 🖙 pág. 46) após criar a lista de reprodução.

Data de gravação: 12 de Março de 2006

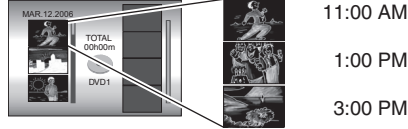

# 3:00 PM

#### Para examinar cenas individuais

Utilize ^ / > para selecionar o arquivo e pressione o botão INDEX. Uma lista de cenas individuais é exibida.

- Para exibir a tela de visualização, selecione um arquivo e pressione > II. Pressione novamente para voltar à tela anterior.
- Pressione INDEX novamente para encerrar a verificação.

#### Ao selecionar [ALL SCENES]

É possível exibir os arquivos individualmente e registrá-los pela ordem de preferência.

Data de gravação: 12 de Março de 2006

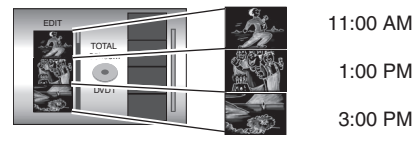

EDIÇÃO / IMPRESSÃO

(

()

# Listas de Reprodução (Continuação)

( )

#### Reproduzindo Listas de Reprodução

Após executar "Para exibir a tela da lista de reprodução" ( 🖙 pág. 44)

#### 3 Selecione [PLAYLIST CONTENTS].

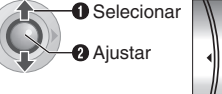

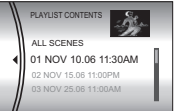

#### 4 Selecione a lista de reprodução que deseia reproduzir.

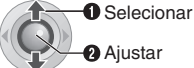

Aiustar

 Durante a reprodução da lista de reprodução, o símbolo P é exibido no canto superior esquerdo da tela.

 Se deslizar a alavanca do zoom para W durante a pausa da reprodução, a tela de índice para lista de reprodução é exibida. É possível visualizar os conteúdos da lista de reprodução e selecionar a cena desejada. Para voltar à tela de reprodução, deslize a alavanca do zoom para T.

#### Para interromper a reprodução Pressione ► II.

Para voltar ao modo reprodução normal Selecione [ALL SCENES] no passo 4.

## Outras Operações das Listas de Reprodução

É possível executar uma edição adicional e apagar arquivos em lista de reprodução criada.

#### Preparação:

Execute "Para exibir a tela da lista de reprodução" ( 🖙 pág. 44)

Adicionar/Apagar Arguivos na Lista de Reprodução

- 3 Pressione  $\wedge / \vee$  para selectionar [EDIT]: em seguida, pressione ► II.
- 4 Pressione  $^{\land}$  /  $^{\checkmark}$  para selecionar a lista de produção que deseia editar: em seguida. pressione > II.
  - Para adicionar ou apagar arquivos, siga os passos 5 a 8 em "Criando Listas de Re produção" ( 🖙 pág. 44).

#### Alterar os Nomes das Listas de Reprodução

O nome padrão de uma lista de reprodução é a data e a hora de sua criação.

- 3 Pressione ^ / Y para selecionar [RE NAME]; em seguida, pressione ► IL
- 4 Pressione  $^{/\sim}$  para selecionar a lista de reprodução desejada; em seguida, pressione < II.
- 5 Pressione  $^{/}$   $^{/}$   $^{/}$  para selectionar a letra desejada; em seguida, pressione ► II.
  - Repita este processo para completar o nome.
  - É possível alterar os tipos de caractere (letras maiúsculas, letras minúsculas ou símbolos) selecionando [A/a/@].
  - Para corrigir uma letra, selecione [←] ou [→] e pressione 
    II para mover o cursor para a letra; em seguida, selecione [CLEAR] e pressione ► II.
- 6 Pressione  $\wedge / \vee / \langle \rangle$  para selecionar [←]; em seguida, pressione ► II.

#### Apagar Listas de Reprodução

Os arquivos originais não são apagados mesmo que a lista de reprodução seja apagada.

- 3 Pressione ∧ / ∨ para selecionar [DELETE]; em seguida, pressione ► II.
- 4 Pressione  $\wedge / \vee$  para selecionar a lista de reprodução que deseja apagar.

· Para apagar todas as listas de reprodução de uma vez, selecione [DELETE ALL].

- 5 Pressione ► II.
- 6 Pressione ∧ / ∨ para selecionar [EXECUTE]; em seguida, pressione ► II.

( )

# Configuração de Impressão

# Configuração de Impressão DPOF

Esta filmadora é compatível com DPOF (Digital Print Order Format) (Formato Ordem de Impressão Digital). É possível ajustar com esta filmadora quais imagens imprimir e o número de copias. Este recurso é útil para imprimir com uma impressora compatível com DPOF ou levar a mídia de gravação para ser impressa em laboratório de revelação.

#### Preparação:

- Ajuste a chave da energia para
- - MENU

۲

#### 2 Selecione [DPOF].

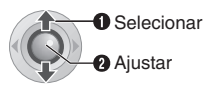

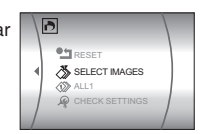

#### Controles nesta seção

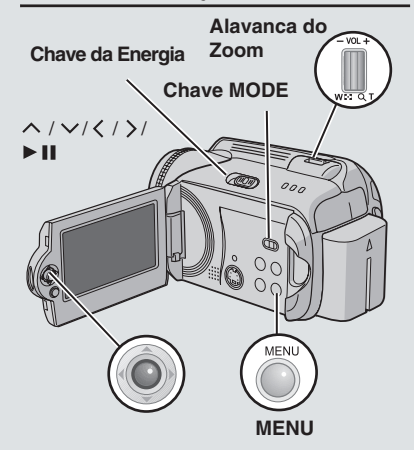

# **3** Selecione [SELECT IMAGES].

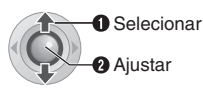

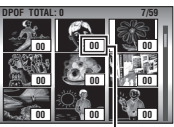

Número de cópias

4 Selecione o arquivo desejado.

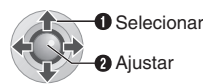

• Se deslizar e segurar a alavanca do zoom para **T**, a tela de visualização da imagem fixa é exibida.

#### 5 Selecione o número de copias.

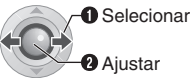

 Para ajustar as informações de impressão para outras imagens, repita os passos 4 e 5. (É possível ajustar até 999 arquivos).

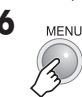

#### Para cancelar a seleção

Ajuste o número de copias para "00".

# Para imprimir todas as imagens fixas (Uma copia para cada imagem)

- No passo 3, pressione ∧ / ∨ para selecionar [ALL1]; em seguida, pressione ► II.
- Pressione ∧ / ∨ para selecionar [EXECUTE]; em seguida, pressione ► II.

Para confirmar as configurações DPOF No passo 3, pressione ∧ / ∨ para selecionar [CHECK SETTINGS]; em seguida, pressione ► II.

• Se necessário, altere o número de cópias para o arquivo desejado seguindo os passos **4** e **5**.

#### Para reajustar as configurações DPOF

- No passo 3, pressione ^ / ∨ para selecionar [RESET], em seguida, pressione ► II.
- Pressione ^ / Y para selecionar [EXECUTE]; em seguida, pressione ► II.

( )

# Configuração de Impressão (Continuação)

#### Impressão Direta com a Impressora PictBridge

Se sua impressora for compatível com PictBridge, é possível imprimir as imagens fixas facilmente conectando a filmadora diretamente à impressora com o cabo USB. Também é possível utilizar a configuração DPOF. ( I pág. 47)

#### Imprimir Selecionando uma Imagem Fixa

#### Preparação:

- Ajuste a chave da energia para ►.

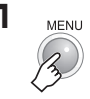

| ۵ | REC MEDIA SETTING     DATE/DISPLAY     DPOE |   |
|---|---------------------------------------------|---|
|   |                                             | Þ |
|   |                                             |   |

# **2** Selecione [DIRECT PRINT].

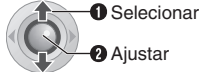

- [PLEASE CONNECT PRINTER] é exibido.

# Conecte a filmadora à impressora com o cabo USB.

 O menu de impressão é exibido após alguns segundos.

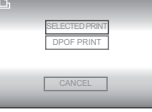

#### 4 Selecione [SELECTED PRINT].

1 Selecionar 2 Ajustar

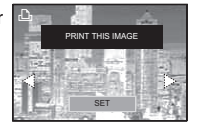

5 Selecione a imagem desejada.

Selecionar
 Ajustar

| and the | 111         | 1   |          |
|---------|-------------|-----|----------|
| NUMBE   | R OF PRINTS | 1   |          |
| 1       | DATE        | OFF |          |
|         | PRINT       |     |          |
| 1-44    | CANCEL      | 19  | <u>7</u> |

 $(\mathbf{0})$ 

6 Pressione ∧ / ∨ para selecionar os menus e pressione < / > para selecionar as configurações.

 $\mathbf{n}$ 

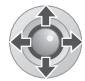

#### • [NUMBER OF PRINTS]:

O número de cópias pode ser ajustado de 1 a 99.

• [DATE]:

Ajuste se deseja imprimir a data e a hora.

7 Selecione [PRINT].

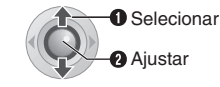

#### Para interromper a impressão após o seu início

- 1) Pressione ► II.
- Pressione ∧ / ∨ para selecionar [EXECUTE]; em seguida, pressione ► II.

#### NOTA:

Se a impressora não for reconhecida ou para imprimir novamente após a impressão direta com a impressora PictBridge, retire o cabo USB, selecione [DIRECT PRINT] no menu novamente e, em seguida, conecte o cabo novamente.

Para Imprimir Utilizando as Configurações DPOF

Se a impressora for compatível com DPOF, é possível utilizar as configurações DPOF. ( 🖙 pág. 47).

#### Após executar os passos de 1 a 3

4 Selecione e ajuste os itens como a seguir.

[DPOF PRINT] → [PRINT]

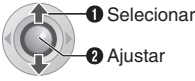

 Para confirmar as configurações DPOF, pressione ^ / ∨ para selecionar [CHECK SETTINGS]; em seguida, pressione ► II. A seguir, pressione MENU para voltar ao menu anterior.

# Utilizando um gravador de DVD para Sincronização (Função Criação de DVD)

Conectar a filmadora a um gravador de DVD (CU-VD10U, comercializado separadamente) permite sincronizar os arquivos de vídeo na filmadora com um disco de DVD.

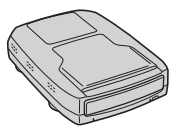

Discos compatíveis: DVD-R, DVD-RW

-

- Com relação aos discos DVD-R, somente discos DVD-R novos podem ser utilizados. Quanto aos discos DVD-RW, discos DVR-RW usados também podem ser utilizados, mas precisam ser formatados antes da gravação. A formatação de um disco apaga todo o conteúdo gravado no disco até então.
- Após a sincronização, o disco é finalizado automaticamente para que possa ser reproduzido em outros aparelhos. Após a finalização, o disco torna-se disco de reprodução somente; desse modo, nenhum outro arquivo pode ser adicionado.

Ajuste a chave da energia para OFF.

Conecte a filmadora ao gravador de DVD com o cabo USB fornecido com o gravador de DVD.

Para obter mais detalhes, consulte o manual de instruções do gravador de DVD.

- **2** Conecte o adaptador AC à filmadora.
- 3 Ajuste a chave de energia para . A lâmpada do automático acende em verde e a tela é exibida como ilustrada abaixo.

| Image: Select FROM EVENT         Image: Select FROM DATE         Image: Select FROM PLAYLIST         Image: Select FROM HISTORY         Image: Mark Select FROM HISTORY         Image: Mark Select FROM HISTORY         Image: Mark Select FROM HISTORY         Image: Mark Select FROM HISTORY         Image: Mark Select FROM HISTORY         Image: Mark Select FROM HISTORY         Image: Mark Select FROM HISTORY | -) CREATE DVD                          |   |
|----------------------------------------------------------------------------------------------------|----------------------------------------|---|
| ∅       SELECT FROM DATE         ♥       SELECT FROM PLAYLIST         ♥       SELECT FROM HISTORY         Ⅲ       ALL SCENES         ♥       PLAY DVD                                                                                                    | SELECT FROM EVENT                      | 1 |
| SELECT FROM PLAYLIST                                                                                                    | A SELECT FROM DATE                     |   |
| SELECT FROM HISTORY     ALL SCENES     PLAY DVD                                                                                                    | SELECT FROM PLAYLIST                   |   |
| ALL SCENES                                                                                                    | -io SELECT FROM HISTORY                |   |
| DIAY DVD                                                                                                    | ALL SCENES                             |   |
|                                                                                                    | ->>>>>>>>>>>>>>>>>>>>>>>>>>>>>>>>>>>>> | / |

CONTINUA

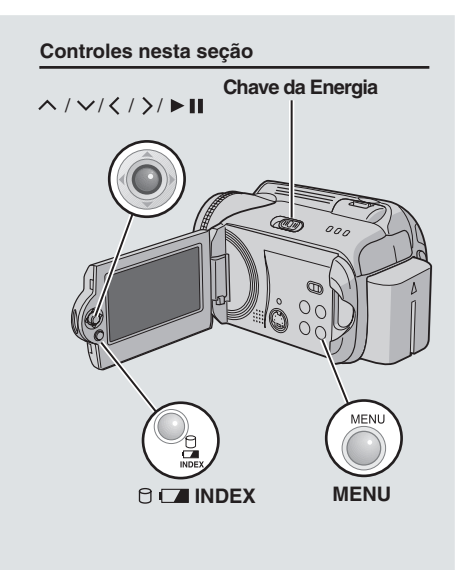

# Sincronização de Arguivos de Vídeo para Discos de DVD (Continuação)

# Utilizando um gravador de DVD para Sincronização (Função Criação de DVD) (Continuação)

Selecione um item e exiba a Lista Criação de DVD para os arquivos a serem sincronizados.

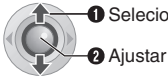

Selecionar

# ISELECT FROM EVENTI:

Busca um evento e exibe os arquivos correspondentes relacionados pela data de gravação.

Pressione  $\wedge / \vee / \langle / \rangle$  para selecionar o evento; em seguida, pressione ► II.

[SELECT FROM DATE]:

Exibe os arquivos gravados nas datas selecionadas relacionadas pela data de gravação.

Pressione  $\wedge / \vee$  para selecionar a data de gravação; em seguida, pressione ► II.

#### • [SELECT FROM PLAYLIST]:

Registra uma lista de reprodução criada. As listas de reprodução são exibidas em uma lista pela ordem de seleção.

1) Pressione  $\wedge / \vee$  para selecionar a lista desejada, em seguida, pressione

II. Para selecionar outras listas, repita este processo.

2) Pressione >.

#### ISELECT FROM HISTORY1:

Cria um disco de DVD idêntico ao último criado. A última data de criação é exibida. (Até 20 arquivos)

Pressione  $\wedge / \vee$  para selecionar a data; em seguida, pressione ► II.

#### • [ALL SCENES]:

Exibe todos os arquivos individualmente.

Os arquivos para\_ sincronização são exibidos. Número do

disco

|     | CREATION L   | IST C                                     |
|-----|--------------|-------------------------------------------|
| 1   | ,            | -Ýr                                       |
| ۰ o | ALL DISCS    | S<br>OCT.10.2006                          |
| 0   | DVD2<br>DVD3 | OCT.11.2006<br>OCT.12.2006<br>OCT.13.2006 |
| /   |              |                                           |

Certifique-se de ler "Lista de Criação de DVD" ( 🖙 pág. 51) antes de continuar com o próximo procedimento.

Selecione o número do disco desejado.

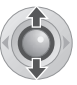

- Se selecionar [ALL DISCS], são criados todos os discos da lista.
- · Para examinar arguivos individuais Utilize  $\wedge / \checkmark$  para selecionar o número do arquivo e pressione o botão INDEX. Uma lista de cenas individuais é exibida.
  - · Para exibir a cena anterior, selecione um arquivo e pressione ► II. Pressione novamente para voltar à cena anterior.
- · Pressione INDEX novamente para encerrar.

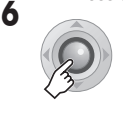

| ALL I<br>TIME F | NILL BE | CRE/ | ATED<br>45 MIN |
|-----------------|---------|------|----------------|
|                 | EXEC    | UTE  |                |
|                 | CANO    | EL   |                |

#### Select [EXECUTE].

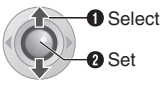

- O disco de DVD comeca a ser criado.
- Quando [COMPLETED. CHANGE DISC] é exibido, troque o disco. O segundo disco de DVD começa a ser criado.

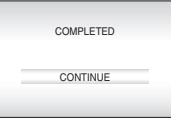

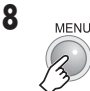

 Para continuar a criar discos de DVD, selecione [CONTINUE] e pressione ► II.

Para verificar se um disco de DVD foi criado Selecione [PLAY DVD] na tela que foi exibida no passo 3 e pressione ► II.

Também é possível reproduzir o DVD na TV conectando a filmadora com cabo de áudio/vídeo. Pressione INDEX para encerrar.

 $(\mathbf{0})$ 

#### Criação de Lista de DVD

#### Exibindo Arquivos para Sincronização

Os arquivos para sincronização podem ser exibidos nas duas maneiras descritas abaixo.

#### Exibindo o arquivo pela data de gravação

Os arquivos múltiplos são exibidos como um arquivo único.

Data de gravação: 10 de Outubro de 2006

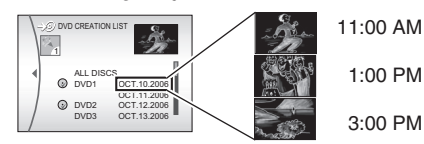

#### Exibindo o arquivo individualmente

Os arquivos são exibidos individualmente.

Data de gravação: 10 de Outubro de 2006

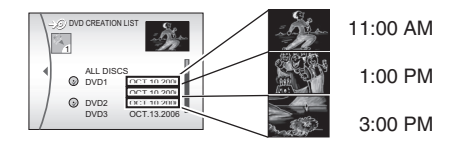

#### Número de Discos

 $( \bullet )$ 

O número de discos mostra o número de discos de DVD que podem ser criados. A ordem de sincronização de cada disco é determinada automaticamente, presumindo que todos os arquivos devem ser sincronizados a partir do primeiro na lista. Esta ordem de sincronização não pode ser alterada.

Ex.: "DVD1" grava 2 arquivos, "OCT.10.2006" e "OCT.11.2006".

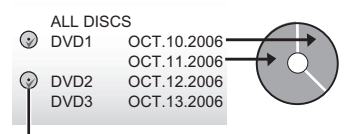

Símbolo que mostra que o disco já está criado.

( )

#### Menu para Reprodução de Disco

Os discos de DVD criados com a filmadora podem ser reproduzidos em DVD players compatíveis ou outros aparelhos.

- Uma data individual ou lista de reprodução individual torna-se um título.
- Os discos são configurados para que a reprodução inicie automaticamente quando inseridos nos aparelhos.
- Para exibir o menu principal, pressione o botão do menu correspondente do outro aparelho.

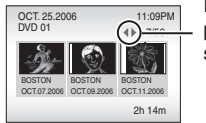

Para exibir outras páginas, utilize estas setas.

52

# Sincronização de Arquivos de Vídeo para Discos de DVD (Continuação)

۲

# Utilizando um Vídeo Cassete/Gravador de DVD para Sincronização

#### Preparação:

Conecte a filmadora a um Vídeo Cassete ou gravador de DVD. ( 🖙 pág. 34)

Ajuste o Vídeo Cassete/Gravador de DVD para o seu modo entrada AUX.

# **2** Inicie a reprodução na filmadora.

- Para reproduzir vídeos ( 🖙 pág. 28)
- 3 No ponto em que deseja sincronizar, inicie a gravação no Vídeo Cassete/ Gravador de DVD.

(Consulte o manual de instruções do Vídeo Cassete/Gravador de DVD).

#### Para interromper a sincronização

Interrompa a gravação no Vídeo Cassete/ Gravador de DVD; em seguida, pare a reprodução na filmadora.

É possível copiar ou mover arquivos de imagens fixas entre o HDD e o cartão SD utilizando o visor on-screen.

#### Preparação:

- Ajuste a chave da energia para ▶ ou ●.
- Certifique-se de que o cartão SD está inserido no compartimento SD.
- Certifique-se de que há espaço livre suficiente na mídia de destino de copia/movimentação.

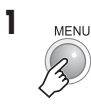

| REC MEDIA SETTING     AD DATE/DISPLAY | Þ |
|---------------------------------------|---|
| CUALITY                               |   |

2 Selecione e ajustes os itens como a seguir.

[REC MEDIA SETTING] → [COPY/ MOVE]

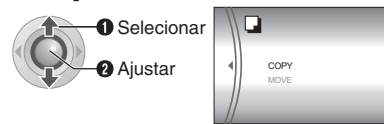

# **3** Selecione o menu desejado.

1 O Selecionar 2 Ajustar

- [COPY] : Os arquivos são copiados para a mídia de destino enquanto que os arquivos originais permanecem na mídia de origem.
- [MOVE] : Os arquivos são movidos para a mídia de destino enquanto que os arquivos originais são apagados (exceto os arquivos somente para leitura) na mídia de origem.

| IMAGE          | COPY   |  |  |
|----------------|--------|--|--|
| MEDIA          | HDD SD |  |  |
| FILE UNIT      | ALL    |  |  |
| NUMBER OF FILE | 0059   |  |  |
| EXECUTE        |        |  |  |
| CANC           | EL     |  |  |

( )

4 Ajuste a direção de cópia/ movimentação. (HDD → SD ou SD → HDD)

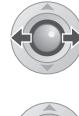

5

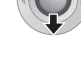

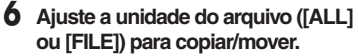

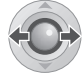

#### • [FILE]:

Selecione quando desejar transferir os arquivos selecionados.

- Pressione ∧ / ∨ / < / > para selecionar o arquivo desejado; em seguida, pressione ► II.
- O símbolo V é exibido no arquivo. Para selecionar outros arquivos, repita este passo.
   2) Pressione MENU.

# • [ALL]:

Selecione quando desejar transferir todos os arquivos na mídia de gravação.

# 7 Selecione [EXECUTE].

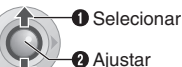

 A transferência de arquivo é iniciada. Quando [COPYING (MOVING) COMPLETED] é exibido, pressione ► II.

Para interromper a transferência de arquivo

Pressione ► II; em seguida, selecione [EXECUTE] e pressione ► II. ( )

۲

# Alterando as Configurações do Menu (Continuação)

É possível alterar as configurações do menu para personalizar sua filmadora.

- Alguns menus podem ser utilizados para os modos de operação (gravação/reprodução) e tipos de arquivos (vídeo/imagem). Os outros menus podem ser utilizados dependendo do tipo de arquivo selecionado e do modo de operação.
- Para visualizar todos os menus, role a tela.

#### Preparação:

- Selecione (gravação) ou ► (reprodução) utilizando a chave da energia.
- Selecione # (vídeo) ou (imagem fixa) utilizando a chave MODE.

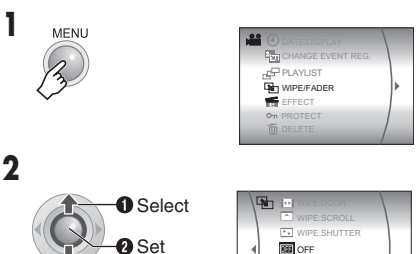

Para obter mais detalhes sobre cada menu, consulte as págs. 55 a 59.

# 3

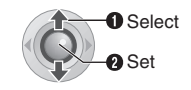

Selecione a configuração do menu desejada. Pressione  $\boldsymbol{\boldsymbol{\zeta}}$ .

Para voltar à tela normal Pressione MENU.

#### Para exibir o guia de operação

Pressione **INFO** quando a tela do menu for exibida. (O guia de operação não é exibido dependendo do tipo de menu). Para remover o guia de operação, pressione **INFO** novamente.

#### NOTA:

(

Mesmo que o item do menu seja exibido, alguns itens não podem ser ajustados dependendo do modo selecionado (vídeo/imagem fixa, gravação/reprodução). Neste caso, os sub-menus não podem ser acessados e as configurações não podem ser alteradas.

Controles nesta seção

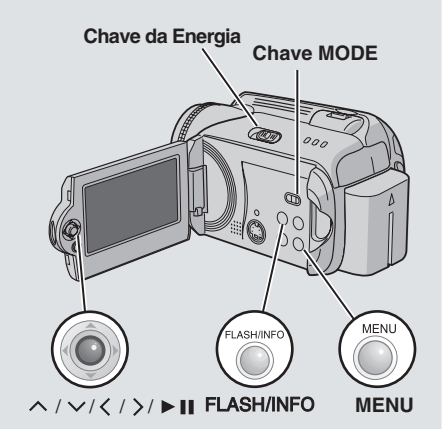

(�)

| Menus Comuns a Todos os Mode                                                                                                    | 25                                                                                                    |   |
|----------------------------------------------------------------------------------------------------|----------------------------------------------------------------------------------------------------|---|
| Menus                                                                                                    | Ajustes ([ ] = Pré-ajustado de Fábrica)                                                                                                    | F |
| BASIC SETTING (Configuração básica)                                                                                                    | Pressione ► II e em seguida, selecione os sub-menus.                                                                                                    |   |
| Interpretation of the second second secon | EXECUTE: Executa esta função.<br>[CANCEL]: Volta à tela do menu sem executar o<br>reajuste.                                                                                                    |   |
| DEMO MODE<br>Introduz os recursos especiais da<br>filmadora nos seguintes casos. • Ao fechar a tela do menu                                                                                                    | OFF: Desabilita esta função.<br>[ON]: Ativa esta função.<br>NOTAS:                                                                                                    |   |
| <ul> <li>Quando não há operação por<br/>aproximadamente 3 minutos<br/>após ajustar a chave da energia<br/>para  .</li> </ul>                                                                                                    | <ul> <li>A demonstração funciona somente quando o cabo<br/>DC é conectado, não com a bateria.</li> <li>Se houver um cartão SD na filmadora, não irá<br/>ocorrer a demonstração mesmo que este modo<br/>esteja ajustado para [ON].</li> </ul>            |   |
| <ul> <li>&gt;&gt;) OPERATION SOUND</li> <li>Permite ajustar o som de operação<br/>ou ativar/desativar o som de<br/>operação.</li> </ul>                                                                                                    | <ul> <li>OFF: Desativa o som de operação.</li> <li>BEEP: O bipe soa quando a energia é ligada ou desligada, e no início e no final de uma gravação.</li> <li>[MELODY]: Ao invés de um bipe, soa uma melodia quando uma operação é executada.</li> </ul> |   |
| REMOTE<br>Liga/desliga a recepção do sinal<br>de operação a partir do controle<br>remoto.                                                                                                    | <ul> <li>OFF: A filmadora não recebe o sinal do controle remoto.</li> <li>[ON]: Habilita a operação com o controle remoto.</li> </ul>                                                                                                    |   |
| C DROP DETECTION<br>Ajustar esta função ajuda a<br>prevenir danos ao HDD permitindo<br>que a filmadora desligue a energia<br>automaticamente quando, por<br>exemplo, ela detecta que a mesma<br>foi derrubada.                                                                                                    | <b>OFF</b> : Desabilita a função.<br>[ <b>ON</b> ]: Ativa a função. Para ligar o aparelho quando<br>a detecção de queda operou, ajuste a chave da<br>energia para <b>OFF</b> (Desligado), e para on (ligado)<br>novamente.                              |   |
|                                                                                                    | <b>CUIDADO:</b><br>Ajustar esta função para desligado aumenta o risco<br>de danos ao disco rígido interno se a filmadora for<br>derrubada acidentalmente.                                                                                               |   |

203354\_M6E6US.indd 55

| Menus Comuns a lodos os Mod                                                                                         | os (Continuação)                                                                                                    |    |
|----------------------------------------------------------------------------------------------------|----------------------------------------------------------------------------------------------------|----|
| Menus                                                                                                    | Ajustes ([ ] = Pré-ajustado de Fábrica)                                                                                                    | I  |
| REC MEDIA SETTING                                                                                                   | Pressione ►II e em seguida, selecione os sub-menus.                                                                                                    |    |
| E <b>II VIDEO MODE</b><br>Permite ajustar a mídia de<br>gravação para vídeos.                                       | [HDD]/SD                                                                                                    | 17 |
| IMAGE MODE Permite ajustar a mídia de gravação para imagens fixas.                                                  | [HDD] / SD                                                                                                    | 17 |
| F + FORMAT<br>Permite selecionar a mídia de<br>gravação para formatar.                                              | [HDD]/SD                                                                                                    | 41 |
| CLEAN UP     Permite selecionar a mídia de     gravação para limpeza.                                               | [HDD]/SD                                                                                                    | 42 |
| COPY/MOVE<br>Permite ajustar se é para duplicar<br>ou mover imagens fixas durante a<br>sincronização.               | [COPY]/MOVE                                                                                                    | 53 |
| NO. RESET<br>Permite selecionar o tipo de<br>arquivo (vídeos ou imagens fixas)<br>ao reajustar o número do arquivo. | [VÍDEO] / IMAGE                                                                                                    | 42 |
| DATE/DISPLAY                                                                                                    | Pressione ► II e em seguida, selecione os sub-menus.                                                                                                    |    |
| BRIGHT<br>Permite ajustar o brilho do<br>monitor LCD.                                                               | Ajusta o brilho do visor utilizando ; em seguida,<br>pressione ► II.                                                                                                    |    |
| ① DATE/TIME<br>Permite ajustar se é para exibir a<br>hora atual no monitor LCD.                                     | <ul> <li>OFF: A data/hora não é exibida.</li> <li>[AUTO]: A data/hora é exibida por aprox. 5 segundos nos seguintes casos.</li> <li>Quando a chave da energia é ajustada de OFF para  <ul> <li>no início da reprodução.</li> <li>Quando a data é alterada durante a reprodução.</li> </ul> </li> <li>ON: A data/hora é sempre exibida.</li> </ul> |    |
|                                                                                                    | NOTA:<br>É possível ajustar configurações diferentes para cada modo<br>(gravação/reprodução de vídeo e gravação/reprodução de<br>imagem fixa)                                                                                                    |    |
| 開 SCENE COUNTER<br>Permite ajustar para exibir o<br>contador no modo vídeo.                                         | [OFF]: Desabilita a função.<br>ON: Ativa a função.                                                                                                    |    |
| EXANGUAGE<br>Permite ajustar o idioma para os<br>menus                                                              | [ENGLISH]/FRANÇAIS/ESPAÑOL/<br>PORTUGUÊS/日本語/ 한국어 /中文                                                                                                    | 15 |

| Menus                                                                             | Ajustes ([ ] = Pré-ajustado de Fábrica)                                                                                                    | I  |
|-----------------------------------------------------------------------------------|----------------------------------------------------------------------------------------------------|----|
| CLOCK ADJUST<br>Permite ajustar a hora.                                           | DATE/TIME<br>(Data/Hora)                                                                                                    | 15 |
| DATE DISPLAY ORDER<br>Permite ajustar o formato da<br>exibição da data e da hora. | DATE ORDER (Ordem da data):<br>year.month.day (ano.mês.dia) / [month.day.year]<br>(mês.dia.ano)] / day.month.year (dia.mês.ano)<br>TIME (Hora):<br>24 H / [12 H] |    |
| i+ DISPLAY                                                                        | OFF: Desativa a exibição on-screen.<br>[ON]: Ativa a exibição on-screen.                                                                                         |    |
|                                                                                   |                                                                                                    |    |

# Menus de Gravação de Vídeos

| Menus                                                                                                    | Ajustes ([ ] = Pré-ajustado de Fábrica)                                                                                                    | I  |
|----------------------------------------------------------------------------------------------------|----------------------------------------------------------------------------------------------------|----|
| REGISTER EVENT<br>Permite ativar/desativar o registro<br>do evento para vídeos antes de<br>iniciar a gravação.                                           | <b>ON/SELECT</b> : Ativa a função. Depois de ativar esta função, é possível selecionar o evento para registrar os vídeos.<br>[ <b>OFF</b> ]: Desativa a função.                                                                                                    | 19 |
| QUALITY<br>Permite ajustar a qualidade de<br>imagem para vídeos.                                                                                         | [ULTRA FINE] (Superior) / Fine (Alta) / NORMAL<br>(Normal) / ECONOMY (Econômica)                                                                                                    |    |
| Seduz o ruído causado por vento.                                                                                                    | [OFF]: Desativa a função.<br>ON: Ativa a função.                                                                                                    |    |
| AGC GAIN UP<br>Clareia o objeto automaticamente<br>ao efetuar a gravação em locais<br>escuros. Entretanto, a tonalidade<br>das cores parece acinzentada. | <b>OFF</b> : Desativa a função.<br>[ <b>ON</b> ]: Ativa a função.                                                                                                    |    |
| DIS<br>Compensa o tremor das mãos.                                                                                                    | <ul> <li>OFF: Desativa a função.</li> <li>[ON]: Ativa a função.</li> <li>NOTAS:</li> <li>A estabilização precisa pode não ser possível se o tremor das mãos for excessivo ou dependendo das condições de gravação. Neste caso, o indicador () pisca ou apaga.</li> <li>Desative este modo ao gravar com a filmadora em um tripé.</li> </ul> |    |
| <sup>田</sup> ţ CAMERA SETTING                                                                                                    | Pressione ► II e, em seguida, selecione os sub-menus.                                                                                                    |    |
| A ZOOM<br>Permite ajustar o nível máximo de<br>zoom.                                                                                                    | <ul> <li>10X: Somente o zoom óptico fica disponível até 10x.</li> <li>[64X]: Zoom digital fica disponível até 64x.</li> <li>900X: Zoom digital fica disponível até 900x.</li> </ul>                                                                                                    | 20 |
| TELE MACRO<br>É possível filmar um objeto o maior<br>possível em uma distância aprox.<br>de 40 cm.                                                       | [OFF]: Desativa a função.<br>ON: Ativa a função.                                                                                                    |    |

۲

۲

57

۲

CONFIGURAÇÃO DO MENU

# Alterando as Configurações do Menu (Continuação)

| Menus de Reprodução de Vídeo                                                                     | S                                                                                                    |    |
|--------------------------------------------------------------------------------------------------|----------------------------------------------------------------------------------------------------|----|
| Menus                                                                                            | Ajustes ([ ] = Pré-ajustado de Fábrica)                                                                                                    | II |
| CHANGE EVENT REG.<br>Permite ajustar o registro de<br>evento de arquivos de vídeos<br>gravados.  | BABY / BIRTHDAY / VACATION / HOLIDAY /<br>SPORTS / GRADUATION / ANNIVERSARY /<br>DAUGHTER / SON / CONGRATULATIONS / NON<br>SECTION<br>(Bebê)/(Aniversário)/(Férias)/(Feriados)/<br>(Esporte)/(Formatura/(Bodas)/(Filha)/<br>(Filho)/(Congratulações)/(Sem Seção)                                                         | 43 |
| 문 PLAYLIST<br>Permite executar operações<br>relacionadas às listas de reprodução.                | [PLAYLIST CONTENTS] / NEW LIST / EDIT /<br>RENAME / DELETE<br>(Conteúdos das listas de reprodução) / (Nova<br>Lista) / (Editar) / (Renomear) / (Apagar)                                                                                                    | 44 |
| WIPE/FADER<br>Efeitos especiais de reprodução<br>adicionados no início e final da<br>reprodução. | [OFF] / FADER-WHITE / FADER-BLACK / FADER-<br>B.W / WIPE:CORNER / WIPE:WINDOW /WIPE:<br>SLIDE / WIPE:DOOR / WIPE:SCROLL / WIPE:<br>SHUTTER<br>(Desativado) / (Fader-Branco) / (Fader-Preto)<br>/ (Fader-B.P.) / (Wipe: Canto) / (Wipe: Janela) /<br>(Wipe: Slide) / (Wipe: Porta) / (Wipe: Rolagem) /<br>(Wipe: Disparo) | 36 |
| EFFECT<br>Efeitos especiais de reprodução<br>que alteram a tonalidade das<br>cores               | [OFF] / SEPIA / MONOTONE / CLASSIC FILM /<br>STROBE<br>(Desativado) / (Sépia) / Monotom) / (Filme<br>Clássico) / (Strobe)                                                                                                    | 36 |
| <b>Οη PROTECT</b><br>Permite executar operações<br>relacionadas à proteção de<br>arquivos.       | [CURRENT] / FILE SELECT / PROTECT ALL /<br>CANCEL ALL<br>(Atual) / (Conteúdo do Arquivo) / (Proteger Todos) /<br>(Cancelar Todos)                                                                                                    | 40 |
| DELETE<br>Permite executar operações<br>relacionadas ao apagamento de<br>arquivos.               | [CURRENT] / FILE SELECT / DELETE ALL<br>(Atual) / (Selecionar Arquivo) / (Apagar Todos)                                                                                                    | 39 |

| Menus de Gravação de Imagens                                                                                                    | Fixas                                                                                                    |    |
|----------------------------------------------------------------------------------------------------|----------------------------------------------------------------------------------------------------|----|
| Menus                                                                                                    | Ajustes ([ ] = Pré-ajustado de Fábrica)                                                                                          | I  |
| QUALITY<br>Permite ajustar a qualidade de imagem<br>para imagens fixas.                                                                                  | [FINE] / STANDARD<br>(Alta) / (Padrão)                                                                                           |    |
| IMAGE SIZE     Permite selecionar o tamanho da     imagem para todas as imagens fixas                                                                    | [1632 x 1224] / 1280 x 960 / 1024 x 768 / 640 x 480                                                                              |    |
| ♦ SELF-TIMER<br>Função do timer. Inicia gravação<br>quando o tempo ajustado começa a<br>transcorrer depois que o botão REC/<br>SNAP é pressionado.       | [OFF]/2SEC/10SEC<br>(Desativado)/(2 Seg.)/(10 Seg.)                                                                              |    |
| CONTINUOUS SHOOTING<br>Função gravação contínua. Grava ima-<br>gens fixas continuamente enquanto o<br>botão REC/SNAP é pressionado.                      | [OFF]: Desativa a função.<br>ON: Ativa a função.                                                                                 | 23 |
| AGC GAIN UP<br>Clareia o objeto automaticamente ao<br>efetuar a gravação em locais escuros.<br>Entretanto, a tonalidade das cores<br>parece acinzentada. | <b>OFF</b> : Desativa a função.<br>[ <b>ON</b> ]: Ativa a função.                                                                |    |
| © \$ CAMERA SETTING                                                                                                    | Pressione ► II e, em seguida, selecione sub-menus.                                                                               |    |
| TELE MACRO<br>É possível filmar um objeto o maior<br>possível em uma distância aprox.<br>de 40 cm.                                                       | [OFF]: Desativa a função.<br>ON: Ativa a função.                                                                                 |    |
| Menus de Reprodução de Image                                                                                                    | ns Fixas                                                                                                    |    |
| Menus                                                                                                    | Ajustes ([ ] = Pré-ajustado de Fábrica)                                                                                          | G  |
| DPOF<br>Permite ajustar as configurações<br>relacionadas ao DPOF                                                                                         | SELECT IMAGES / ALL1 / CHECK SETTINGS /RESET<br>(Selecionar imagens) / (Todas 1) / (Examinar<br>Configurações) / (Reajustar)     | 47 |
| DIRECT PRINT<br>Permite ajustar as configurações<br>relacionadas à impressão.                                                                            | Após selecionar este menu, conecte a filmadora à impressora com o cabo USB.                                                      | 48 |
| Efeitos especiais de reprodução<br>que alteram a tonalidade das cores                                                                                    | [OFF] / SEPIA / MONOTONE<br>(Desativado) / (Sépia) / (Monotom)                                                                   | 36 |
| On PROTECT<br>Permite executar operações<br>relacionadas à proteção de<br>arquivos.                                                                      | [CURRENT] / FILE SELECT / PROTECT ALL /<br>CANCEL ALL<br>(Atual) / (Selecionar Arquivo) / (Proteger Todas) /<br>(Cancelar Todas) | 40 |
| DELETE<br>Permite executar operações<br>relacionadas ao apagamento de<br>arquivos.                                                                       | [CURRENT] / FILE SELECT / DELETE ALL<br>(Atual) / (Selecionar Arquivo) / (Apagar Todas)                                          | 39 |

MAIS INFORMAÇÕES

203354\_M6E6US.indd 59

()

# Solução de Problemas

A filmadora é um aparelho controlado por um microcomputador. Ruídos externos e interferência (de uma TV, um rádio, etc.) podem impedi-la de funcionar corretamente.

- Para solucionar o problema siga primeiro as instruções abaixo.
- Se o problema não for solucionado, reinicie a filmadora. ( 🖙 pág. coluna direita)
- Se o problema persistir, consulte o revendedor JVC mais próximo.

#### Para reiniciar a filmadora

 Pressione RESET com um alfinete ou outro instrumento pontiagudo. A energia é des ligada uma vez e ligada automaticamente.

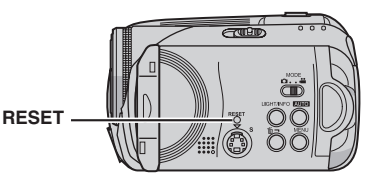

- Se não acontecer nada, ajuste a chave da energia para OFF e retire a fonte de energia (bateria ou adaptador AC) da filmadora; em seguida, coloque novamente.
- Execute [PRESET] a partir do menu. A filmadora volta ao pré-ajuste de fábrica.
   ( cr pág. 55)

| Problema                                | Solução                                                                                                    |    |  |  |
|-----------------------------------------|----------------------------------------------------------------------------------------------------|----|--|--|
| Energia                                 |                                                                                                    |    |  |  |
| Não há energia.                         | <ul> <li>Conecte o adaptador AC firmemente.</li> <li>Remova a bateria uma vez e recoloque firmemente.</li> <li>Substitua a bateria esgotada por uma totalmente carregada.</li> </ul>                                                   |    |  |  |
| Não há exibição.                        | <ul> <li>Ao utilizar o adaptador AC, a filmadora entra no modo de espera,<br/>a lâmpada de acesso acende e o monitor LCD desliga.</li> <li>Para cancelar o modo de espera, execute qualquer operação<br/>como aplicar zoom.</li> </ul> |    |  |  |
| A energia foi desligada acidentalmente. | <ul> <li>A função de detecção de queda funcionou.</li> <li>Ajuste a chave da energia para OFF, e ligue a energia<br/>novamente. Para desativar a função de detecção de queda, ajuste<br/>[DROP DETECTION] para [OFF].</li> </ul>       | 55 |  |  |

()

( )

| Problema                                                                                                    | Solução                                                                                                    | F        |
|----------------------------------------------------------------------------------------------------|----------------------------------------------------------------------------------------------------|----------|
| Visores                                                                                                    |                                                                                                    |          |
| A lâmpada de carga/<br>energia da filmadora não<br>acende durante a carga.                                                      | <ul> <li>A carga é difícil em locais sujeitos à temperaturas extremamente<br/>altas/baixas. Para proteger a bateria, recomenda-se carregá-la em<br/>locais com uma temperatura entre 10°C e 35°C.</li> <li>Quando a bateria estiver totalmente carregada, a lâmpada não<br/>acende. Verifique a energia remanescente da bateria.</li> </ul>                         | <br>16   |
| [SET DATE/TIME!] é<br>exibido.                                                                                                  | <ul> <li>A bateria de lítio do relógio interno está descarregada, desse<br/>modo, a data/hora ajustada anteriormente é apagada.</li> <li>Conecte a filmadora a uma tomada AC por mais de 24 horas para<br/>carregar a bateria de lítio do relógio. Em seguida, ajuste a data/hora.</li> </ul>                                                                       | 14<br>15 |
| As imagens no monitor<br>LCD parecem escuras<br>ou esbranquiçadas.                                                              | <ul> <li>Ajuste o brilho e o ângulo do monitor LCD.</li> <li>Quando a luz do LED do monitor LCD chega ao fim de sua vida<br/>útil, as imagens no monitor LCD tornam-se escuras. Consulte o<br/>revendedor JVC mais próximo.</li> </ul>                                                                                                    | 56<br>   |
| Pontos coloridos<br>brilhantes aparecem no<br>monitor LCD.                                                                      | <ul> <li>O monitor LCD é produzido com tecnologia de alta precisão.<br/>Entretanto, pontos pretos ou pontos brilhantes de luz (vermelhos,<br/>verdes ou azuis) podem aparecer constantemente no monitor<br/>LCD. Estes pontos não são gravados na imagem. Isto não é<br/>devido a qualquer defeito do aparelho.<br/>(Pontos eficientes: mais de 99,99%).</li> </ul> |          |
| A imagem não é exibida<br>no monitor LCD.                                                                                       | Ajuste o brilho do monitor LCD.                                                                                                    | 56       |
| A imagem parece<br>levemente expandida<br>verticalmente quando<br>reproduzida em uma<br>tela de TV 4:3.                         | <ul> <li>Este fenômeno irá ocorrer se a imagem for gravada no modo 16:9.<br/>Grave os vídeos no modo 4:3 se for reproduzir em uma tela de<br/>TV 4:3.</li> </ul>                                                                                                    | 20       |
| Gravação                                                                                                    |                                                                                                    |          |
| A gravação não pode<br>ser realizada.                                                                                           | <ul> <li>Substitua por uma mídia de gravação nova ou apague os arquivos desnecessários.</li> <li>Selecione a mídia de gravação adequadamente.</li> </ul>                                                                                                    | 38<br>17 |
| Ao gravar um objeto<br>iluminado por luz clara,<br>aparecem linhas<br>verticais.                                                | <ul> <li>Isto não é um mau funcionamento.</li> </ul>                                                                                                    |          |
| Quando a tela está sob<br>luz solar direta durante<br>a gravação, a tela se<br>torna vermelha ou preta<br>por alguns instantes. | <ul> <li>Isto não é um mau funcionamento. A JVC recomenda não expor a<br/>tela de LCD por muito tempo a luz solar.</li> </ul>                                                                                                    |          |
| Durante a gravação, a data/hora não é exibida.                                                                                  | Ajuste [DATE/TIME] para [ON].                                                                                                    | 56       |

MAIS INFORMAÇÕES

# Solução de Problemas (Continuação)

| Problema                                                                                                    | Solução                                                                                                    | II       |
|----------------------------------------------------------------------------------------------------|----------------------------------------------------------------------------------------------------|----------|
| Gravação (Continuação)                                                                                            |                                                                                                    |          |
| As indicações do moni-<br>tor LCD piscam.                                                                         | <ul> <li>Certos modos de programa AE, efeito, DIS e outras funções que<br/>não podem ser utilizadas juntas são selecionadas ao mesmo tempo.</li> </ul>                                                                     |          |
| O zoom digital não<br>funciona.                                                                                   | <ul> <li>Ajuste [ZOOM] para [64X] ou [900X].</li> <li>O zoom digital não está disponível no modo de gravação de imagens fixas.</li> </ul>                                                                                  | 57<br>   |
| A imagem gravada está branca.                                                                                     | <ul> <li>Em lugares claros, a configuração "Nightalive" (Iluminação noturna) ou<br/>uma velocidade lenta não é recomendada.</li> </ul>                                                                                     | 26       |
| O foco não é ajustado automaticamente.                                                                            | <ul><li>Ajuste o foco para o modo automático.</li><li>Limpe a lente e verifique o foco novamente.</li></ul>                                                                                                    | 25<br>66 |
| A cor da imagem parece estranha.                                                                                  | Tente o ajuste manual do equilíbrio de branco.                                                                                                    | 25       |
| A imagem gravada está escura demais.                                                                              | <ul> <li>Tente a compensação da luz de fundo ou exposição manual.</li> </ul>                                                                                                    | 25<br>27 |
| A imagem gravada está<br>clara demais.                                                                            | Tente a exposição manual.                                                                                                    | 25       |
| A configuração balanço<br>de branco não pode ser<br>ativada.                                                      | <ul> <li>Não selecione o modo sépia (SEPIA) ou monotom (MONOTONE)<br/>antes de ajustar o balanço de branco.</li> </ul>                                                                                                    | 26       |
| A velocidade de grava-<br>ção contínua de imagens fixas está lenta.                                               | <ul> <li>A velocidade de gravação contínua irá diminuir ao efetuar disparos<br/>contínuos repetidamente, ao utilizar determinada mídia de gravação ou<br/>sob determinadas condições de gravação.</li> </ul>               |          |
| Reprodução                                                                                                    |                                                                                                    |          |
| Não há reprodução.                                                                                                | <ul> <li>Selecione a mídia de gravação adequadamente.</li> <li>Para visualizar as imagens em uma TV, ajuste o modo de entrada da<br/>TV ou canal apropriado para reprodução de vídeos.</li> </ul>                          | 17<br>34 |
| A mesma imagem é exi-<br>bida por um longo tempo<br>durante a reprodução de<br>vídeos ou o filme está<br>cortado. | <ul> <li>A superfície do disco ou cartão está danificada. Recomenda-se rodar<br/>a limpeza do disco no PC regularmente, contanto que não haja nenhum<br/>dado no disco rígido da filmadora.</li> </ul>                     |          |
| O fader branco e preto<br>não funciona.                                                                           | Não selecione o modo sépia (SEPIA) ou monotom (MONOTONE).                                                                                                    | 37       |
| Há geração de ruído<br>durante a reprodução.                                                                      | <ul> <li>O som do drive do disco rígido pode ter sido gravado se a filmadora foi<br/>movimentada repentinamente durante a gravação. Não movimente ou<br/>balance a filmadora repentinamente durante a gravação.</li> </ul> |          |

| Problema                                                                                                    | Solução                                                                                                    | ĨĨ |
|----------------------------------------------------------------------------------------------------|----------------------------------------------------------------------------------------------------|----|
| Edição / Impressão                                                                                                  |                                                                                                    |    |
| Não é possível apagar<br>arquivos.                                                                                  | <ul> <li>Cancele a proteção dos arquivos e apague os mesmos.</li> </ul>                                                                                                    | 40 |
| Quando a imagem é<br>impressa a partir da<br>impressora, uma tarja<br>preta é exibida na parte<br>inferior da tela. | <ul> <li>Cancele a proteção dos arquivos e apague os mesmos.</li> </ul>                                                                                                    | 57 |
| Outros problemas                                                                                                    |                                                                                                    |    |
| O processamento dos<br>dados é lento demais<br>após ligar a energia ou<br>alterar o modo.                           | <ul> <li>Há uma grande quantidade de imagens fixas (aprox. 1.000 ou<br/>mais) armazenadas na mídia de gravação. Copie os arquivos<br/>armazenados para um PC e apague-os da mídia de gravação.</li> </ul> | 38 |
| O cartão SD não pode<br>ser retirado da filma-<br>dora.                                                             | <ul> <li>Insira o cartão SD mais algumas vezes.</li> </ul>                                                                                                    | 17 |

۲

# Sinais de Advertências

Belsentizias alsaixo são exibidos na tela.

| Sinal                                   | Significado                                                                                                    | Ĩ        |
|-----------------------------------------|----------------------------------------------------------------------------------------------------|----------|
| ांड्ड्ड (Indicador da<br>bateria)       | <ul> <li>Exibe a energia remanescente da bateria.</li> <li>Nível de energia remanescente</li> <li>Image: Alto</li> <li>Alto</li> <li>Esgotado</li> <li>O indicador da bateria piece conformo o nível da bateria conformo o nível da bateria conformo o nível da ba</li></ul> |          |
|                                         | aproxima de zero. Quando a energia da bateria está esgotada, a energia desliga automaticamente.                                                                                                    |          |
| SET DATE/TIME!                          | <ul> <li>É exibido quando a data/hora não está ajustada.</li> <li>É exibido quando a bateria (de lítio) do relógio interno está<br/>descarregada e a data/hora ajustada anteriormente é apagada.</li> </ul>                                                                                                    | 15<br>61 |
| LENS CAP                                | <ul> <li>É exibido por 5 segundos após a energia ser ligada com a chave<br/>da energia ajustada para          <ul> <li>se a tampa da lente estiver colocada<br/>ou quando está escuro demais.</li> </ul> </li> </ul>                                                                                                    |          |
| PLEASE INSERT<br>MEMORY CARD!           | <ul> <li>É exibido quando não há nenhum cartão SD inserido no<br/>compartimento do mesmo.</li> </ul>                                                                                                    | 17       |
| HARD DISK DRIVE IS<br>NOT FORMATTED     | • É exibido quando o disco rígido interno precisa ser formatado.                                                                                                    | 41       |
| THIS CARD IS NOT<br>FORMATTED           | <ul> <li>É exibido quando um cartão sem formatação é inserido.</li> </ul>                                                                                                    | 41       |
| HDD ERROR!<br>MEMORY CARD<br>ERROR!     | <ul> <li>É exibido quando ocorrem erros com a mídia de gravação.</li> <li>Retire o cartão SD uma vez e insira-o novamente. Se o erro não<br/>for cancelado, substitua o cartão por um que tenha sido garantido<br/>para a operação correta.</li> </ul>                                                                                                    | <br>17   |
|                                         | <ul> <li>Efetue uma limpeza para restaurar a capacidade da mídia de</li> </ul>                                                                                                    | 42       |
|                                         | <ul> <li>gravação.</li> <li>Recomenda-se rodar a limpeza do disco regularmente no PC, contanto que não haja nenhum dado no disco rígido da filmadora.</li> </ul>                                                                                                    |          |
| CHECK CARD'S WRITE<br>PROTECTION SWITCH | <ul> <li>É exibido ao tentar gravar quando a guia de proteção gravar/<br/>apagar está ajustada para a posição "LOCK".</li> </ul>                                                                                                    | 40       |
| NO VIDEO FILES<br>STORED!               | <ul> <li>É exibido se não houver nenhum arquivo de vídeo ao tentar<br/>reproduzir um vídeo.</li> </ul>                                                                                                    |          |
| NO IMAGE FILES<br>STORED!               | <ul> <li>É exibido se não houver nenhum arquivo de imagens fixas ao<br/>tentar reproduzir uma imagem fixa.</li> </ul>                                                                                                    |          |
| NO MEMORY CARD                          | <ul> <li>É exibido quando o cartão SD não está inserido no compartimento<br/>do mesmo para operação de cópia/movimentação de arquivo.</li> </ul>                                                                                                    |          |
| NO SUPPORTED FILES                      | <ul> <li>É exibido quando não há arquivos de JPEG (imagem fixa) a ser<br/>copiado ou movido na mídia de gravação.</li> </ul>                                                                                                    |          |

۲

۲

| Sinal                                                                                               | Significado                                                                                                    | II |
|----------------------------------------------------------------------------------------------------|----------------------------------------------------------------------------------------------------|----|
| NUMBER OF FOLDERS<br>OVERFLOW                                                                       | <ul> <li>É exibido quando o número de pastas excede o limite<br/>para operação de cópia/movimentação de arquivo.</li> </ul>                                                                                                    |    |
| MEMORY CARD ERROR!<br>REINSERT CARD OR CHANGE<br>CARD.                                              | <ul> <li>É exibido quando a filmadora não reconhece o cartão SD<br/>inserido. Retire o cartão uma vez e insira-o novamente ou<br/>substitua por outro cartão.</li> </ul>                                                                                                    | 17 |
| FILE SYSTEM MAY HAVE<br>PROBLEM. FORMAT IS<br>RECOMMENDED AFTER<br>COPYING WANTED DATA.             | <ul> <li>O sistema de arquivos da mídia de gravação tem um<br/>problema. Recomenda-se copiar os dados com objetivo de<br/>backup; em seguida, formate a mídia de gravação.</li> </ul>                                                                                                    | 41 |
| VIDEO MANAGEMENT FILE IS<br>BROKEN. TO RECORD/<br>PLAYBACK VIDEO, RECOVERY<br>IS REQUIRED. RECOVER? | <ul> <li>O gerenciamento de arquivos de video está quebrado.<br/>Uma recuperação de arquivos é necessária para gravar<br/>ou reproduzir os arquivos de vídeo. Pressione ^ / ✓ para<br/>selecionar [YES]; em seguida, pressione ▶ [] para recuperar<br/>o gerenciamento de arquivos de vídeo. Se o arquivo de<br/>vídeo desejado não for exibido na tela de índice de vídeos<br/>apesar da recuperação de arquivos, o arquivo foi movido<br/>para a pasta [EXTMOV]. Pressione o botão REC/SNAP na<br/>tela de índice para exibir [MPG] e, em seguida, selecione<br/>o arquivo desejado.</li> </ul> | 31 |
| NO VIDEO MANAGEMENT<br>FILE<br>VIDEO FILES HAVE BEEN<br>MOVED TO MPEG FOLDER                        | <ul> <li>Os dados não podem ser gravados adequadamente ou o<br/>gerenciamento de arquivos de vídeos foi apagado ou não<br/>pode ser encontrado. Os arquivos de vídeo foram movidos<br/>para a pasta de MPG (EXTMOV).</li> </ul>                                                                                                    | 31 |
| CAN NOT READ EVENT<br>INFORMATION                                                                   | <ul> <li>É exibido quando as informações do evento não podem<br/>ser lidas.</li> </ul>                                                                                                    |    |
| PLAYLIST'S MANAGEMENT<br>INFORMATION IS BROKEN.<br>REMAKE PLAYLIST AGAIN.                           | <ul> <li>O gerenciamento de informações da lista de reprodução<br/>está quebrado. Crie a lista de reprodução novamente.</li> </ul>                                                                                                    | 44 |
| NO REGISTERED SCENES<br>IN PLAYLIST. SOME SCENES<br>MAY NOT BE PLAYED BACK.                         | <ul> <li>Os arquivos de video gravados na lista de reprodução não<br/>existem. Algumas cenas podem não ser reproduzidas.</li> </ul>                                                                                                    |    |
| REGISTERED SCENES IN<br>PLAYLIST IS EMPTY. THIS<br>PLAYLIST WILL BE DELETED.                        | <ul> <li>Não há cenas registradas na lista de reprodução. A lista<br/>de reprodução será apagada.</li> </ul>                                                                                                    |    |
| CAMERA TEMPERATURE IS<br>GOING UP. TURN CAMERA<br>OFF, PLEASE WAIT.                                 | A temperature da camera está muito alta. Desligue a filmadora e aguarde.                                                                                                    |    |
| CAMERA TEMPERATURE IS<br>TOO LOW. KEEP CAMERA<br>POWER ON, PLEASE WAIT.                             | A temperatura da filmadora está muito baixa. Mantenha a<br>energia ligada e aguarde.                                                                                                    |    |

MAIS INFORMAÇÕES

203354\_M6E6US.indd 65

# Sinais de Advertências (Continuação)

| Sinal Significado                                       |                                                                                                    |                               |  |
|---------------------------------------------------------|----------------------------------------------------------------------------------------------------|-------------------------------|--|
| RECORDING FAILURE                                       | <ul> <li>O desempenho da mídia de gravação é ruim. Utilize a função<br/>Limpeza [CLEAN UP] no menu.</li> <li>A velocidade de gravação da mídia de gravação é lenta ou a mí<br/>dia de gravação está corrompida. Utilize um cartão SD garantido<br/>para operar.</li> <li>A mídia de gravação foi submetida a vibrações ou choques.<br/>Tome cuidado para não submeter a mídia de gravação a<br/>vibrações ou choques.</li> <li>É exibido quando o disco rígido interno está lotado e não é<br/>possível gravar. Apague os arquivos desnecessários.</li> <li>É exibido quando o cartão SD está lotado e não é possível<br/>gravar.</li> <li>Substitua por uma mídia de gravação nova ou apague os<br/>arquivos desnecessários.</li> </ul> | 42<br>3<br>17<br><br>38<br>38 |  |
| RECORDING MAY NOT BE<br>CORRECT ON THE MEMORY<br>CARD   | <ul> <li>Os dados não podem ser gravados corretamente na mídia de<br/>gravação. Tente gravar novamente.</li> <li>Ou então, limpe a mídia de gravação.</li> </ul>                                                                                                    | <br>42                        |  |
| MEMORY CARD CANNOT BE<br>PLAYED BACK CORRECTLY          | <ul> <li>A mídia de gravação não pode ser reproduzida corretamente.<br/>Tente reproduzir novamente.</li> </ul>                                                                                                    |                               |  |
| CANNOT USE IN VIDEO MODE                                | <ul> <li>A operação não está disponível no modo vídeo.</li> </ul>                                                                                                    |                               |  |
| DROP DETECTION WORKED<br>AND THE POWER IS TURNED<br>OFF | <ul> <li>A função de detecção de queda funcionou e a energia foi des<br/>ligada. O arquivo que estava sendo gravado pode ter sido salvo<br/>na pasta [EXTMOV].</li> </ul>                                                                                                    | 31<br>55                      |  |

# Limpeza da Filmadora

Desligue a filmadora e remova a bateria antes de efetuar a limpeza.

#### Para limpar a parte externa

Limpe delicadamente com um pano macio. Se a filmadora estiver muito suja, umedeça o pano com sabão neutro diluído em água e torça bem antes de limpar. Em seguida, limpe novamente com um pano seco.

#### Para limpar o monitor LCD

Limpe delicadamente com um pano seco macio. Tome cuidado para não danificar o monitor.

#### Para limpar a lente

Limpe a lente delicadamente com papel-toalha macio.

#### NOTA:

- · Evite utilizar produtos de limpeza fortes como benzina ou álcool.
- A limpeza deve ser efetuada somente após remover a bateria ou desconectar outras fontes de energia.
- Pode haver formação de mofo se a lente permanecer suja.
- Quando utilizar um produto de limpeza ou pano quimicamente tratado, consulte as informações sobre cuidados de cada produto.

(�)

# Cuidados

# Adaptador AC

#### Ao utilizar o adaptador AC em áreas fora dos Estados Unidos

#### O adaptador AC fornecido possui seleção automática de voltagem que varia de 110 V a 240 V. UTILIZANDO UM ADAPTADOR DE PLUGUE AC DOMÉSTICO

No caso de conectar o cabo de energia do aparelho a uma tomada AC diferente do tipo Padrão Nacional Americano série C73 utilize um adaptador de plugue AC, chamado "Plugue Siemens", como ilustrado. Para obter mais detalhes sobre este adaptador de plugue AC, consulte o revendedor JVC mais próximo.

Adaptador de Plugue

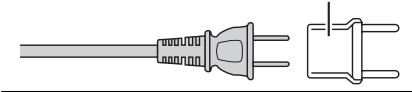

#### Bateria

A bateria fornecida é uma bateria de íons de lítio. Antes de utilizar a bateria fornecida ou uma bateria opcional, leia os seguintes cuidados:

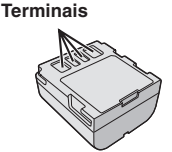

- Para evitar acidentes ... não queime.
- ... não coloque os terminais em curto-circuito. Quando transportar a filmadora, verifique se a tampa da bateria fornecida está colocada. Se a tampa da bateria não estiver colocada, transporte a filmadora dentro de uma embalagem plástica.
- ... não modifique nem desmonte.
- ... não exponha a bateria a temperaturas superiores a 60°C, porque pode sobreaquecer e explodir ou provocar um incêndio.
- ... utilize apenas os carregadores especificados.

 Para evitar danos e prolongar a vida útil ...ña a submeta a pancadas desnecessárias.
 ...carregue-a num ambiente onde a temperatura esteja dentro das tolerâncias mostradas em "Específicações de Tolerâncias de Temperatura" ( I pág. 65). Esta é uma bateria com reação química — as temperaturas mais frias impedem a reação química, enquanto que as temperaturas mais quentes podem impedir que a carga seja completada.

...guarde-a num local frio e seco. A exposição prolongada a altas temperaturas irá aumentar a descarga natural e diminuir a vida útil da bateria.

... se tiver que guardar a bateria durante um período prolongado, carregue-a totalmente e descarregue-a de seis em seis meses.

...quando não estiver utilizando-a, retire-a do carregador ou da tomada, já que alguns equipamentos mantêm a corrente elétrica mesmo depois de desligados.

#### Notas:

- Recomenda-se utilizar somente baterias JVC originais nesta filmadora. Utilizar baterias genéricas que não são da marca JVC pode causar danos ao circuito interno de carga.
- É normal a bateria aquecer depois de ser car regada ou utilizada.
   Especificações das variações de temperatura Carga: 10°C a 35°C

Operação: 0°C a 40°C

- Armazenamento: -20°C a 50°C
- Quanto mais baixa a temperatura, mais tempo é necessário para recarregar.

PERIGO! Não tente desmontar as baterias, ou exponha as mesmas ao calor excessivo ou chamas, isto pode causar uma explosão ou incêndio.

ADVERTÊNCIA! Não deixe a bateria ou seus terminais entrar em contato com metais, isto pode resultar em curto-circuito e possivelmente iniciar um incêndio. Para retomar a função original da indicação da energia exata da bateria

Se indicação da energia for diferente do tempo real de operação, carregue a bateria totalmente e, em seguida, esgote a carga. Entretanto, esta função pode não operar adequadamente se a bateria foi utilizada por um longo período de tempo sob condições de temperatura extremamente alta/baixa ou carregada muitas vezes.

# Mídia de Gravação

- Certifique-se de seguir as indicações abaixo para evitar corromper ou danificar a mídia de gravação
  - Não dobre ou deixe a mídia de gravação cair, ou submeta-a pressão, pancadas ou vibrações fortes.
  - Não deixe respingar água na mídia de gravação.
  - Não utilize, substitua ou armazene a mídia de gravação em lugares expostos à eletricidade estática ou ruído elétrico intenso.
  - Não desligue a energia da filmadora ou remova a bateria ou adaptador AC durante a gravação, reprodução ou ao acessar a mídia de gravação.
  - Não coloque a mídia de gravação próxima a objetos que possuam forte campo magnético ou que emitam fortes ondas eletromagnéticas.
  - Não armazene a mídia de gravação em locais com alta temperatura ou alta umidade.
     Não torue por porteo motólico.
  - Não toque nas partes metálicas.

(

- Copie os arquivos gravados em seu PC. A JVC não será responsável por qualquer perda de dados. (Recomenda-se copiar os dados do seu PC em um DVD ou outra mídia de gravação para armazenamento).
- Um mau funcionamento pode evitar que a mídia de gravação funcione adequadamente. A JVC não fornecerá qualquer compensação por qualquer perda de contecidos.

MAIS INFORMAÇÕES

# Cuidados (Continuação)

# Mídia de Gravação (Continuação)

Não golpeie ou agite o disco rígido.

- Ao fazer reparos ou inspecionar a filmadora, os dados podem ser apagados e o disco rígido pode ser formatado. Faça backup de todos os dados antes de solicitar um reparo ou inspeção.
- Reproduza o teste de gravação para as segurar que o áudio e o vídeo foram gravados adequadamente.
- Ao formatar ou apagar os dados utilizando a filmadora, somente o arquivo de administração de informações é alterado. Os dados não são apagados completamente do disco rígido. Se desejar apagar completamente todos os dados, recomendamos utilizar software comercialmente disponível que foi projetado especialmente para este propósito.

#### Monitor LCD

#### Para evitar danificar o monitor LCD, NÃO

- ... faça pressão sobre ele, nem submeta-o a choques.
- ... coloque a filmadora com o monitor LCD por baixo.
- Para prolongar a vida útil
- ... evite limpá-lo com um pano áspero.
- Os fenômenos abaixo não significam mau funcionamento do monitor LCD.
- ... Ao utilizar a filmadora, a superfície ao redor do monitor LCD pode aquecer.
- ... Se deixar a energia ligada durante muito tempo, a superfície ao redor do monitor LCD aquece.

# **Aparelho Principal**

- Por razões de segurança, NÃO
- ... abra o chassi da filmadora.
- ... desmonte ou modifique o aparelho.
- ... coloque os terminais da bateria em curto-circuito. Quando não estiver em uso, mantenha o aparelho principal afastado de objetos metálicos.
- ... permita que substâncias inflamáveis, água ou objetos metálicos caiam dentro do aparelho.
- ... retire a bateria nem desconecte a fonte de energia quando a energia estiver ligada.
- ... deixe a bateria dentro da filmadora quando não estiver em uso.
- ... coloque fontes de chama direta, como velas acesas, sobre o aparelho.
- ... exponha o aparelho a goteiras ou respingos.

#### Evite utilizar o aparelho

- ... em locais sujeitos a pó ou umidade excessiva.
- ... em locais sujeitos a cinzas ou vapores, como perto de um fogão de cozinha.
- ... em locais sujeitos a vibrações ou choques excessivos.
- ... perto de um aparelho de televisão.
- ... perto de aparelhos que gerem campos elétricos ou magnéticos fortes (alto-falantes, antenas transmissoras, etc.).
- ... em locais sujeitos a temperaturas extremamente elevadas (acima de 40°C) ou extremamente baixas (abaixo de 0°C).

#### NÃO deixe o aparelho

- ... em locais com temperatura superior a 50°C.
- ... em locais com umidade extremamente baixa (abaixo de 35%) ou extremamente elevada (acima de 80%).
- ... sob a luz solar direta.
- ... num veículo fechado no verão.
- ... perto de um aquecedor.
- ... em lugares altos como sobre uma TV. Deixar o aparelho em lugares altos enquanto um cabo é conectado pode resultar em um mau funcionamento se o cabo ficar preso e o aparelho cair no chão.
- Para proteger o aparelho, NÃO
- ... molhe.
- ... deixe cair, nem bata com ele em objetos duros.
- ... sujeite a vibrações ou choques excessivos durante o transporte.
- ... mantenha a lente apontada para objetos extremamente brilhantes durante muito tempo. ... exponha a lente à luz solar direta.
- ... balance excessivamente ao utiliza a alça de mão.
- ... balance excessivamente a bolsa maleável se a filmadora estiver dentro.

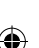

# Como Manusear um CD-ROM

- Tome cuidado para não sujar ou riscar a superfície espelhada (face oposta à superfície impressa). Não escreva nada ou cole um adesivo nem sobre a superfície superior ou inferior. Se o CD-ROM ficar sujo, limpe delicadamente com um pano macio a partir do furo central para a borda externa.
- Não utilize limpadores de discos convencionais ou limpadores em spray.
- Não dobre o CD-ROM ou toque a sua superfície espelhada.
- Não armazene o CD-ROM em ambiente empoeirado, quente ou úmido. Proteja o mesmo contra luz solar direta.

#### Mau Funcionamento Grave

()

Se ocorrer um mau funcionamento, pare de utilizar o aparelho imediatamente e entre em contato com o revendedor JVC local. Ao solicitar reparos por mau funcionamento ao revendedor ou à assistência técnica JVC, certifique-se de levar a filmadora junto com a mídia de gravação. Se um deles não estiver incluído, a causa não poderá ser diagnosticada e o reparo pode não ser efetuado adequadamente.

A filmadora é um aparelho controlado por microcomputador. Ruídos externos e interferências (de uma TV, rádio, etc.) podem impedi-la de funcionar adequadamente. Nestes casos, primeiro desconecte a fonte de energia do aparelho (bateria, adaptador AC, etc.) e aguarde alguns minutos e conecte-a novamente, e continue o procedimento normal desde o início.

#### Declaração de Conformidade

Número do Modelo: GZ-MG67U Nome da Marca: JVC Este aparelho é compatível com a Sessão 15 das Regras da FCC. A operação está sujeita às duas condições a seguir: (1) Este aparelho não pode causar interferência prejudicial e, (2) este aparelho deve aceitar qualquer interferência recebida, incluindo interferência que possa causar operar indesejada.

۲

Alterações ou modificações não autorizadas pela JVC podem invalidar a autoridade do usuário para operar o equipamento. Este equipamento foi testado e está em conformidade com os limites para um dispositivo digital Classe B, referente à Sessão 15 das Regras FCC. Estes limites foram projetados para oferecer proteção razoável contra inferência prejudicial em instalações residenciais. Este equipamento gera, utiliza e pode irradiar energia de fregüência de rádio e, se não for instalado e utilizado de acordo com as instruções, pode causar interferência prejudicial à comunicação de rádio. No entanto, não há garantia de que não haverá interferência em uma instalação em particular. Se este equipamento de fato causar interferência prejudicial à recepção de rádio ou televisão, o que pode ser determinado ao desligar e ligar o equipamento, o usuário deverá tentar corrigir a interferência através de uma ou mais das seguintes medidas:

Redirecionar ou mudar o local da antena receptora.

Aumentar a distância entre o equipamento e o receptor.

Conectar o equipamento em uma tomada em um circuito que não seja aquele que o receptor estiver conectado.

Consultar o revendedor ou um técnico de rádio/TV especializado para auxiliá-lo.

Este aparelho digital é compatível com a norma ICES-003 do Canadá.

# Especificações

# Filmadora

#### Geral

70

Fonte de energia DC 11 V (Utilizando o adaptador AC) DC 7,2 V (Utilizando a bateria) Consumo de energia Aprox. 4,6 W Aprox. 6,5 W (Máximo; ao carregar a bateria) Dimensões (L x A x P) 68 mm x 69 mm x 109 mm Peso Aprox. 370 a (Sem a bateria, tampa da lente e alca) Aprox. 430 g (incluindo a bateria, tampa da lente e alça) Temperatura de operação 0°C a 40°C Umidade durante a operação 35% a 80% Temperatura de armazenamento -20°C a 50°C Captação 1/3,9" (2.180.000 pixels) CCD I ente F 1,2 a 2,0, f = 3,8 mm a 38 mm, lente com zoom elétrico de 10:1 Diâmetro do filtro ø 30.5 mm Monitor LCD 2,7" medido na diagonal, painel LCD/sistema de matriz ativa TFT Alto-falante Mono Flash Dentro de 2 m (distância de gravação recomendada) Para Áudio/Vídeo Formato SD-VIDEO Formato de Gravação/Reprodução Vídeo: .MOD, e a conversão para MPEG2 é possível através do software CyberLink Power Director, que acompanha o produto. Áudio: Dolby Digital (2 canais) Formato do Sinal Padrão NTSC Modo de gravação (vídeo) ULTRA FINE (Qualidade superior): 720 x 480 pixels.

FINE (Alta qualidade):

NORMAL (Qualidade normal):

ECONOMY (Econômica):

#### Modo de gravação (áudio)

ULTRA FINE (Qualidade superior): FINE (Alta qualidade): NORMAL (Qualidade normal): ECONOMY (Econômica): 48 kHz, 384 kpbs 48 kHz, 384 kbps 48 kHz, 256 kbps 48 kHz, 128 kbps

()

#### Para imagens fixas

Formato JPEG Tamanho da imagem 4 modo (1632 x 1224 / 1280 x 960 / 1024 x 768 / 640 x 480) Qualidade de Imagem 2 modos (FINE/STANDARD) (Alta/Padrão)

Para conectores

# AV

Saída S-Video: Y: 1,0 V (p-p), 75  $\Omega$ , analógico C: 0,29 V (p-p), 75  $\Omega$ , analógico Saída de vídeo: 1.0 V (p-p), 75 k $\Omega$ , analógico Saída de áudio: 300 mV (rms), 1 k $\Omega$ , analógico, estéreo **USB** Mini USB tipo A e tipo B, compatível com USB 2,0

#### Adaptador AC

Requisito de energia AC 110 V a 240 V $\Omega$ , 50 Hz/60 Hz Saída DC 11 V  $\Omega$ , 1 A

#### **Controle Remoto**

Fonte de energia DC 3 V Vida Útil da Bateria Aprox. 1 ano, (dependendo da freqüência de uso) Distância para operação 5 m Temperatura de operação 0°C a 40°C Dimensões (L x A x P) 45 mm x 13 mm x 105 mm Peso Aprox. 40 g (incluindo a bateria)

O desenho e as especificações estãoi sujeitos a alteração sem aviso prévio.

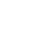

**( ( )** 

۲

8,5 Mbps (VBR)

720 X 480 pixels, 5,5 Mbps (VBR)

720 x 480 pixels, 4,2 Mbps (VBR)

352 x 240 pixels, 1.5 Mbps (VBR)

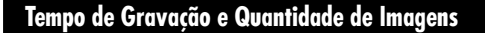

As tabelas abaixo mostram o tempo de gravação aproximado e a quantidade de imagens que podem ser armazenadas.

 $\mathbf{\Phi}$ 

A quantidade aumenta ou diminui dependendo da qualidade de imagem.

#### Tempo de gravação aproximado (minutos) (para vídeo)

| Qualidade<br>[ ] = Pré-ajustado de<br>fábrica | HDD  | Cartão SD |       |       |    |     |
|-----------------------------------------------|------|-----------|-------|-------|----|-----|
|                                               |      | 128MB     | 256MB | 512MB | 1G | 2G  |
| [ULTRA FINE]                                  | 290  | 1         | 3     | 7     | 14 | 29  |
| FINE                                          | 430  | 2         | 5     | 10    | 21 | 43  |
| NORMAL                                        | 570  | 3         | 6     | 14    | 27 | 57  |
| ECONOMY                                       | 1500 | 8         | 18    | 37    | 73 | 152 |

#### Número aproximado de imagens graváveis (para imagens fixas)

| Qualidade<br>[ ] = Pré-ajustado de<br>fábrica | HDD  | Cartão SD |       |       |      |      |  |
|-----------------------------------------------|------|-----------|-------|-------|------|------|--|
|                                               |      | 128MB     | 256MB | 512MB | 1G   | 2G   |  |
| 1632 X 1224 / [FINE]                          | 9999 | 140       | 280   | 560   | 1130 | 2210 |  |
| 1632 X 1224 / [STANDARD                       |      | 235       | 470   | 935   | 1890 | 3645 |  |
| 1280 X 960 / [FINE]                           | 9999 | 220       | 440   | 880   | 1780 | 3440 |  |
| 1280 X 960 / [STANDARD                        |      | 350       | 705   | 1405  | 2835 | 5635 |  |
| 1024 X 768 / [FINE]                           | 9999 | 325       | 645   | 1285  | 2600 | 5165 |  |
| 1024 X 768 / [STANDARD                        |      | 555       | 1110  | 2205  | 4455 | 8855 |  |
| 640 X 480 / [FINE]                            | 9999 | 780       | 1555  | 3090  | 6240 | 9999 |  |
| 640 X 480 / [STANDARD                         |      | 1115      | 2225  | 4415  | 8915 | 9999 |  |

۲

#### NOTA:

۲

Para obter mais detalhes sobre os cartões SD, consulte "Verifique a compatibilidade da mídia de gravação" ( 🖙 pág. 3)

(�)

# TERMOS

۲

۲

| Α                                                                                                    |
|----------------------------------------------------------------------------------------------------|
| Adaptador AC14, 67                                                                                                    |
| Ajuste da Data/Hora15                                                                                                    |
| Ajuste da Mídia de Gravação56                                                                                                    |
| Ajuste do Relógio                                                                                                    |
| Alterando as Configurações do Menu                                                                                                    |
| Alterando o Registro de Eventos                                                                                                    |
| Apagando Arguivos                                                                                                    |
| Aplicando Zoom 20, 23, 29, 33, 57                                                                                                    |
| P                                                                                                    |
| D<br>Delanas de Brance                                                                                                    |
| Dalariço de Drarico                                                                                                    |
| Daleria14                                                                                                    |
| С                                                                                                    |
| Cartão SD17                                                                                                    |
| Chave da energia14                                                                                                    |
| Compensação da Luz de Fundo27                                                                                                    |
| Conectando a uma TV, Vídeo Cassete                                                                                                    |
| ou Gravador de DVD                                                                                                    |
| Contador de Cenas56                                                                                                    |
| Controle da Exposição de Um Ponto                                                                                                    |
| Controle de Brilho                                                                                                    |
| Controle Bemoto 35,55                                                                                                    |
| Conjando/Movendo Arquivos de                                                                                                    |
| Imagens Fixas 53 56                                                                                                    |
| -                                                                                                    |
|                                                                                                    |
| Dados da Bateria                                                                                                    |
| Definição do Idioma 15, 56                                                                                                    |
| Detecção de Queda55                                                                                                    |
| Disco Rígido 2                                                                                                    |
| E                                                                                                    |
| Efeito                                                                                                    |
| Efeitos Wipe ou Fader                                                                                                    |
| Estabilizador de Imagem Digital (DIS)57                                                                                                    |
| Exibicão de Slides                                                                                                    |
| Exibição On-Screen                                                                                                    |
| Exposição Manual 25                                                                                                    |
|                                                                                                    |
|                                                                                                    |
| Flash                                                                                                    |
| 1 0 0 0                                                                                                    |
| F0C0                                                                                                    |
| Foco Manual                                                                                                    |
| Foco Manual 25<br>Foco Manual 25<br>Formatando uma Mídia de Gravação 41, 56                                                                                                    |
| Foco Manual 25<br>Formatando uma Mídia de Gravação 41, 56<br>Função Criação de DVD 49                                                                                                    |
| Foco Manual 25<br>Formatando uma Mídia de Gravação 41, 56<br>Função Criação de DVD 49<br>G                                                                                                    |
| Foco Manual                                                                                                    |
| Foco       Manual       25         Formatando uma Mídia de Gravação       41, 56         Função Criação de DVD       49         G       Gain Up/Gain       57, 59         Gravação Contínua       23, 59                                                                              |
| Foco       25         Foco Manual       25         Formatando uma Mídia de Gravação       41, 56         Função Criação de DVD       49         G       57, 59         Gravação Contínua       23, 59         Gravação Manual       24                                                |
| Foco       25         Foco Manual       25         Formatando uma Mídia de Gravação       41, 56         Função Criação de DVD       49         G       3         Gain Up/Gain       57, 59         Gravação Contínua       23, 59         Gravação Manual       24                   |
| Foco       25         Foco Manual       25         Formatando uma Mídia de Gravação       41, 56         Função Criação de DVD       49         G       G         Gain Up/Gain       57, 59         Gravação Contínua       23, 59         Gravação Manual       24         I       1 |

| Imagem Fixa                           | 22,    | 32 |
|---------------------------------------|--------|----|
| Impressão Direta                      | 48,    | 59 |
| Informações do Arquivo                |        | 39 |
| L                                     |        |    |
| _<br>Limpeza de uma Mídia de Gravação | 42.    | 56 |
| Lista de Reprodução                   |        | 58 |
| M                                     | ,      |    |
|                                       |        | 24 |
| Mídia da Gravação                     | •••••• | 67 |
| Modo de Demonstração                  | •••••• | 55 |
| Monitor I CD                          | 10     | 68 |
| Montagem do Tripé                     | ,      | 16 |
|                                       | •••••  | 10 |
|                                       |        |    |
| Numero de Imagens Armazenaveis        | •••••  | /1 |
| 0                                     |        |    |
| Operação Vinculada com Energia        |        | 10 |
| Ordem de Exibição da Data             | ·····- | 57 |
| P                                     |        |    |
| Pasta EXTMOV                          | .19,   | 31 |
| PictBridge                            |        | 48 |
| Programa AE                           |        | 26 |
| Protegendo Arquivos 40                | , 58,  | 59 |
| Qualidade de Imagem 57                | , 59,  | 71 |
| Reajustando o Número do Arquivo       | 42,    | 56 |
| Registro de Eventos                   | 19,    | 57 |
| Reprodução em Câmera Lenta            |        | 29 |
| Rotação de Imagem                     |        | 33 |
| S                                     |        |    |
| Sincronização                         |        | 49 |
| Som de Operação                       |        | 55 |
| <b>T</b>                              |        |    |
| Tamanho da Tela (16:0 / 4:3)          |        | 20 |
| Tamanho de Imagem                     | •••••  | 50 |
| Tampa da Lente                        |        | 9  |
| Tela de Eventos                       |        | 31 |
| Tela de Índice de Datas               |        | 30 |
| Tele Macro                            |        | 59 |
| Tempo de Gravação                     |        | 71 |
| Timer                                 |        | 59 |
| v                                     |        | 00 |
| v<br>Valasidada da Diapara            |        | 06 |
| Vélocidade de Disparo                 | 10 /   | 20 |
| Volume do Alto-Falante                | .10, 4 | 28 |
|                                       |        | 20 |
| W                                     |        |    |
| wind Cut                              | •••••  | 57 |

# JVC

۲
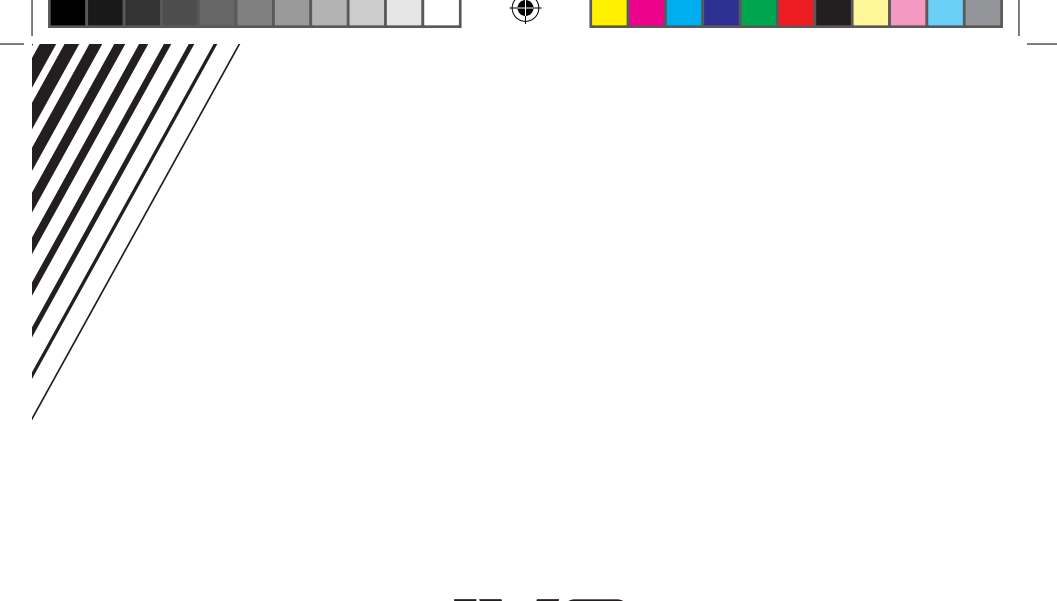

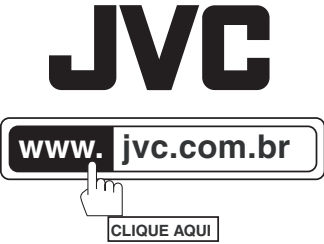

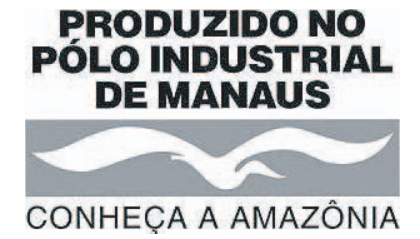

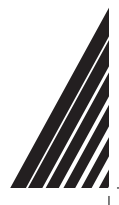

۲

® 2005 JVC do Brasil. IMPRESSO NO BRASIL

۲

۲